### **Kobe University**

### **Academic Affairs Information System**

### "URIBO-NET" User's Manual

(For Teachers)

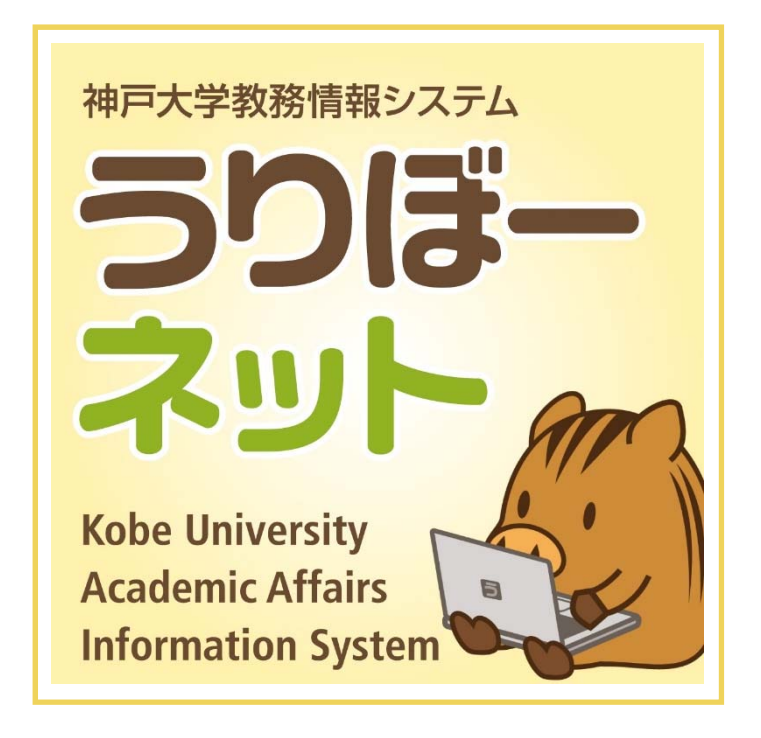

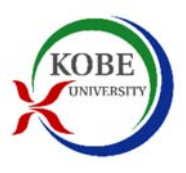

Student Affairs Department Kobe University

### Table of Contents

| 1.           | Functions                                     | р |
|--------------|-----------------------------------------------|---|
| 2.           | Access                                        | р |
| 3.           | Starting the URIBO-NET                        | р |
| 4.           | Leaving the URIBO-NET                         | р |
| <b>5</b> . ] | Portal                                        | р |
| 6.           | Student Portfolio                             | р |
| 7. 5         | Students Registry                             | р |
| 8. ]         | Number of Registered Students                 | р |
| 9.           | Attendance Registry                           | р |
| 10. I        | Marks/Grade Registry                          | р |
| 11. V        | Viewing Status of Marks/Grade Registration    | р |
| 12. \$       | Syllabus                                      | р |
| 13. (        | Questionnaires                                | р |
| 14. (        | Cancelled Lectures and Supplementary Lectures | р |
| 15. I        | Bulletin board                                | р |

\* Screen images illustrated in this User's Manual show what is expected to appear on the Windows operation system. If you use another operation system, some operational procedures described in this Manual might not apply to your computer.

### 1. Functions

The URIBO-NET has the following functions.

| Menu                                                            | Function                                              |
|-----------------------------------------------------------------|-------------------------------------------------------|
| Student Info                                                    | Student portfolio                                     |
|                                                                 | Class portfolio / View names of registered students / |
|                                                                 | View numerical and categorical data on registered     |
| Course                                                          | students /                                            |
|                                                                 | Register and confirm students' attendance (renew or   |
|                                                                 | delete the data)                                      |
| Cuada                                                           | Register marks/grade (renew or delete the data) /     |
| Grade                                                           | View the registration status                          |
|                                                                 | Schedule Management / Register class cancellation or  |
| Cabadula                                                        | a supplementary lecture (renew or delete the          |
| Schedule                                                        | registration) / View cancelled lectures or make-up    |
|                                                                 | lectures                                              |
| Sullabur                                                        | Register (and renew or delete) syllabus / View a      |
| Synabus                                                         | syllabus                                              |
| Orrestianasias                                                  | Create a questionnaire / establish conditions /       |
| Questionnaire                                                   | summarize questionnaire results                       |
| Bulletin Board Register (and renew or delete) a notice / view n |                                                       |
| Other                                                           | Web Link Entry Link List                              |

# Attention!

Please ensure information security of students' marks/grade registered in the URIBO-NET by handling these confidential data with due care in accordance with Kobe University's privacy policy.

(http://www.office.kobe-u.ac.jp/plan-rules/act/frame/frame110000425.htm)

### 2. Access

#### 1) Accessibility

You can access the URIBO-NET on and off campus.

2) Terminals

You can access the URIBO-NET through a computer connected to the Kobe University LAN or Internet and smartphone.

### 3) URL

- 4) <u>https://kym-web.ofc.kobe-u.ac.jp/campusweb/</u>
  - \* Visit the Kobe University official website and click on the "For teachers and administrative staff" tab to access the university's academic affairs information page which has a link to the URIBO-NET.
  - \* To learn how to access the URIBO-NET from a terminal outside the Kobe University campus, see the Information Science and Technology Center website.

### 5) Account (Login ID and password)

You need to open your URIBO-NET account to be issued by the Information Science and Technology Center.

6) Browser compatibility and setting

The following browsers support the URIBO-NET. The use of browsers other than designated below could possibly cause operational faults.

<Recommended browsers for Windows>

Internet Explorer 11.0 ~

FireFox 36.0  $\sim$ 

Google Chrome 41.0 ~

<Recommended browser for Mac>

Safari 8.0  $\sim$ 

\* Operational faults could occur if you use a privately customized browser.

7) Session timeout

The URIBO-NET protects your information through encryption technology that makes your input information confidential. Due to this protection function, your session will automatically expire after 15 minutes of continual idle time without any activity, making your inputs ineffective unless they have been saved. After such session timeout, it is necessary to log in again. (1) The following "Session Timeout Warning" will appear when your remaining time (of non-activity) reaches and falls below 5 minutes.

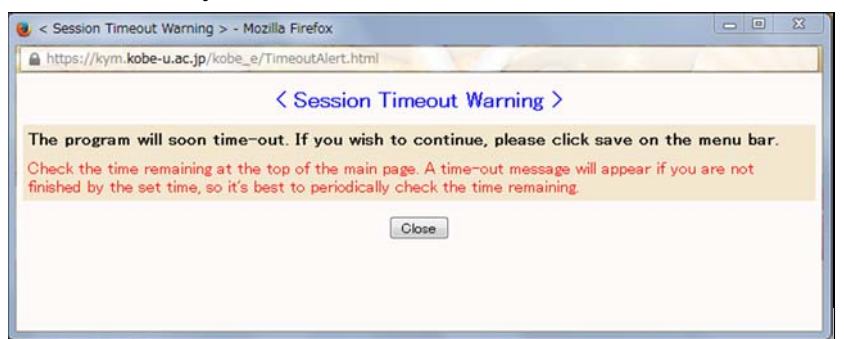

(2) Your session will automatically expire about 5 minutes after the "Warning" appears, if no activity occurs.

| 🛕 timed | out. |
|---------|------|
|         | ОК   |

(3) If you click on OK, the timeout message will appear.

| Session Timeout Warning > - Mozilla Firefox                                                                                                    |                                                  |
|----------------------------------------------------------------------------------------------------|--------------------------------------------------|
| https://kym.kobe-u.ac.jp/kobe_e/Timeout.html                                                                                                    |                                                  |
| < Session Timeout Warning >                                                                                                    |                                                  |
| Timed-out.<br>Try again. If you continue to receive an error please, please re-login and<br>error occurred for registration or deletion, the final data has not been sa<br>Check the time remaining at the top of the main page. A time-out message will app<br>finished by the set time, so it's best to periodically check the time remaining | try again. If the<br>aved.<br>ear if you are not |
| Close                                                                                                    |                                                  |

### 3. Starting the URIBO-NET

- (1) There are two methods to access the login page of the URIBO-NET;
  - 1. Enter the following URL directly into the location bar on a web browser. <u>https://kym-web.ofc.kobe-u.ac.jp/campusweb/</u>
  - 2. Click on the "For teachers and administrative staff" tab on the top page of the Kobe University website (<u>http://www.kobe-u.ac.jp/</u>), and you can access the university's academic affairs information page, which has a link to the URIBO-NET.
- (2) Enter your user I.D. and password issued by the Information Science and Technology Center (which are different from your staff I.D. that you used for initial setting of your staff number), and click on the login tab.
  - \* You need to receive your account (through a written notice) from the Information Science and Technology Center and make initial settings to make your user I.D. and password effective.

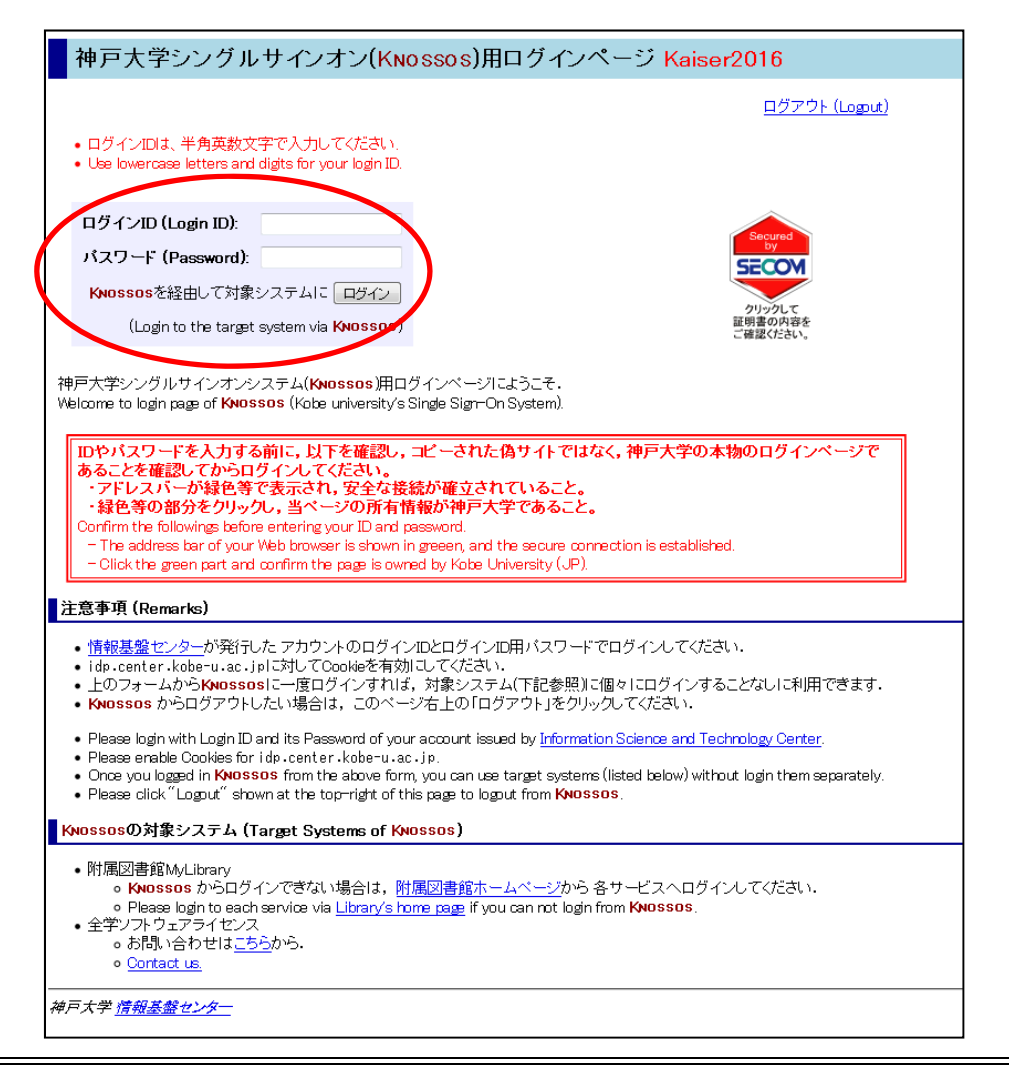

(3) After login, the following screen will appear. This is the top page. You can start your operations by selecting an item shown on the menu box located on the left.

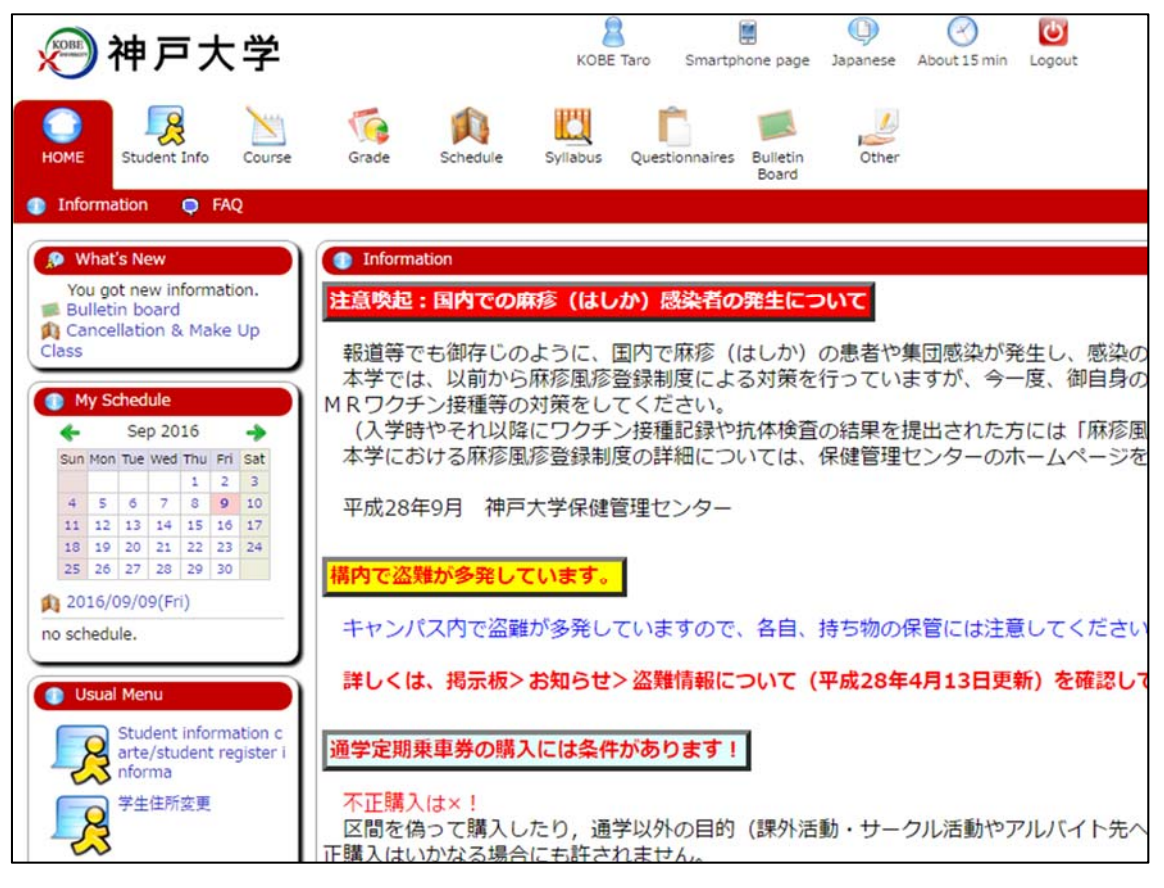

After you log in, you will find the "Bulletin Board" along with the menu box. Clicking on a name of faculty/graduate school/department shown on the noticeboard will activate a certain browser that enables the display of notices from such sources as faculty/graduate school/department (including the College of Liberal Arts and Sciences in the Institute for Promotion of Higher Education [hereinafter referred to as the "College of Liberal Arts and Sciences"] and the Student Affairs Department). Contact your faculty or graduate school to confirm details about the access to notices.

### 4. Leaving the URIBO-NET

(1) You must always click on the Logout tab when you leave the URIBO-NET.

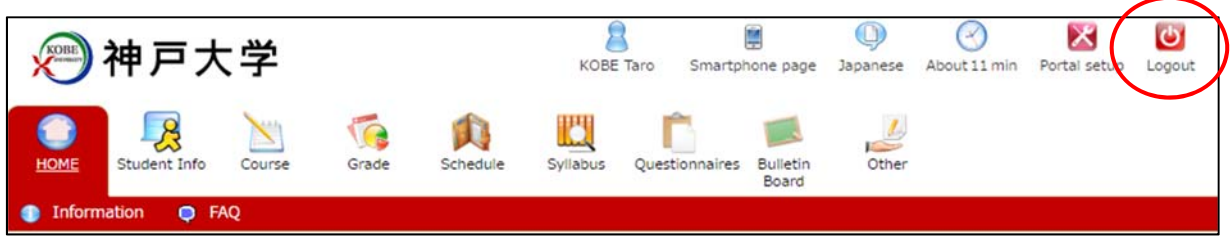

- (2) Clicking on the Logout tab will display a dialog box that says "Logout completed" and asks you to close your web browser. Click on Close Browser to leave the URIBO-NET.
- \* You must always log out when you leave your computer (terminal). Leaving your computer without completing your logout could invite the risk that your confidential information including your marks/grade might be stolen or that your inputs (for class registration) might be altered by someone.

The logout screen looks like this:

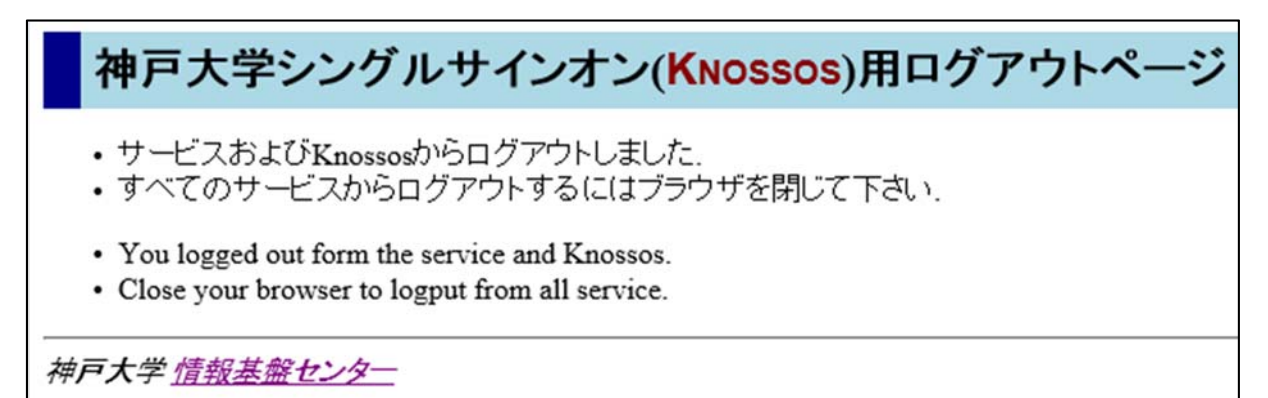

### 5. Portal

The screen displayed on the left side is portlet. These are always displayed.

| 🔊 神戸大学                                              |                                               | KOBE Taro Si       | martphone page    | D<br>Japanese     | About 30 min Po     | ortal setup Logout |               |
|-----------------------------------------------------|-----------------------------------------------|--------------------|-------------------|-------------------|---------------------|--------------------|---------------|
| HOME Student Info                                   | Grade Schedule                                | Syllabus Questionr | Bulletin<br>Board | Other             |                     |                    |               |
| 🄍 Bulletin board                                    |                                               |                    |                   |                   |                     |                    |               |
| What's Now                                          | Rullatin board                                |                    |                   |                   |                     |                    |               |
| No data available for display.                      | Bulletin Doard                                |                    |                   |                   |                     |                    |               |
|                                                     | List of Unread No                             | otices             |                   |                   |                     |                    |               |
| My Schedule                                         | a setting and the                             | ris depe           |                   |                   |                     |                    |               |
| Sun Mon Tue Wed Thu Fri Sat                         | 0 notices are unread                          | Update             |                   |                   |                     |                    |               |
| 1 2 3                                               | <ul> <li>For details, click on tit</li> </ul> | 1e <b>.</b>        |                   |                   |                     |                    |               |
| 11 12 13 14 15 16 17                                | Date Notice is<br>Posted                      | Title              | Reply<br>Unopened | Genre             | Sophia<br>Universit | Name               | Notice Period |
| 18 19 20 21 22 23 24<br>25 26 27 28 29 30           | no data found                                 |                    |                   |                   |                     |                    |               |
| 1 2016/09/05(Mon)                                   | List of Genres                                |                    |                   |                   |                     |                    |               |
| no schedule.                                        | • For details, click on ge                    | nres.              |                   |                   |                     |                    |               |
|                                                     | -                                             |                    |                   | Number of         |                     |                    |               |
| 🕕 Usual Menu                                        | Class Bullatia Based                          | Genre              |                   | Notices           |                     |                    |               |
| Student information c                               | 授業                                            |                    |                   | 0                 |                     |                    |               |
| nforma                                              | Announcement Bulletin Be<br>学生呵不出,(全知会社       | pard               |                   | -<br>) (0 Uproad) |                     |                    |               |
| ● 学生住所変更                                            | 行事案内                                          |                    |                   | 0                 |                     |                    |               |
| -23                                                 | お知らせ                                          |                    |                   | 0                 |                     |                    |               |
| Course registration - r<br>egistration status inqui | MC/204840                                     |                    |                   | ÿ                 |                     |                    |               |
| iry                                                 | Search Notice Data                            |                    |                   |                   |                     |                    |               |
| grade inquiry                                       |                                               |                    |                   |                   |                     |                    |               |
| Q Reference of Class Ca                             |                                               |                    |                   |                   |                     |                    |               |
| ncellation Up Class                                 |                                               |                    |                   |                   |                     |                    |               |
| Q Answer screen                                     |                                               |                    |                   |                   |                     |                    |               |
| Q Bulletin board                                    |                                               |                    |                   |                   |                     |                    |               |
|                                                     |                                               |                    |                   |                   |                     |                    |               |
|                                                     |                                               |                    |                   |                   |                     |                    |               |
| Collection of links(test)<br>KOBE univ.             |                                               |                    |                   |                   |                     |                    |               |
|                                                     |                                               |                    |                   |                   |                     |                    |               |
| MylinkEdit                                          |                                               |                    |                   |                   |                     |                    |               |
|                                                     |                                               |                    |                   |                   |                     |                    |               |

(1) What's New

1) New Information such as bulletin board, questionnaires, cancelled classes is displayed. These are displayed when you click a link.

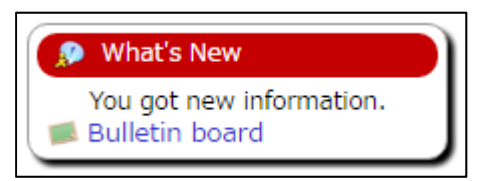

#### (2) My Schedule

1) Plans for class or cancelled class of the date are displayed when you choose the date of the calendar.

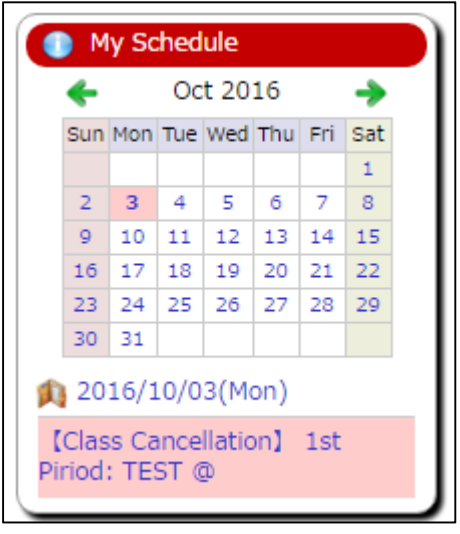

- 2) The month of the calendar is switched when you click " $\leftarrow$ " " $\rightarrow$ " on the calendar.
- 3) Detail of the schedule is displayed when you click the date under the calendar.

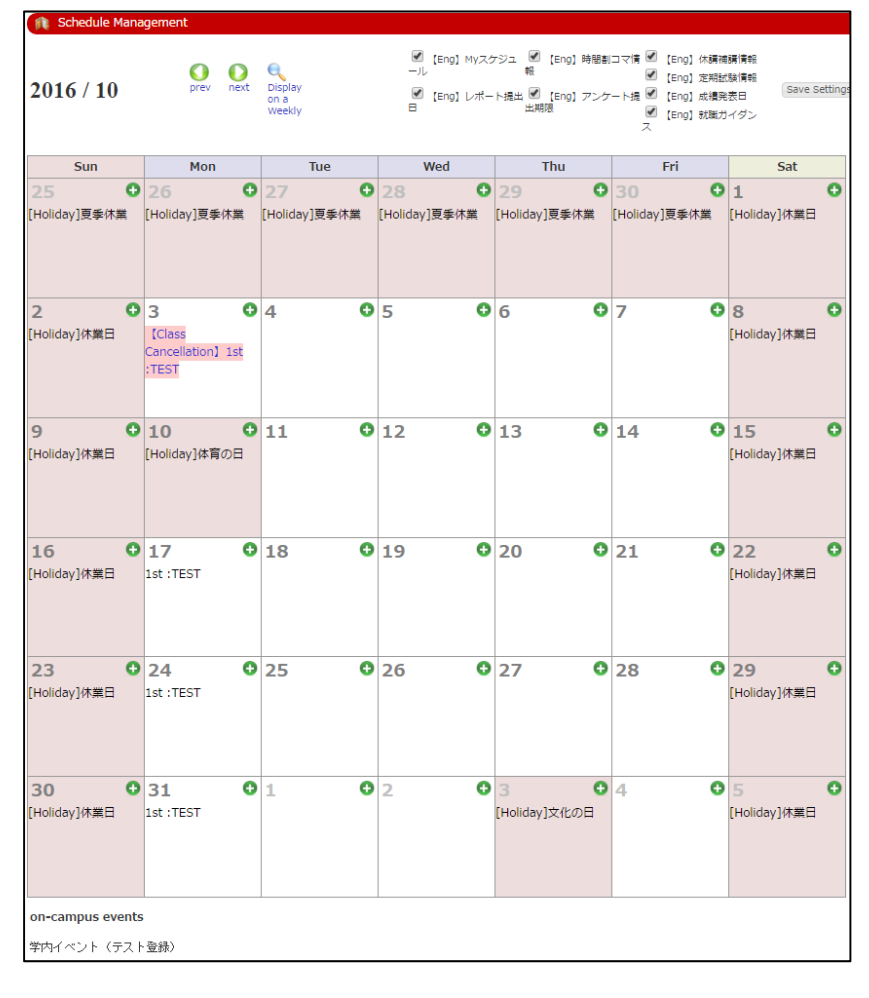

### (3) Usual Menu

1) Usual menu which administrator set is displayed.

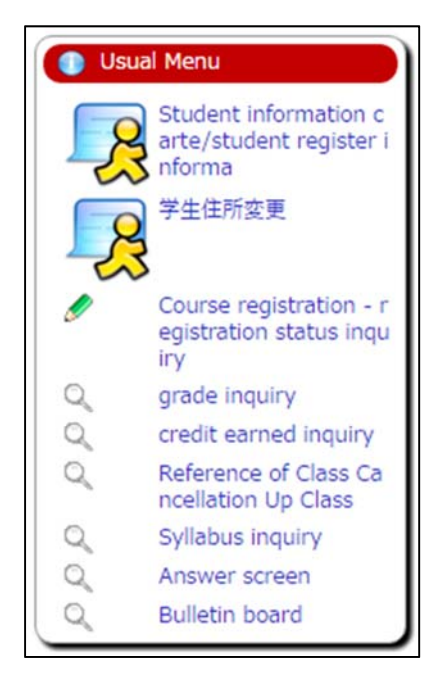

2) These are displayed when you click items.

### (4) Link

1) Link which administrator set is displayed.

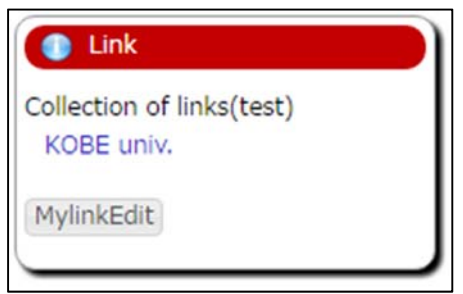

2) You can register a links just for yourself when you click "MylinkEdit".

| 🥔 Web Link Entry Link List     |                                  |                  |     |        |  |  |  |  |
|--------------------------------|----------------------------------|------------------|-----|--------|--|--|--|--|
| Registered web link group list |                                  |                  |     |        |  |  |  |  |
| My Link                        | My Link Contents of registration |                  |     |        |  |  |  |  |
| No.                            | Link name                        | English notation | URL | Delete |  |  |  |  |
| There is no link registered    |                                  |                  |     |        |  |  |  |  |
| Add Link                       |                                  |                  |     |        |  |  |  |  |

3) Registration page is displayed when you click "Add Link".

| 🤌 Web Link Entry Link List    |                         |  |  |  |  |  |
|-------------------------------|-------------------------|--|--|--|--|--|
| Link name (Japanese notation) | : Google                |  |  |  |  |  |
| English notation              | : Google                |  |  |  |  |  |
| URL                           | : http://www.google.com |  |  |  |  |  |
| Registration Clear            |                         |  |  |  |  |  |

4) When you input the information of the page that you want to register and click "Registration", it is registered.

| Link                                    |
|-----------------------------------------|
| My Link<br>Google                       |
| Collection of links(test)<br>KOBE univ. |
| MylinkEdit                              |

### 6. Student Portfolio

### 6-1. Authority setting

Access to the Student Portfolio page is controlled in a way that assigns a different level of authority to different groups of viewers with the right to access, including class teachers, supervisors and committee members. Select the group of viewers that you belong to.

| Student portfolio/Selection page for teachers                                             |
|-------------------------------------------------------------------------------------------|
| You are authorized to view the following.<br>Please select the category you wish to view. |
| 評価・FD委員                                                                                   |
| 教務委員                                                                                      |
| 指導教員                                                                                      |
| 授業担当                                                                                      |
| 上記以外の場合                                                                                   |

### 6-2. Student Portfolio

Clicking on "Enrollment Status" will enable you to view the enrollment status of your students.

If you click on any of the tabs appearing on the upper part of the screen, including "Student's Personal Information," "Contact Information" and "Change of Status," you can view registered information on these items. The range of viewable information differs depending on who (with which authority) accesses the information. [Student Portfolio / Enrollment Status]

| Student portfolio/Basic st                | udent Details             |                                           |                        |                                             |
|-------------------------------------------|---------------------------|-------------------------------------------|------------------------|---------------------------------------------|
| 学生基本情報<br>activities outside a curriculur | n information             | ster information<br>of course registratio | ■ 指導教員・<br>information | 烏文情報 ■ student p<br>n of grades ■ interview |
| 🗙 Face Photo                              | Basic student De          | tails                                     |                        |                                             |
|                                           | Student ID No.            | 1600000                                   | Name                   | 神戸太郎                                        |
|                                           | Student<br>name(katakana) | コウベ タロウ                                   | Name(roman<br>letters) | KOBE Taro                                   |
|                                           | Department                | LettersHumanities                         | Year level             | 1Grade                                      |
|                                           | Current Status            | 在学中                                       | Student status         | 学部学生 (昼)                                    |
|                                           | Date of Birth             |                                           | Gender                 |                                             |

### 7. Students Registry

 If you click on "Course Registration" in the menu, and then click on "Students Registry" appearing on the screen, the following screen (that displays a list of your classes) will appear.

| ist∕Timeta                        | able of Classes Yo                                                                                                | u Teach                                                                                                    |                                                                                                    |                                                                                                    |                                                                                                    |  |
|-----------------------------------|----------------------------------------------------------------------------------------------------|----------------------------------------------------------------------------------------------------|----------------------------------------------------------------------------------------------------|----------------------------------------------------------------------------------------------------|----------------------------------------------------------------------------------------------------|--|
| ma                                |                                                                                                    |                                                                                                    |                                                                                                    |                                                                                                    |                                                                                                    |  |
| ine                               |                                                                                                    |                                                                                                    |                                                                                                    | Instructor code                                                                                                    | *****                                                                                                    |  |
| instructors<br>faculty/department |                                                                                                    | Academic Year •<br>Term                                                                                                    | 2016Academic Year                                                                                                    |                                                                                                    |                                                                                                    |  |
| semester<br>offered               | Date/Time                                                                                                    | Registration<br>Code                                                                                                    |                                                                                                    | Course Title                                                                                                    |                                                                                                    |  |
| 1st<br>semester                   | Other                                                                                                    | 1Q106                                                                                                    | 英語科教育                                                                                                    | 育法II                                                                                                    |                                                                                                    |  |
| 1st<br>semester                   | Other                                                                                                    | 1Q223                                                                                                    | 学習指導調                                                                                                    | â                                                                                                    |                                                                                                    |  |
| 2nd<br>semester                   | Wed5                                                                                                    | 2Q102                                                                                                    | 国語科教育                                                                                                    | 育論B                                                                                                    |                                                                                                    |  |
| Show other Academic Year / Term   |                                                                                                    |                                                                                                    |                                                                                                    |                                                                                                    |                                                                                                    |  |
| 2016 not specified V              |                                                                                                    |                                                                                                    |                                                                                                    |                                                                                                    |                                                                                                    |  |
| Display                           |                                                                                                    |                                                                                                    |                                                                                                    |                                                                                                    |                                                                                                    |  |
|                                   | ctors<br>partment<br>offered<br>1st<br>memester<br>1st<br>wemester<br>2nd<br>memester<br>Academic Y<br>tspecified | tors<br>partment<br>offered<br>1st<br>emester<br>1st<br>2nd<br>wemester<br>2nd<br>Wed5<br>Academic Year / Term<br>t specified | tors<br>partment<br>Date/Time<br>Registration<br>Code<br>1st<br>offered<br>1st<br>Other<br>1q106<br>1q223<br>2nd<br>Wed5<br>2q102<br>Academic Year / Term<br>t specified | tors<br>partment Date/Time Registration<br>Code Ist Intermester Other IQ106 英語科教T Ist Other IQ223 学習指導I 2nd Wed5 QQ102 国語科教T Academic Year / Term tspecified ▼ | Academic Year ·<br>Term       Date/Time     Registration<br>Code     Course Title       1st<br>wemester     Other     1Q106     英語科教育法II       1st<br>wemester     Other     1Q223     学習指導論       2nd<br>wemester     Wed5     2Q102     国語科教育論B       Academic Year / Term     Term |  |

(2) From the list of your classes, choose and click on a class for which you desire to see the register of students. Then, the following screen will appear, asking you to select download conditions. Enter your desired order of display and download form, and click on Download.

| Class Lis                  | t/出; | 力方法選択                                                                                                    |
|----------------------------|------|----------------------------------------------------------------------------------------------------|
| 表示順、出力先                    | を選   | Rして下さい                                                                                                   |
| studentorder<br>of display | :    | Arrange by student number                                                                                |
| output place               | :    | ● Screen   ○ Text file    ○ PDF file                                                                     |
| Cancelled students         | :    | Exclude cancelled      Include cancelled      Cancelled only                                             |
| Download                   | ł    | Downloading data in the form of PDF file requires<br>Adobe® Reader <sup>TM</sup> to be installed in your |
| <u>^</u> -                 | _    | computer.                                                                                                |
| Fg (                       | If   | you choose "Screen," go to section 7-1. If you choose "Text file," go to                                 |

section 7-2. If you choose "PDF file," go to section 7-3.

### On the screen, you can obtain real-time information on who and how many have registered for your class, but you need to confirm the finalized register by contacting the faculty or graduate school concerned (the department in charge of academic/student affairs) after the registration period ends. Please download the finalized register after such confirmation.

### 7-1. Downloading a register to view it on the screen

If you choose "Screen" (from the download choices) and click on Download, the following screen will appear.

| Class Lis                        | t                                                |                 |                      |               |   |                   |    |                       |    |                                         |                |
|----------------------------------|--------------------------------------------------|-----------------|----------------------|---------------|---|-------------------|----|-----------------------|----|-----------------------------------------|----------------|
| Day · Class<br>period            | Other                                            | Course<br>title | 1Q106 (Q12<br>英語科教育法 | 24106)<br>EII |   | Main<br>Instructo | r  |                       |    |                                         |                |
| 単位・期間                            | 2.0 • 1st quarter                                |                 |                      | 所属学部          | 0 | 他学部               |    | 25 Number of students | 25 |                                         |                |
|                                  | Facul                                            | ty/Departm      | ent                  |               | S | tudent ID N       | 0. | Name                  |    | Kana                                    | Student status |
| Intercultural S<br>Information S | tudiesCross-Cultur<br>cience Division            | al StudiesHu    | ıman Commu           | inication and |   | ****              |    | ******                |    | *****                                   | 在学中            |
| Intercultural S<br>Division      | tudiesCross-Cultur                               | al StudiesIn    | tercultural Co       | mmunication   |   | *****             |    | *****                 |    | ******                                  | 在学中            |
| ScienceMathe                     | cienceMathematics                                |                 |                      |               |   |                   |    | *****                 |    | *ototototototototototototototototototot | 在学中            |
| LettersHuman                     | LettersHumanitiesEnglish and American Literature |                 |                      |               |   |                   |    | ******                |    | *****                                   | 在学中            |
| LettersHuman                     | LettersHumanitiesEnglish and American Literature |                 |                      |               |   |                   |    | ******                |    | *****                                   | 在学中            |

### 7-2. Downloading a register in the form of a text file

 If you choose "Text file" (from the download choices) and click on Download, the following screen will appear. Save the file so that you can edit the file on Excel. (For specific download procedure, see below at (2) and thereafter.)

| f. |        |                 |            |          | 保存(S)<br>名前を付けて保存(A) |
|----|--------|-----------------|------------|----------|----------------------|
| から | ****** | を聞くか、または保存しますか? | ファイルを開く(0) | 【保存(S)】▼ | 保存して聞く(0)            |

- (2) Click on ▼ button in the right of 保存 button and 名前を付けて保存(Save as) appearing on the dialog box.
- (3) The "Save As" screen appears. Designate a directory for saving, give a name to the file (any name that is easy for you to identify the file), and click on Save.

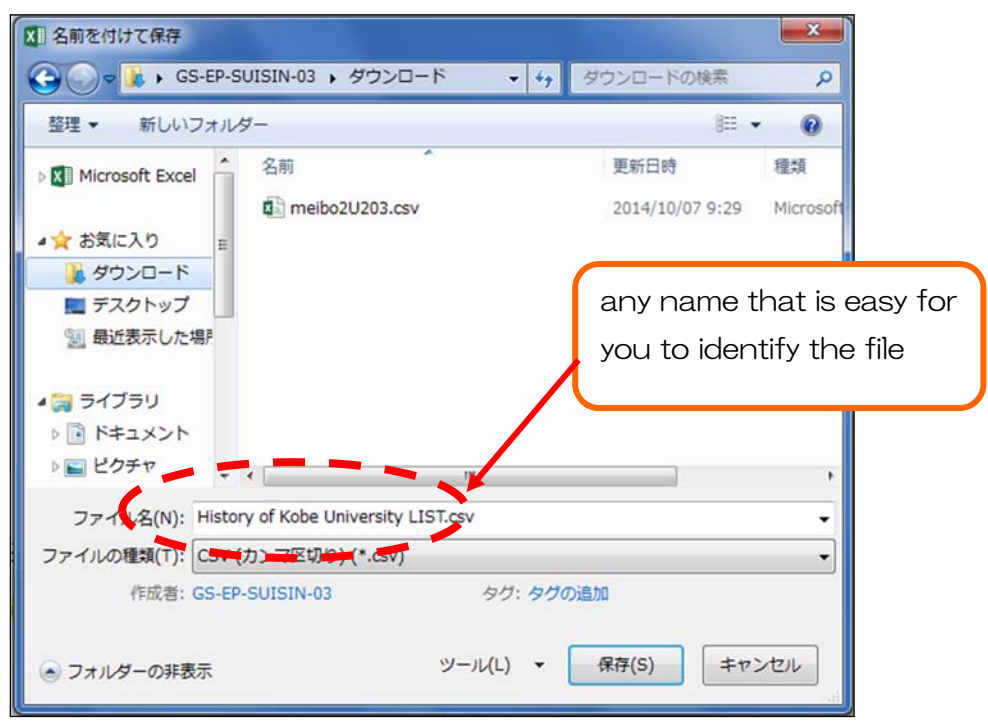

(4) When the following screen appears, it means that the downloaded register has been saved.

```
History of Kobe University.csv のダウンロードが完了しました。 ファイルを開く(0) ▼ フォルダーを開く(P) ダウンロードの表示(V) ×
```

(5) In the directory that you designated, you find the saved file. Click on the file.

The following Excel screen appears. You can edit the Excel file.

|    | A                                                                                                    | В              | C                                  | D                                  | E                                      | F   | G                               | Н  |
|----|----------------------------------------------------------------------------------------------------|----------------|------------------------------------|------------------------------------|----------------------------------------|-----|---------------------------------|----|
| 1  | Day <sup>.</sup> Period                                                                                          | Mon1           | Course Name                        | D131 (D1 J0110)<br>Theory of Image | Main Instructor                        | NAD | IA Jiro                         |    |
| 2  | Credits <sup>•</sup> Term                                                                                        | 2·1st semester | Affiliated department              | 39                                 | Other department                       | 6   | No. of registrants              | 45 |
| з  |                                                                                                    |                | Course cancelled by<br>own faculty | 1                                  | Course cancelled<br>by other faculties | 0   | Total number of<br>cancellation | 1  |
| 4  |                                                                                                    |                | 1                                  |                                    |                                        |     |                                 | -  |
| 5  | Affiliation                                                                                                    | Student number | Name                               | Student status                     |                                        |     |                                 |    |
| 6  | Human Development Human Expression                                                                               | 08             |                                    |                                    |                                        | 11  |                                 |    |
| 7  | Business Administration Business<br>Administration                                                               | 08             |                                    | on leave of<br>absence             |                                        |     |                                 |    |
| 8  | Human Development Human Expression                                                                               | 09             |                                    |                                    |                                        |     |                                 |    |
| 9  | Human Development Human Expression                                                                               | 10             |                                    |                                    |                                        |     |                                 |    |
| 10 | Human Development Human Expression                                                                               | 10             |                                    | Cancelled course                   |                                        |     |                                 |    |
| 11 | Human Development Human Expression<br>Clinical RANSEI Expression<br>Intercultural Studies Cross Outfural Studies | 09             | $\sim$                             | on leave of absence                |                                        | /   | $\checkmark$                    |    |
| 12 | Contemporary Culture and Society Division                                                                        | 10             |                                    |                                    |                                        |     |                                 |    |
| 13 |                                                                                                    |                |                                    |                                    |                                        |     |                                 |    |
| 14 | C                                                                                                    | D              | I                                  | В                                  |                                        |     |                                 |    |
| 15 | 1                                                                                                    | 40             | 1                                  | 4                                  |                                        | 1   |                                 |    |

### 7-3. Downloading a register in the form of a PDF file

- \* Viewing a PDF file requires Adobe® Reader<sup>TM</sup> (available free of charge) to be installed in your computer. You need to install the program by yourself.
- (1) If you choose "PDF file" (from the download choices) and click on Download, the following screen will appear.

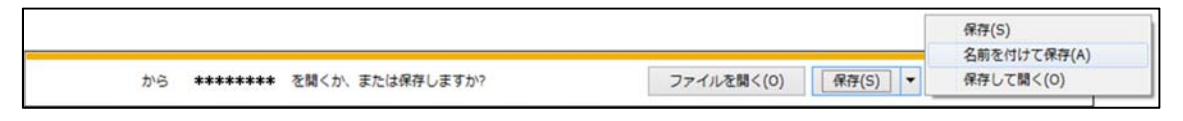

- (2) Clicking on Open with will start Adobe® Reader<sup>™</sup>, displaying a list of students who registered for your class.
- (3) Clicking on Save will enable you to save the PDF file under a name given by you.
- \* When your computer is connected to a printer, you can print a file from the Adobe® Reader<sup>TM</sup> program.

### 8. Number of Registered Students

(1) If you click on "Number of Registered Students" appearing in the "Course Registration" box on the Menu (on the left of the screen), the following screen will appear, asking you to choose a class from the list.

| Name                          | ble of students in t | nis class            | u de                    |                 |                          |
|-------------------------------|----------------------|----------------------|-------------------------|-----------------|--------------------------|
| Affiliation                   |                      | Academic Ye          | ear · 2016Academic Year |                 |                          |
| Shows search results from1 re | esults to3 results ( | total of3results)    |                         |                 |                          |
| Search results : << previo    | us page 1 nex        | t page >>            |                         |                 |                          |
| Select                        | Date/Time            | Registration<br>Code |                         | Course Title No | o. of Num<br>cople cance |
|                               | 他                    | 1Q106                | 英語科教育法11                | 25              | 0                        |
|                               |                      |                      |                         |                 |                          |
|                               | 他                    | 1Q223                | 学習指導論                   | 13              | 6 4                      |

(2) From the list shown on the screen, choose a class for which you want to download the data on registered students. Click on Display the selected data, or click on View all data. Then, the following screen will appear, asking you to select a desired download form. Choose one and click on Download.

| Number of students        |             |            |
|---------------------------|-------------|------------|
| 出力先を選択して下さい               |             |            |
| Export type :      Screen | ◯ Text file | O PDF file |
| Download                  |             |            |
| $\wedge$                  |             |            |

If you choose "Screen," go to section 8-1. If you choose "Text file," go to section 8-2. If you choose "PDF file," go to section 8-3.

### Attention!

As with the students' registry, you can obtain real-time information on how many have registered for your class, but you need to confirm finalized data by contacting the faculty or graduate school concerned (the department in charge of academic/student affairs) after the registration period ends. Please download finalized data after such confirmation.

### 8-1. Downloading data to view it on the screen

If you choose "Screen" (from the download choices) and click on Download, the following screen will appear.

| Main                                      | Registration |           | Credit |              | Student                                |          |           |          |           | Enrollm  | ient year |          |           |          |           | Т        | otal     |
|-------------------------------------------|--------------|-----------|--------|--------------|----------------------------------------|----------|-----------|----------|-----------|----------|-----------|----------|-----------|----------|-----------|----------|----------|
| nstructor                                 | Code         | Date/Time | No.    | Course       | affiliation                            | 20       | 016       | 20       | 015       | 20       | 014       | 20       | 013       | Pri      | or to     |          |          |
|                                           |              |           |        |              |                                        | Enrolled | Cancelled | Enrolled | Cancelled | Enrolled | Cancelled | Enrolled | Cancelled | Enrolled | Cancelled | Enrolled | Cancelle |
|                                           | 1Q106        | Other     | 2.0    | 英語科<br>教育法II | 文学部人文<br>学科                            | 0        | 0         | 5        | 0         | 3        | 0         | 0        | 0         | 0        | 0         | 8        |          |
|                                           |              |           |        |              | 国際文化学<br>部国際文化<br>学科                   | 0        | 0         | 1        | 0         | 5        | 0         | 0        | 0         | 2        | 0         | 8        |          |
|                                           |              |           |        |              | 発達科学部<br>人間形成学<br>科                    | 0        | 0         | 5        | 0         | 1        | 0         | 0        | 0         | 0        | 0         | 6        |          |
|                                           |              |           |        |              | 発達科学部<br>人間環境学<br>科                    | 0        | 0         | 0        | 0         | 1        | 0         | 0        | 0         | 0        | 0         | 1        |          |
| le la la la la la la la la la la la la la |              |           |        |              | 理学部数学<br>科                             | 0        | 0         | 0        | 0         | 0        | 0         | 1        | 0         | 0        | 0         | 1        | (        |
|                                           |              |           |        |              | 国際文化学<br>研究科 博<br>士課程グロー<br>バル文化専<br>攻 | 1        | 0         | 0        | 0         | 0        | 0         | 0        | 0         | 0        | 0         | 1        | c        |
|                                           |              |           |        | -            | Total                                  | 1        | 0         | 11       | 0         | 10       | 0         | 1        | 0         | 2        | 0         | 25       | 0        |

[When you choose "Screen," the following screen will appear.]

### 8-2. Downloading data in the form of a text file

If you choose "Text file" (from the download choices) and click on Download, the following screen will appear. Save the file so that you can edit the file on Excel.

\* For specific download procedure, see above at 7-2. Downloading register in the form of a text file.

|    |                         |            |         | 保存(S)       |
|----|-------------------------|------------|---------|-------------|
|    |                         |            |         | 名前を付けて保存(A) |
| から | ******* を開くか、または保存しますか? | ファイルを聞く(0) | 保存(S) ▼ | 保存して開く(0)   |

[When you choose "Text file," the following screen will appear.]

|   | A           | В            | C           | D         | E            | F          | G         | н         | 1        | 1         | K          | L.        | м        | N         | 0        | p         | Q        | R         | 1 |
|---|-------------|--------------|-------------|-----------|--------------|------------|-----------|-----------|----------|-----------|------------|-----------|----------|-----------|----------|-----------|----------|-----------|---|
| 1 | Main Instru | Timetable    | SDay Period | Credit No | . Course     | Student af | filiation |           |          |           | Enrollment | year      |          |           |          |           | Total    |           |   |
| 2 |             | 100500200020 |             |           |              |            | 2014      |           | 2013     |           | 2012       |           | 2011     |           | Prior to |           |          |           |   |
| 3 |             |              |             |           |              |            | Enrolled  | Cancelled | Enrolled | Cancelled | Enrolled   | Cancelled | Enrolled | Cancelled | Enrolled | Cancelled | Enrolled | Cancelled |   |
| ŧ | NADA Jiro   | L110         | Fri2        |           | 2 Seminar in | Letters    | 1         | 0         | ) 0      | 0         | 0 0        | 0         | 0        | 0 0       |          | 0 0       | ) 1      | (         | 5 |
| 5 |             |              |             |           |              | Letters Hu | . 0       | 0         | 1        | 0         | 7          | 0         | 2        | 0         |          | 0 0       | 10       |           | ) |
| 6 |             |              |             |           |              | Total      | 1         | 0         | 1 1      | 0         | 7          | 0         | 2        | 0         | ()       | 0 0       | ) 11     | (         | 5 |
| - |             |              |             |           |              |            |           |           |          |           |            |           |          |           |          |           |          |           |   |

### 8-3. Downloading data in the form of a PDF file

- \* Viewing a PDF file requires Adobe® Reader<sup>TM</sup> (available free of charge) to be installed in your computer. You need to install the program by yourself.
- (1) If you choose "PDF file" (from the download choices) and click on Download, the following screen will appear.

|            |                   |            | -       | 保存(S)       |
|------------|-------------------|------------|---------|-------------|
|            |                   |            |         | 名前を付けて保存(A) |
| から ******* | * を聞くか、または保存しますか? | ファイルを聞く(0) | 保存(S) ▼ | 保存して開く(0)   |

(2) Clicking on Open with will start Adobe® Reader<sup>™</sup>, displaying numerical/categorical data on students who registered for your class.

Clicking on Save as will enable you to save the PDF file under a name given by you.

(3) When your computer is connected to a printer, you can print a file from the Adobe® Reader <sup>TM</sup> program.

### 9. Attendance Registry

### 9-1. Registering students' attendance on the screen

- (1) You can register attendance of students in your class.
- (2) If you click on "Attendance Registry" on the menu, and choose "Attendance Registration" appearing on the screen, a list of your classes will appear, asking you to choose a class for which you want to register students' attendance. (Only classes with registered students will appear.)

| 🤌 出欠登録/                                     | 🥜 出欠登録/Your timetable |                  |                      |              |             |  |  |  |  |  |  |  |
|---------------------------------------------|-----------------------|------------------|----------------------|--------------|-------------|--|--|--|--|--|--|--|
| Name                                        |                       |                  | Instructor           | r code       |             |  |  |  |  |  |  |  |
| Course Name Academic Year 2016Academic Year |                       |                  |                      |              |             |  |  |  |  |  |  |  |
| Select the course you wish to register      |                       |                  |                      |              |             |  |  |  |  |  |  |  |
| Registration<br>status<br>(no. of<br>koma)  | Day                   | Offering<br>type | Registration<br>Code | Subject name | Register by |  |  |  |  |  |  |  |
| 0/7                                         | 月1                    | 3rd quarter      | 3Z001                | FZ1          | 2016/09/09  |  |  |  |  |  |  |  |

A "Register by" date coincides with "evaluation due date" (by which you need to register students' marks/grade). If such due date is not fixed, the description "To be announced" appears instead of a date (and in such case, you are not required to complete registration by a certain date).

(3) When an effective registration period expires, you can't click a class. You need to contact the department in charge of academic/students affairs (hereinafter referred to as the "academic/student affairs section") at the faculty or graduate school concerned.

| 🥜 出欠登録/                                    | Your timetable                              |                  |                      |              |             |  |  |  |  |  |  |
|--------------------------------------------|---------------------------------------------|------------------|----------------------|--------------|-------------|--|--|--|--|--|--|
| Name                                       |                                             |                  | Instructor           | · code       |             |  |  |  |  |  |  |
| Course Nam                                 | Course Name Academic Year 2016Academic Year |                  |                      |              |             |  |  |  |  |  |  |
| Select the cou                             | Select the course you wish to register      |                  |                      |              |             |  |  |  |  |  |  |
| Registration<br>status<br>(no. of<br>koma) | Day                                         | Offering<br>type | Registration<br>Code | Subject name | Register by |  |  |  |  |  |  |
| 0/7                                        | 月1                                          | 3rd quarter      | 3Z001                | テスト1         | 2016/09/09  |  |  |  |  |  |  |
|                                            |                                             |                  |                      |              |             |  |  |  |  |  |  |

## Attention!

Please start your operation of registering students' attendance only after you contact the academic/student affairs section of the faculty or graduate school concerned to confirm that students have completed class registration.

(4) Choose a class from the list, and its schedule will appear.

The "Registration Status" column shows the current status of registration. Confirm the status at each slot (date/period) and click on "Register attendance."

| 🤌 出欠登録                 | /Clas                      | ss Schedule             |              |       |                            |             |                   |
|------------------------|----------------------------|-------------------------|--------------|-------|----------------------------|-------------|-------------------|
| Name                   |                            |                         |              |       | Instructor code            |             |                   |
| Course Nar             | me                         |                         |              |       | Academic<br>year/term      | 2016Academi | c Year3rd quarter |
| Registratio<br>Code    | Registration<br>Code 3Z001 |                         |              |       | Subject name               | テスト1        |                   |
| Register b             | у                          |                         |              |       |                            |             |                   |
| Select the cla         | iss ye                     | ou wish to re           | egister      |       |                            |             |                   |
| N:not complet          | ted, C                     | :completed              |              |       |                            |             |                   |
| Registration<br>status | C<br>(da                   | lass date<br>y of week) | Class period |       | Attendance<br>registration | Сору        |                   |
| N (0/1)                | 10/                        | 17 (Mon)                | 1            | Atten | dance registration         | Copy to     |                   |
| N (0/1)                | 10/                        | (24 (Mon)               | 1            | Atten | dance registration         | Copy to     |                   |
| N (0/1)                | 10/                        | (31 (Mon)               | 1            | Atten | dance registration         | Copy to     |                   |
| N (0/1)                | 11/                        | 07 (Mon)                | 1            | Atten | dance registration         | Copy to     |                   |
| N (0/1)                | 11/                        | 14 (Mon)                | 1            | Atten | dance registration         | Copy to     |                   |
| N (0/1)                | 11/                        | (21 (Mon)               | 1            | Atten | dance registration         | Copy to     |                   |
| N (0/1)                | 11/                        | (28 (Mon)               | 1            | Atten | dance registration         | Copy to     |                   |

### **Attention!**

The class schedule reflects the class data (that has been created for the management of cancelled lectures and supplementary lectures). Therefore, it is necessary to prepare your class data in advance. When no class schedule appears on the screen, contact the academic/student affairs section of the faculty/graduate school concerned.

(5) A list of your students appears. Select either "Attended," "Absent" or "Others" and enter remarks if necessary, and click on Register.

The Select all tab helps save your input time.

You can click on <u>Select all</u> first, and then replace "Attended" with "Absent" as necessary to save time.

|                                                                                | s Daily Individual Regis                                                                                       | tration     |                                       |                              |       |                                   |
|--------------------------------------------------------------------------------|----------------------------------------------------------------------------------------------------|-------------|---------------------------------------|------------------------------|-------|-----------------------------------|
| Name                                                                           |                                                                                                    |             | Instructor code                       |                              |       |                                   |
| Course Name                                                                    |                                                                                                    |             | Academic year/term                    | 2016Academic Year3rd quarter |       |                                   |
| Registration Code                                                              | 3Z001                                                                                                    |             | Subject name                          | テスト1                         |       |                                   |
| Register by                                                                    |                                                                                                    |             |                                       |                              |       |                                   |
| Back to the class sci                                                          | hedule                                                                                                    |             |                                       |                              |       |                                   |
| Enter the attend                                                               | ance for:2016/10/17                                                                                            | (Monday)    | 1st Piriod                            |                              |       |                                   |
| ■Press the "Regis                                                              | ster" button when fin                                                                                          | ished ente  | ring Register                         |                              |       | Download CSV data Import CSV data |
|                                                                                |                                                                                                    |             |                                       |                              |       | (                                 |
| Press the "Selelo                                                              | t all" button if you w                                                                                         | ish to ente | er the same attendance                | e for everyone Seleict all   |       |                                   |
| Student display ord                                                            | er : Sort by student ID                                                                                        |             | ٣                                     |                              |       | Results Displayed: 100 v          |
| Shows search result                                                            | is from1 results to1 res                                                                                       | ults (total | of1results)                           |                              |       |                                   |
| Search results :                                                               | << previous page 1                                                                                             | next pag    | ge >>                                 |                              |       |                                   |
| No. Course Nam                                                                 | e Student ID No.                                                                                               | Name Di     | ivision at current state              | Attendance                   | Other | Remarks                           |
| 1 LettersHumanit                                                               | des <b>*****</b> * 7                                                                                           | 戸 太郎        | enrolled                              | O Present O Absent O Other   | •     |                                   |
|                                                                                | PORTO DE LA COMPANSIÓN DE LA COMPANSIÓN DE LA COMPANSIÓN DE LA COMPANSIÓN DE LA COMPANSIÓN DE LA COMPANSIÓN DE | next nac    | 20.5.5                                |                              |       |                                   |
| Search results :                                                               | << previous page 1                                                                                             | there have  | Je >>                                 |                              |       |                                   |
| Search results :                                                               | << previous page 1                                                                                             | these pag   | Je >>                                 |                              |       |                                   |
| Search results : Press the "Regis                                              | << previous page 1<br>ter" button when fini                                                                    | shed enter  | ring Register                         |                              |       |                                   |
| Press the "Regis                                                               | << previous page 1<br>ter" button when fini                                                                    | shed enter  | ring Register                         |                              |       |                                   |
| Press the "Regis Delete this atten                                             | << previous page 1<br>ter" button when fini<br>dance record                                                    | shed enter  | ring Register                         |                              |       |                                   |
| Search results :<br>■ Press the "Regis<br>■ Delete this atten<br>一括削除 Delete t | << previous page 1<br>ter" button when fini<br>dance record<br>he attendance record                            | shed enter  | ring Register<br>5/10/17(Monday)1st P | iriod                        |       |                                   |
| Search results :<br>■ Press the "Regis<br>■ Delete this atten<br>一近前時 Delete t | << previous page 1<br>ter" button when fini<br>dance record<br>he attendance record                            | shed enter  | ring Register<br>5/10/17(Monday)1st P | Piriod                       |       |                                   |

You can also delete specific dates or periods from the data. To delete, you need to go to the page for such specific date/period.

# Attention!

Note that deleted data cannot be restored.

### 9-2. Registering attendance in the form of a CSV file

[Preparing attendance data]

Go to the "Register for specific lecture" page, as described above at (5) of 9-1.
 Registering attendance on the screen.

### (2) Click on Download CSV data.

| ✓ 出火豆鞣/Clas                                                                                                    | s Daily Individual Registra                                                                                                    | tion                                                                                                    |                                                                   |                              |            |                                  |
|----------------------------------------------------------------------------------------------------|----------------------------------------------------------------------------------------------------|----------------------------------------------------------------------------------------------------|-------------------------------------------------------------------|------------------------------|------------|----------------------------------|
| Name                                                                                                    |                                                                                                    | Instruc                                                                                                    | tor code                                                          |                              |            |                                  |
| Course Name                                                                                                    |                                                                                                    | Academic                                                                                                    | year/term                                                         | 2016Academic Year3rd quarter |            |                                  |
| Registration Code                                                                                                    | 3Z001                                                                                                    | Subjec                                                                                                    | t name                                                            | テスト1                         |            |                                  |
| Register by                                                                                                    |                                                                                                    |                                                                                                    |                                                                   |                              |            |                                  |
| ack to the class so                                                                                                    | hedule                                                                                                    |                                                                                                    |                                                                   |                              |            |                                  |
| Enter the attend                                                                                                    | lance for:2016/10/17(M                                                                                                    | onday)1st Piriod                                                                                                    |                                                                   |                              |            |                                  |
| Press the "Regi                                                                                                    | ster" button when finish                                                                                                    | ed entering Regist                                                                                                    | er                                                                |                              |            | Download CSV data J Import CSV   |
| in tess the rieg.                                                                                                    |                                                                                                    | (Regist                                                                                                    |                                                                   |                              |            | infort cor and infort cor        |
|                                                                                                    |                                                                                                    |                                                                                                    |                                                                   |                              |            |                                  |
| Press the "Selel                                                                                                    | ct all" button if you wish                                                                                                    | to enter the same                                                                                                    | attendance                                                        | e for everyone Seleict all   |            |                                  |
| Press the "Selel                                                                                                    | ct all" button if you wish                                                                                                    | to enter the same                                                                                                    | attendance                                                        | e for everyone Seleict all   |            | Regulto Displayeds 4             |
| Press the "Selel<br>Student display ord                                                                                                    | te from1 results to 1 results                                                                                                    | to enter the same                                                                                                    | attendance<br>•                                                   | e for everyone Seleict all   |            | Results Displayed: 10            |
| Press the "Selel<br>Student display ord<br>Shows search resul                                                                                                    | ct all" button if you wish<br>der : Sort by student ID<br>ts from1 results to1 result                                                                                                    | to enter the same                                                                                                    | attendance                                                        | e for everyone Seleict all   |            | Results Displayed: 10            |
| Press the "Selel<br>Student display ord<br>shows search result<br>search results :                                                                               | ct all" button if you wish<br>der : Sort by student ID<br>ts from1 results to1 result<br><< previous page 1                                                                                               | s (total of1results)<br>next page >>                                                                                               | attendance                                                        | e for everyone Seleict all   |            | Results Displayed: 10            |
| Press the "Selel<br>Student display orc<br>hows search resul<br>earch results :<br>IO. Course Nam                                                                | tt all" button if you wish<br>der : Sort by student ID<br>ts from1 results to1 result<br><< previous page 1<br>ne Student ID No. Na                                                                       | s (total of1results)<br>next page >><br>Division at cu                                                                             | <ul> <li>attendance</li> <li>ment state</li> </ul>                | Attendance                   | Other      | Results Displayed: 10<br>Remarks |
| Press the "Selel<br>Student display orc<br>hows search resul<br>earch results :<br>No. Course Nam<br>1 LettersHumani                                             | tt all" button if you wish<br>der: Sort by student ID<br>ts from1 results to1 result<br><< previous page 1<br>ne Student ID No. Na<br>ties ******* 神戸                                                     | to enter the same<br>s (total of1results)<br>next page >><br>me Division at cu<br>太郎 enrol                                         | <ul> <li>attendance</li> <li>rent state</li> <li>led</li> </ul>   | Attendance                   | Other      | Results Displayed: 10<br>Remarks |
| Press the "Selel<br>Student display orc<br>ihows search result<br>iearch results :<br>No. Course Nam<br>1 LettersHumani<br>iearch results :                      | tt all" button if you wish<br>der: Sort by student ID<br>ts from1 results to1 result<br><< previous page 1<br>ties ******** 神戸<br><< previous page 1                                                      | to enter the same<br>s (total of1results)<br>next page >><br>me Division at cu<br>太郎 enrol<br>next page >>                         | <ul> <li>attendance</li> <li>imment state</li> <li>led</li> </ul> | Attendance                   | Other<br>• | Results Displayed: 11            |
| Press the "Selel<br>Student display orc<br>shows search result<br>earch results :<br>No. Course Nam<br>1 LettersHumani<br>earch results :                        | tt all" button if you wish<br>der : Sort by student ID<br>ts from1 results to1 result<br><< previous page 1<br>ties +++++++ 神戸<br><< previous page 1                                                      | to enter the same<br>s (total ofIresults)<br>next page >><br>me Division at cu<br>太郎 enrol<br>next page >>                         | irrent state                                                      | Attendance                   | Other<br>• | Results Displayed: 11<br>Remarks |
| Press the "Selel<br>Student display orc<br>hows search result<br>iearch results :<br>No. Course Nam<br>1 LettersHumani<br>iearch results :<br>I Press the "Regis | tt all" button if you wish<br>der: Sort by student ID<br>ts from1 results to1 result<br><< previous page 1<br>te Student ID No. Na<br>ties ******* 神戸<br><< previous page 1                               | to enter the same<br>s (total of1results)<br>next page >><br>me Division at ct<br>太郎 enrol<br>next page >><br>cd entering Register | Trent state                                                       | Attendance                   | Other      | Results Displayed: 11<br>Remarks |
| Press the "Selel<br>Student display orc<br>hows search result<br>earch results :<br>No. Course Nam<br>1 LettersHumani<br>earch results :<br>Press the "Regis     | tt all" button if you wish<br>der: Sort by student ID<br>ts from1 results to1 result<br><< previous page 1<br>tes Student ID No. Na<br>ties ******* 神戸<br><< previous page 1                              | to enter the same<br>s (total of1results)<br>next page >><br>me Division at ct<br>太郎 enrol<br>next page >><br>ed entering Registe  | T T T T T T T T T T T T T T T T T T T                             | Attendance                   | Other      | Results Displayed: 10<br>Remarks |
| Press the "Selel<br>Student display orc<br>hows search result<br>earch results :<br>No. Course Nam<br>1 LettersHumani<br>iearch results :<br>Press the "Regis    | tt all" button if you wish<br>der : Sort by student ID<br>ts from1 results to1 result<br><< previous page 1<br>he Student ID No. Na<br>ties ******* 神戸<br><< previous page 1<br>ster" button when finishe | to enter the same<br>s (total of iresults)<br>next page >><br>me Division at ct<br>太郎 enrol<br>next page >><br>ed entering Registe | irrent state                                                      | Attendance                   | Other<br>T | Results Displayed: 10 Remarks    |

(3) The download message appears. Click on Save.

(Such download message might not appear, depending on the browser.)

|                             |            |         | 保存(S)<br>名前を付けて保存(A) |
|-----------------------------|------------|---------|----------------------|
| から ******** を聞くか、または保存しますか? | ファイルを開く(0) | 保存(S) ▼ | 保存して開く(0)            |

\* A file name will be structured as follows:

(Timetable Slot Code) + (date MMDD) + (two-digit period code).csv

You may edit the name as necessary.

\* Layout of a CSV file is as follows:

Student I.D. number / Attendance category / Category name / Reason code (1: Excused absence, 2: Mourning, 3: Designated disease) / Reason / Remarks

You must use the above layout when you prepare attendance data. Failure to do so causes an import error.

[Importing attendance data]

(4) Go to the "Register for specific lecture" page, as described above at (5) of 9-1. Registering attendance on the screen.

(5) Click on Import CSV data, and your attendance data will be imported to the slot (date/period).

| Name                                                                       | Instructor code           |                              |          |                                   |
|----------------------------------------------------------------------------|---------------------------|------------------------------|----------|-----------------------------------|
| Course Name                                                                | Academic year/term        | 2016Academic Year3rd quarter |          |                                   |
| Registration Code 3Z001                                                    | Subject name              | テスト1                         |          |                                   |
| Register by                                                                |                           |                              |          |                                   |
| Back to the class schedule                                                 |                           |                              |          |                                   |
| Enter the attendance for:2016/10/17(Monday                                 | )1st Piriod               |                              |          |                                   |
| Press the "Register" button when finished en                               | ering Register            |                              |          | Download CSV data Import CSV data |
| Press the "Selelct all" button if you wish to en                           | ter the same attendance   | e for everyone Seleict all   |          |                                   |
| Student display order : Sort by student ID                                 | ٣                         |                              |          | Results Displayed: 100 🔻          |
| Shows search results from1 results to1 results (tota                       | l of1results)             |                              |          |                                   |
| Search results : << previous page 1 next p                                 | age >>                    |                              |          |                                   |
| No. Course Name Student ID No. Name                                        | Division at current state | e Attendance                 | Other    | Remarks                           |
| 1 LettersHumanities ****** 神戸 太郎                                           | enrolled                  | O Present O Absent O Other   | <b>T</b> |                                   |
| Search results : << previous page 1 next p                                 | age >>                    |                              |          |                                   |
| Press the "Register" button when finished ent                              | ering Register            |                              |          |                                   |
| ■Delete this attendance record<br>一括剤除 Delete the attendance record for 20 | 16/10/17(Monday)1st I     | Piriod                       |          |                                   |
| Back to the class schedule                                                 |                           |                              |          |                                   |

(6) Select the CSV file that you want to import, and click on Upload.

| 🥖 k            | 出欠登録/CS                                                   | V upload by class date                                                                                |                       |                              |
|----------------|-----------------------------------------------------------|----------------------------------------------------------------------------------------------------|-----------------------|------------------------------|
|                | Name                                                      |                                                                                                    | Instructor code       |                              |
| Cou            | rse Name                                                  |                                                                                                    | Academic<br>year/term | 2016Academic Year3rd quarter |
| 申              | 請コード                                                      | 3Z001                                                                                                 | Subject name          | テスト1                         |
| ■ Upl<br>Selec | load the atte<br>t the CSV file<br>SV file : ファ<br>Jpload | endance for:2016/10/17(Monday)1st<br>e and click the "Upload" button<br>イルを選択 選択されていません<br>Reset Back | Piriod                |                              |

(7) During the import process, integrity of imported data is verified.

When no error is detected in the data, you will be asked to confirm the data.

When any error is detected in the data, you will be asked to correct the data. After completing the correction, you must return to the import screen and attempt the import again. \* Even if there is an error, you may continue the import operation, when the error is limited to "incorrect student I.D. number" that was mistakenly given to an unregistered student or limited to "incorrect absence category." In such case, you can click on "Continue to upload" to move to the final process (to confirm and register your inputs).

| 以下のエラーがあります。                                                                                   |
|------------------------------------------------------------------------------------------------|
| 1行目 : 出欠区分に間違いがあります                                                                            |
| エラーがない情報を取り込む場合は「取込続行」ボタンを押してください<br>CSV取込指示画面へ戻る場合は「CSV取込画面へ戻る」ボタンを押してください<br>取込続行 CSV取込画面に戻る |

(8) The following screen appears, asking to confirm and register your inputs. Confirm them and click on  $\overline{\text{Register}}$ .

| Name                                                                                               | Instructor code         |                                |       |                                   |  |  |
|----------------------------------------------------------------------------------------------------|-------------------------|--------------------------------|-------|-----------------------------------|--|--|
| Course Name                                                                                        | Academic year/term      | 2016Academic Year3rd quarter   |       |                                   |  |  |
| Registration Code 3Z001                                                                            | Subject name            | テスト1                           |       |                                   |  |  |
| Register by                                                                                        |                         |                                |       |                                   |  |  |
| Back to the class schedule                                                                         |                         |                                |       |                                   |  |  |
| ■Enter the attendance for:2016/10/17(Monday                                                        | )1st Piriod             |                                |       |                                   |  |  |
| Press the "Register" button when finished ent                                                      | ering Register          |                                |       | Download CSV data Import CSV data |  |  |
| Press the "Selelct all" button if you wish to ent                                                  | er the same attendance  | e for everyone Selelct all     |       |                                   |  |  |
| Student display order : Sort by student ID                                                         | ¥                       |                                |       | Results Displayed: 100 🔻          |  |  |
| Shows search results from1 results to1 results (tota                                               | of1results)             |                                |       |                                   |  |  |
| Search results : << previous page 1 next page 1                                                    | age >>                  |                                |       |                                   |  |  |
| No. Course Name Student ID No. Name I                                                              | vision at current state | e Attendance                   | Other | Remarks                           |  |  |
| 1 LettersHumanities ****** 神戸 太郎                                                                   | enrolled                | Present      Absent      Other |       |                                   |  |  |
| Search results : << previous page 1 next page 1                                                    | age >>                  |                                |       |                                   |  |  |
|                                                                                                    |                         |                                |       |                                   |  |  |
| Press the "Register" button when finished enter<br>Press the "Register" button when finished enter | ering Register          |                                |       |                                   |  |  |
| Delete this attendance record                                                                      |                         |                                |       |                                   |  |  |
| 一括剂除 Delete the attendance record for 201                                                          | .6/10/17(Monday)1st I   | Piriod                         |       |                                   |  |  |
| Back to the class schedule                                                                         |                         |                                |       |                                   |  |  |

## Attention!

Import and saving of CSV data cannot be completed unless you click Register on the page for the specific date/period. Don't forget to click the Register tab.

### 9-3. Copying students' attendance data

The copy function is convenient when you have two or more classes in a row and you want to use (copy) the previous class' attendance record.

- (1) Go to the "Class Schedule" page, described above at (4) of 9-1. Registering attendance on the screen.
- (2) Click on Copy to at the class that you want to export data from.

| 🤌 出欠登録                          | ✓ Class Schedule |              |                        |                             |   |
|---------------------------------|------------------|--------------|------------------------|-----------------------------|---|
| Name                            |                  |              | Instructor cod         | e                           |   |
| Course Nar                      | me               |              | Academic<br>year/term  | 2016Academic Year3rd quarte | r |
| Registratio<br>Code             | 3Z001            |              | Subject name           | ₂ テスト1                      |   |
| Register b                      | у                |              |                        |                             |   |
| Select the cla<br>N:not complet | ted, C:completed | egister      | Attendance             |                             |   |
| status                          | (day of week)    | Class period | registration           | Сору                        |   |
| C (1/1)                         | 10/17 (Mon)      | 1            | Attendance registratio | n Copy to                   |   |
| N (0/1)                         | 10/24 (Mon)      | 1            | Attendance registratio | n Copy to                   |   |
| N (0/1)                         | 10/31 (Mon)      | 1            | Attendance registratio | n Copy to                   |   |
| N (0/1)                         | 11/07 (Mon)      | 1            | Attendance registratio | n Copy to                   |   |
| N (0/1)                         | 11/14 (Mon)      | 1            | Attendance registratio | n Copy to                   |   |
| N (0/1)                         | 11/21 (Mon)      | 1            | Attendance registratio | n Copy to                   |   |
|                                 |                  |              |                        |                             |   |

(3) Options appear. Choose one or more classes that you want to export data to, and click on Copy.

| Name                                 |                                                                                                    |                                                                                                    | Instructor                                                                              | r code                                               |                     |       |
|--------------------------------------|----------------------------------------------------------------------------------------------------|----------------------------------------------------------------------------------------------------|-----------------------------------------------------------------------------------------|------------------------------------------------------|---------------------|-------|
| urse Nam                             | ie -                                                                                                    |                                                                                                    | Academic ye                                                                             | ear/term                                             | 2016Academic Year3r | rd qu |
| stration C                           | ode 3Z001                                                                                                    |                                                                                                    | Subject r                                                                               | name                                                 | テスト1                |       |
| egister by                           | (                                                                                                    |                                                                                                    |                                                                                         |                                                      |                     |       |
| nal class                            | date (day) period                                                                                                    | 10/17(Monday)1st<br>Piriod                                                                                                    |                                                                                         |                                                      |                     |       |
| to the clas                          | s schedule                                                                                                    |                                                                                                    |                                                                                         |                                                      |                     |       |
| t the dest                           | ination class date                                                                                                    | (multiple selection                                                                                                    | possible)                                                                               |                                                      |                     |       |
| ss the "Co                           | opy" button when                                                                                                    | finished → Copy                                                                                                    |                                                                                         |                                                      |                     |       |
|                                      |                                                                                                    |                                                                                                    | <b>/</b>                                                                                |                                                      |                     |       |
|                                      |                                                                                                    |                                                                                                    |                                                                                         |                                                      |                     |       |
| s search re                          | esults from1 results                                                                                                    | to7 results (total o                                                                                                    | f7results)                                                                              |                                                      |                     |       |
| s search re                          | esults from1 results                                                                                                    | to <b>7</b> results (total o                                                                                                    | f7results)                                                                              |                                                      |                     |       |
| s search re<br>h results :           | esults from <b>1</b> results<br><< previous p                                                                                                    | to <b>7</b> results (total o<br>age 1 next page                                                                                                    | f7results)<br>e >>                                                                      |                                                      |                     |       |
| s search re<br>h results :<br>t Reg  | esults from1 results<br><< previous participation status                                                                                                    | to7 results (total o<br>age 1 next page<br>Class date (day                                                                                                    | f7results)<br>e >><br>v of week)                                                        | Class p                                              | eriod               |       |
| s search re<br>h results :<br>tt Reg | esults from1 results<br><< previous pr<br>istration status<br>C (1/1)                                                                                                 | to <b>7</b> results (total o<br>age 1 next page<br>Class date (day<br>10/17 (Mo                                                                                               | f7results)<br>e >><br>r of week)<br>on)                                                 | Class p                                              | eriod               |       |
| s search re<br>h results :<br>t Reg  | esults from 1 results<br><< previous pr<br>istration status<br>C (1/1)<br>N (0/1)                                                                                     | to7 results (total o<br>age 1 next page<br>Class date (day<br>10/17 (Mo<br>10/24 (Mo                                                                                          | f7results)<br>e >><br>r of week)<br>on)<br>on)                                          | Class p                                              | eriod               |       |
| s search re<br>h results :<br>tt Reg | esults from1 results<br><< previous pr<br>istration status<br>C (1/1)<br>N (0/1)<br>N (0/1)                                                                           | to7 results (total o<br>age 1 next page<br>Class date (day<br>10/17 (Mo<br>10/24 (Mo<br>10/31 (Mo                                                                             | f7results)<br>e >><br>r of week)<br>on)<br>on)<br>on)                                   | Class p<br>1<br>1<br>1                               | eriod               |       |
| s search re<br>h results :<br>tt Reg | esults from 1 results<br><< previous pr<br>istration status<br>C (1/1)<br>N (0/1)<br>N (0/1)<br>N (0/1)                                                               | to7 results (total o<br>age 1 next page<br>Class date (day<br>10/17 (M<br>10/24 (M<br>10/31 (M<br>11/07 (M                                                                    | f7results)<br>e >><br>v of week)<br>on)<br>on)<br>on)<br>on)                            | Class p<br>1<br>1<br>1<br>1                          | eriod               |       |
| s search re<br>h results :<br>t Reg  | esults from 1 results<br><< previous particular<br>C (1/1)<br>N (0/1)<br>N (0/1)<br>N (0/1)<br>N (0/1)<br>N (0/1)                                                     | to7 results (total o<br>age 1 next page<br>Class date (day<br>10/17 (Mr<br>10/24 (Mr<br>10/31 (Mr<br>11/07 (Mr<br>11/14 (Mr                                                   | f7results)<br>e >><br>v of week)<br>on)<br>on)<br>on)<br>on)<br>on)                     | Class p<br>1<br>1<br>1<br>1<br>1                     | eriod               |       |
| s search re<br>h results :<br>t Reg  | esults from 1 results<br><< previous particular<br>C (1/1)<br>N (0/1)<br>N (0/1)<br>N (0/1)<br>N (0/1)<br>N (0/1)<br>N (0/1)                                          | to7 results (total o<br>age 1 next page<br>10/17 (Mr<br>10/24 (Mr<br>11/07 (Mr<br>11/07 (Mr<br>11/14 (Mr<br>11/21 (Mr                                                         | f7results)<br>e >><br>of week)<br>on)<br>on)<br>on)<br>on)<br>on)<br>on)<br>on)         | Class p<br>1<br>1<br>1<br>1<br>1<br>1<br>1           | eriod               |       |
| s search re<br>h results :<br>t Reg  | esults from 1 results<br><< previous prise<br>C (1/1)<br>N (0/1)<br>N (0/1)<br>N (0/1)<br>N (0/1)<br>N (0/1)<br>N (0/1)<br>N (0/1)<br>N (0/1)                         | to7 results (total o<br>age 1 next page<br>Class date (day<br>10/17 (M<br>10/24 (M<br>10/31 (M<br>11/07 (M<br>11/14 (M<br>11/21 (M<br>11/28 (M<br>11/28 (M                    | f7results)<br>e >><br>r of week)<br>on)<br>on)<br>on)<br>on)<br>on)<br>on)<br>on)       | Class p<br>1<br>1<br>1<br>1<br>1<br>1<br>1<br>1      | eriod               |       |
| s search re<br>h results :<br>t Reg  | esults from 1 results<br><< previous pi<br>istration status<br>C (1/1)<br>N (0/1)<br>N (0/1)<br>N (0/1)<br>N (0/1)<br>N (0/1)<br>N (0/1)<br>N (0/1)<br><< previous pi | to7 results (total o<br>age 1 next page<br>Class date (day<br>10/17 (M<br>10/24 (M<br>10/31 (M<br>11/07 (M<br>11/14 (M<br>11/28 (M<br>age 1 next page                         | f7results)<br>e >><br>r of week)<br>on)<br>on)<br>on)<br>on)<br>on)<br>on)<br>on)<br>on | Class p<br>1<br>1<br>1<br>1<br>1<br>1<br>1<br>1<br>1 | eriod               |       |
| s search ri<br>h results :<br>t Reg  | esults from 1 results<br><< previous pr<br>c (1/1)<br>N (0/1)<br>N (0/1)<br>N (0/1)<br>N (0/1)<br>N (0/1)<br>N (0/1)<br>N (0/1)<br>N (0/1)<br>N (0/1)                 | to7 results (total o<br>age 1 next page<br>Class date (day<br>10/17 (M<br>10/24 (M<br>10/24 (M<br>10/31 (M<br>11/07 (M<br>11/14 (M<br>11/21 (M<br>11/28 (M<br>age 1 next page | f7results)<br>e >><br>of week)<br>on)<br>on)<br>on)<br>on)<br>on)<br>on)<br>on)<br>on   | Class p<br>1<br>1<br>1<br>1<br>1<br>1<br>1<br>1      | eriod               |       |

### 9-4. Viewing attendance records for each class

 Click on "Attendance Registry" in the Menu, and click on "View attendance records for each class" appearing on the screen. Then, a list of your classes appears.

| 🔍 時間割別出欠                       | ■ 時間割別出欠状況参照/担当時間割一覧 |          |                |             |            |                 |    |    |
|--------------------------------|----------------------|----------|----------------|-------------|------------|-----------------|----|----|
| Name                           |                      |          |                | Instr       | uctor code |                 |    |    |
| instructors<br>faculty/departm | ent                  |          |                | Acad        | lemic Year | 2016Academic Ye | ar |    |
| 時間割別出欠状況を                      | む参照する時間割を過           | 選択してください |                |             |            |                 |    |    |
| Day                            | Class period         | 開講期      | Registr<br>Cod | ation<br>le | (          | Course Title    | 人教 | 数  |
| 月曜日                            | 1限                   | 第3クォーター  | 3Z0(           | 01          | テスト1       |                 | 1) | K. |
| Course Titleをクリ                | リックすると参照画面           | が表示されます  |                |             |            |                 |    |    |

(2) You can view attendance records of each student in your class. On the screen, your classes (slots) are shown in a row in sequence of date. Highlighted slots mean that attendance registration has been done.

| 1 |                     | 時間割別出欠状況参照                                                           |                  |           |          |      |          |          |                       |                       |                  |                  |                  |                  |
|---|---------------------|----------------------------------------------------------------------|------------------|-----------|----------|------|----------|----------|-----------------------|-----------------------|------------------|------------------|------------------|------------------|
|   | Aca                 | demic Year 2016Academic Year                                         | Registra<br>Code | tion<br>e |          |      |          |          | I                     | Explanat              | ory not          | tes              |                  |                  |
|   | De                  | epartment                                                            | Main Instr       | ructor    |          |      | Atte     | ende     | d : Blan              | k Abser               | nt : Abs         | s. Othe          | ers : Ot         | hers:            |
|   | Со                  | ourse Title                                                          | Date/Ti          | me        |          |      | Not      | regi     | stered :              | -                     |                  |                  |                  |                  |
|   | ■ <b>並</b> (<br>学生) | び順を変更する場合は、学生表示順を選択してくか<br>表示順: ──────────────────────────────────── | ださい。             |           |          |      |          |          |                       |                       |                  |                  |                  |                  |
|   | No                  | 学生所属                                                                 | 学年               | 学籍番号      | 学生氏名     | 現況区分 | 出席<br>回数 | 欠席<br>回数 | その 1<br>他回 04/<br>数 1 | 2<br>04 04/1:<br>艮 1限 | 3<br>04/18<br>1限 | 4<br>04/25<br>1限 | 5<br>05/02<br>1限 | 6<br>05/09<br>1限 |
| L | 1                   | ****                                                                 | 4                | *****     | Web 0000 | 在学中  | 1        | 0        | 0                     | -                     | -                | -                | -                | -                |

### 10. Marks/Grade Registry

The marks/grade registration period is designated for each semester. <u>You can carry out</u> <u>online registration of marks/grade through the URIBO-NET only within such designated</u> <u>period.</u>

(\* You will be informed of the marks/grade registration period by the academic/student affairs section of the faculty/graduate school concerned.)

The URIBO-NET manages the marks/grade registry by setting the following eight statuses.

| * Reg | ★ Registration status (completed) key ★          |                                                                                 |  |  |  |  |  |  |
|-------|--------------------------------------------------|---------------------------------------------------------------------------------|--|--|--|--|--|--|
| Code  |                                                  | Details                                                                         |  |  |  |  |  |  |
| N     | No inputs                                        | Grade registration has never been performed                                     |  |  |  |  |  |  |
| S     | Temporarily saved                                | Grades have been registered, but haven't been confirmed                         |  |  |  |  |  |  |
| G     | Inputs completed only for graduating students    | Only the students who will graduate this year have been entered                 |  |  |  |  |  |  |
| E     | Inputs completed only for non-graduating seniors | Inputs completed only for non-graduating seniors                                |  |  |  |  |  |  |
| F     | Inputs completed                                 | Grade registration is complete                                                  |  |  |  |  |  |  |
| D     | Finalized only for graduating stutents           | Only grades for students graduating this year have been confirmed               |  |  |  |  |  |  |
| R     | Finalized only for non-graduating seniors        | Only grades for seniors not expecting to graduate this year have been confirmed |  |  |  |  |  |  |
| С     | Finalized                                        | Grade registration has been confirmed                                           |  |  |  |  |  |  |

## Attention!

Among the above statuses, "Temporarily saved", "Inputs completed only for graduating students", "Inputs completed only for non-graduating seniors" and "Inputs completed" are half-way stages, and cannot become official data unless finalized by the academic/student affairs section of the faculty/graduate school concerned. It should be noted that temporarily saved data will be lost once the marks/grade registration period expires.

If your data is in either "Inputs completed", "Inputs completed only for graduating students", "Inputs completed only for non-graduating seniors", "Finalized only for graduating students," "Finalized only for non-graduating seniors" or "Finalized" status, such data can be accessed through the URIBO-NET but cannot be edited.

On the screen where you register students' marks/grade, do not use the "To Page Top" tab of your web browser.

\* It could result in lost data, possibly requiring you to redo all inputs.

### 10-1. Registering marks/grade on the screen

 If you click on "Grades" in the Menu, and click on "Grade Registration" appearing on the screen, a list of your classes will appear, as shown below.

Choose a class and click on its code.

| 🥜 Register g                                          | rades/Instructor tim                                                 | ietable                                                       |                             |                                   |                   |                 |          |  |  |
|-------------------------------------------------------|----------------------------------------------------------------------|---------------------------------------------------------------|-----------------------------|-----------------------------------|-------------------|-----------------|----------|--|--|
| 年度                                                    | 2016Year                                                             | Instructo                                                     | orInstructor                |                                   |                   |                 |          |  |  |
| InstructorCou<br>Name                                 | irse                                                                 | Instruc                                                       | ctorName                    |                                   |                   |                 |          |  |  |
| Please select                                         | the class for whi                                                    | ch you would lil                                              | ke to enter grades.         |                                   |                   |                 |          |  |  |
| Date/Time                                             | Academic Year                                                        | Term                                                          | Registration Code           | Course Title                      | Total number      | No. of students | Complete |  |  |
| Other                                                 | 2016                                                                 | 1st semester                                                  | 1Q106                       | *******                           | 25人(3人)           |                 | F        |  |  |
| Other                                                 | 2016                                                                 | 1st semester                                                  | 1Q223                       | ******                            | 136人(12人)         |                 | s        |  |  |
| Wed 5                                                 | 2016                                                                 | 2nd semester                                                  | 2Q102                       | ******                            | 0人(0人)            |                 | N        |  |  |
| The count inclu<br>In the No. of st<br>The input page | des students who hav<br>udents column, the n<br>is displayed when yo | ve already cancelle<br>umber in parenthe<br>u click the code. | d<br>ses represents the num | nber of students in t             | he previous year. |                 |          |  |  |
| View your pa                                          | ast grades by click                                                  | king here.                                                    | Г                           | "he "N" n                         | nark mean         | s that you      |          |  |  |
| 2016 表示                                               | <b>Rする</b>                                                           |                                                               | h                           | have not started the registration |                   |                 |          |  |  |
|                                                       |                                                                      |                                                               | 0                           | f marks/gi                        | rade yet.         |                 |          |  |  |
|                                                       |                                                                      |                                                               |                             |                                   |                   |                 |          |  |  |

You can register marks/grade only within the period of time specified as "Registration period" on the screen.

(2) A list of students registered in the class appears. Students are listed in order of student I.D. number.

(You can make faculty/department groups on the screen.)

Enter marks or grade (whichever is designated by the faculty/graduate school concerned) in the "Grade" column.

|                                                | Register grades/ List of Registra                                                                                                    | ints                                                                                                    |              |                                                 |                                                                    |       |                                                                          |                                                            |                                                 |                |
|------------------------------------------------|----------------------------------------------------------------------------------------------------|----------------------------------------------------------------------------------------------------|--------------|-------------------------------------------------|--------------------------------------------------------------------|-------|--------------------------------------------------------------------------|------------------------------------------------------------|-------------------------------------------------|----------------|
| S                                              | Year · 2016Year1st<br>emester quarter                                                                                                    | Department                                                                                                    |              |                                                 |                                                                    |       |                                                                          |                                                            | Other                                           |                |
| Co                                             | Course Title                                                                                                    |                                                                                                    |              |                                                 |                                                                    |       |                                                                          |                                                            |                                                 |                |
| G                                              | Grades ID Grader's name                                                                                                    |                                                                                                    |              |                                                 |                                                                    |       |                                                                          | Total number                                               |                                                 |                |
| 学生                                             | 毎の「要件年度]により、下表の通い                                                                                                    | 「評価路路が異なり                                                                                                    | ます。          |                                                 |                                                                    |       |                                                                          |                                                            |                                                 |                |
| 1                                              | 要件年度、評語                                                                                                    | 秀優                                                                                                    | R            | न                                               | 不可                                                                 |       |                                                                          |                                                            |                                                 |                |
| 3                                              | 要件年度2011年以降:5段階評価                                                                                                    | 100-90 89-80                                                                                                    |              |                                                 | 50.0                                                               |       |                                                                          |                                                            |                                                 |                |
| 3                                              | 要件年度2010年以前:4段階評価                                                                                                    | - 100-80                                                                                                    | /9-70        | 69-60                                           | 59-0                                                               |       |                                                                          |                                                            |                                                 |                |
| Stud                                           | ept display order: Arrange by s                                                                                                    | の画面の変更は反映<br>tudent number                                                                                                    | C118 EN      | 1                                               |                                                                    |       |                                                                          | F                                                          | Results Displayed: 2                            | 0 • 人          |
| Stud<br>Shov<br>Sear                           | ent display order : Arrange by s<br>as search results from 1 results to<br>th results : << previous pag<br>Faculty/Depr                                                                                                    | の画面の変更ほ及様<br>tudent number<br>o20 results (total<br>e 1 2 3 4 5<br>artment                                                                                                    | of140results | s)<br>ext pag<br>Year                           | e >><br>Student ID                                                 | Grade | student                                                                  | requested academic                                         | Results Displayed: 2                            | 0 v 人          |
| Stud<br>Show<br>Search<br>No                   | ent display order : Arrange by s ent display order : Arrange by s essearch results from1 results to ch results : << previous pag Faculty/Depa SciencePhysics                                                                                           | の画面の変更は反称<br>itudent number<br>p20 results (total<br>e 1 2 3 4 5<br>artment                                                                                                    | of140results | s)<br>ext pag<br>Year<br>evel<br>4年             | e >><br>Student ID<br>No.                                          | Grade | student<br>name<br>*******                                               | requested academic<br>year<br>2012                         | Results Displayed: 2<br>Division at cu<br>state | 0 ▼ 人<br>rrent |
| Stud<br>Shov<br>Sear<br>No<br>1<br>2           | ent display order : Arrange by s essearch results from 1 results tr ch results : << previous pag Faculty/Dep SciencePhysics LettersHumanitiesAsian History                                                                                             | ommand<br>tudent number<br>p20 results (total<br>e 1 2 3 4 5<br>artment                                                                                                    | of140results | s)<br>ext pag<br>Year<br>evel<br>4年<br>4年       | <pre>&gt;&gt; Student ID No. ******* *******</pre>                 | Grade | student<br>name<br>********<br>*******                                   | F<br>requested academic<br>year<br>2012<br>2013            | Results Displayed: 2<br>Division at ct<br>state | 0 ▼人           |
| Stud<br>Shov<br>Searce<br>No<br>1<br>2<br>3    | ent display order : Arrange by s<br>as search results from1 results to<br>th results : << previous pag<br>Faculty/Depu<br>SciencePhysics<br>LettersHumanitiesAsian History<br>LettersHumanitiesJapanese Lite                                           | one and constant of the second second | of140results | s)<br>ext pag<br>Year<br>evel<br>4年<br>4年<br>4年 | 2 >><br>Student ID.<br>No.<br>*******<br>*******                   | Grade | student<br>name<br>********<br>********                                  | requested academic<br>year<br>2012<br>2013<br>2013         | Results Displayed: 2<br>Division at cu<br>state | 0 V人           |
| Stud<br>Shov<br>Sear<br>No<br>1<br>2<br>3<br>4 | ent display order : Arrange by s<br>as search results from 1 results to<br>the results : << previous pag<br>Faculty/Dep<br>SciencePhysics<br>LettersHumanitiesAsian History<br>LettersHumanitiesJapanese Lite<br>Human DevelopmentHuman Ex<br>Creation | artment Langue                                                                                                    | of140results | s)<br>ext pag<br>evel<br>4年<br>4年<br>4年<br>4年   | <pre>&gt;&gt; Student ID No. ******* ******* ******* *******</pre> | Grade | student<br>name           ********           ********           ******** | requested academic<br>year<br>2012<br>2013<br>2013<br>2013 | Results Displayed: 2<br>Division at cu<br>state | 0 、人           |

 $^{\diamond}$  Use the Tab key on your computer keyboard to move to the next person.

The maximum number of 200 persons can be displayed per page. If your class has more than 200 students, <u>you need to move to the next page after saving your inputs for the first 200 students.</u>

- \* You can reduce the maximum number of persons per page to 50, but you still <u>need to</u> <u>save your inputs each time you move to the next page.</u>
- \* <u>Do not choose "Inputs Completed" before moving to the next page. Otherwise, you will</u> <u>not able to make any input in the next page, with data in the next page being saved as</u> <u>"No input.</u>"

(3)When you complete inputs on the first page, click on Verify inputs at the bottom of the screen. Then, your inputs will be verified.

| Faculty/Department                                                                                                    | Year<br>level                                                                                                    | Student ID<br>No.                                                                                                    | Grade                                                                                                    | student<br>name                                                                                                    | requested academic<br>year                                                                                                    | Division at current<br>state                                                                                                    |
|----------------------------------------------------------------------------------------------------|----------------------------------------------------------------------------------------------------|----------------------------------------------------------------------------------------------------|----------------------------------------------------------------------------------------------------|----------------------------------------------------------------------------------------------------|----------------------------------------------------------------------------------------------------|----------------------------------------------------------------------------------------------------|
| SciencePhysics                                                                                                    | 4年                                                                                                    | ******                                                                                                    |                                                                                                    | ******                                                                                                    | 2012                                                                                                    |                                                                                                    |
| LettersHumanitiesAsian History                                                                                                    | 4年                                                                                                    | ******                                                                                                    |                                                                                                    | *****                                                                                                    | 2013                                                                                                    |                                                                                                    |
| LettersHumanitiesJapanese Literature and Language                                                                                                    | 4年                                                                                                    | ******                                                                                                    |                                                                                                    | *****                                                                                                    | 2013                                                                                                    |                                                                                                    |
| Human DevelopmentHuman ExpressionExpression<br>Creation                                                                                                    | 4年                                                                                                    | ******                                                                                                    |                                                                                                    | ******                                                                                                    | 2013                                                                                                    |                                                                                                    |
| Human DevelopmentHuman ExpressionExpression<br>Culture                                                                                                    | 4年                                                                                                    | ******                                                                                                    |                                                                                                    | ******                                                                                                    | 2013                                                                                                    |                                                                                                    |
| Human DevelopmentHuman ExpressionExpression<br>Creation                                                                                                    | 4年                                                                                                    | *****                                                                                                    |                                                                                                    | ******                                                                                                    | 2013                                                                                                    |                                                                                                    |
| Human DevelopmentHuman ExpressionExpression<br>Culture                                                                                                    | 4年                                                                                                    | ******                                                                                                    |                                                                                                    | ******                                                                                                    | 2013                                                                                                    |                                                                                                    |
| Human DevelopmentHuman ExpressionExpression<br>Creation                                                                                                    | 4年                                                                                                    | ******                                                                                                    |                                                                                                    | ******                                                                                                    | 2013                                                                                                    |                                                                                                    |
| EconomicsEconomics                                                                                                    | 4年                                                                                                    | ******                                                                                                    |                                                                                                    | ******                                                                                                    | 2013                                                                                                    |                                                                                                    |
| ScienceMathematics                                                                                                    | 4年                                                                                                    | ******                                                                                                    |                                                                                                    | ******                                                                                                    | 2013                                                                                                    |                                                                                                    |
| <pre>ch results: &lt;&lt; previous page 1 2 3 4 5 6 7 ant ID No.をクリックすると修正画面が表示されます fom()に 面面で成構を変更した場合は「括登録チェック」ボタンをクリッ 鍵類に表示方法を変更すると、この画面の変更は反映されませ </pre> | 8 9 10<br>いクして下さ                                                                                                    | next page >>                                                                                                    |                                                                                                    |                                                                                                    |                                                                                                    |                                                                                                    |
|                                                                                                    | Faculty/Department           SciencePhysics           LettersHumanitiesAsian History           LettersHumanitiesJapanese Literature and Language           Human DevelopmentHuman ExpressionExpression           Creation           Human DevelopmentHuman ExpressionExpression           Culture           Human DevelopmentHuman ExpressionExpression           Creation           Human DevelopmentHuman ExpressionExpression           Creation           Human DevelopmentHuman ExpressionExpression           Creation           Human DevelopmentHuman ExpressionExpression           Creation           Human DevelopmentHuman ExpressionExpression           Creation           EconomicsEconomics           ScienceMathematics           ch results:         << previous page 1 2 3 4 5 6 7 | Faculty/Department         Year<br>level           SciencePhysics         4年           LettersHumanitiesAsian History         4年           LettersHumanitiesJapanese Literature and Language         4年           Human DevelopmentHuman ExpressionExpression         4年           Human DevelopmentHuman ExpressionExpression         4年           Human DevelopmentHuman ExpressionExpression         4年           Human DevelopmentHuman ExpressionExpression         4年           Human DevelopmentHuman ExpressionExpression         4年           Human DevelopmentHuman ExpressionExpression         4年           Human DevelopmentHuman ExpressionExpression         4年           Culture         4年           Human DevelopmentHuman ExpressionExpression         4年           Culture         4年           Human DevelopmentHuman ExpressionExpression         4年           Conducts         4年           EconomicsEconomics         4年           ScienceMathematics         4年           ch results : <<< previous page 1 2 3 4 5 6 7 8 9 10 | Faculty/Department         Year<br>level         Student ID<br>No.           SciencePhysics         4年         *******           LettersHumanitiesAsian History         4年         *******           LettersHumanitiesJapanese Literature and Language         4年         *******           Human DevelopmentHuman ExpressionExpression         4年         *******           Human DevelopmentHuman ExpressionExpression         4年         *******           Human DevelopmentHuman ExpressionExpression         4年         *******           Human DevelopmentHuman ExpressionExpression         4年         *******           Human DevelopmentHuman ExpressionExpression         4年         *******           Human DevelopmentHuman ExpressionExpression         4年         *******           Culture         4uman DevelopmentHuman ExpressionExpression         4年         *******           EconomicsEconomics         4年         *******         *******           ScienceMathematics         4年         ********         *******           th results :         << previous page 1 2 3 4 5 6 7 8 9 10 | Faculty/Department         Year<br>level         Student ID<br>No.         Grade           SciencePhysics         4年         ********            LettersHumanitiesAsian History         4年         *******            LettersHumanitiesJapanese Literature and Language         4年         *******            Human DevelopmentHuman ExpressionExpression         4年         *******            Human DevelopmentHuman ExpressionExpression         4年         *******            Human DevelopmentHuman ExpressionExpression         4年         *******            Human DevelopmentHuman ExpressionExpression         4年         *******            Human DevelopmentHuman ExpressionExpression         4年         ********            Human DevelopmentHuman ExpressionExpression         4年         ********            Culture         4年         ********             Human DevelopmentHuman ExpressionExpression         4年         ********            EconomicsEconomics         4年         ********            ScienceMathematics         4年         ********            ch results :         <<< previous page 1 2 3 4 5 6 7 8 9 10 | Faculty/DepartmentYear<br>levelStudent ID<br>No.Gradestudent<br>nameSciencePhysics4年****************LettersHumanitiesAsian History4年****************LettersHumanitiesJapanese Literature and Language4年****************Human DevelopmentHuman ExpressionExpression4年*****************Human DevelopmentHuman ExpressionExpression4年***************Human DevelopmentHuman ExpressionExpression4年***************Human DevelopmentHuman ExpressionExpression4年****************Human DevelopmentHuman ExpressionExpression4年***************Human DevelopmentHuman ExpressionExpression4年***************************************** | Faculty/DepartmentYear<br>levelStudent ID<br>No.Gradestudent<br>namerequested academic<br>yearSciencePhysics4年****************2012LettersHumanitiesAsian History4年***************2013LettersHumanitiesJapanese Literature and Language4年**************2013Human DevelopmentHuman ExpressionExpression4年********20132013Human DevelopmentHuman ExpressionExpression4年********2013Human DevelopmentHuman ExpressionExpression4年********2013Human DevelopmentHuman ExpressionExpression4年********2013Human DevelopmentHuman ExpressionExpression4年********2013Human DevelopmentHuman ExpressionExpression4年*******2013Human DevelopmentHuman ExpressionExpression4年********2013Human DevelopmentHuman ExpressionExpression4年********2013Human DevelopmentHuman ExpressionExpression4年********2013Economics4年********2013ScienceMathematics4年********2013Atresset*******20133ScienceMathematics4年********2013ScienceMathematics4年********2013Creation4年*******2013ScienceMathematics4年*******2013Atresset_sout_segs 1 2 3 4 5 6 7 8 9 10next page >>ScienceMathematics*******< |

\* Through this verification process, any inappropriate input, such as mistakenly-entered "grades" instead of the required entry of "marks," is detected.

(4) If an error message appears, you must correct your inputs and then click on Verify inputs again.

If no error message appears, choose one from among "Save temporarily," "Compete inputs only for graduating students," "Complete inputs" and "Complete inputs only for graduating repeaters" and then click on Register all.

\* If your data has more than two pages, you need to choose "Temporarity saved" not "Inputs completed".

| <エラ<br>評価を | 一>入力(。<br>再入力後、 | こ誤りのある学生が<br>「再チェック」ボ | が存在します<br>タンをクリッ | 「(1件)<br>ゆうして下さい |                            |                              |                   |                |                                          |
|------------|-----------------|-----------------------|------------------|------------------|----------------------------|------------------------------|-------------------|----------------|------------------------------------------|
| No         | Year<br>level   | Student ID<br>No.     | Grade            | student<br>name  | requested academic<br>year | Division at current<br>state | grade in<br>words | Pass/Fail      | Error                                    |
| 1          | 4年              | ***                   | 100              | ******           | 2012                       |                              | 秀                 | 合              |                                          |
| 2          | 4年              | *                     | 90               | ***              | 2013                       |                              | 秀                 | 合              |                                          |
| 3          | 4年              | ******                | 80               | *****            | 2013                       |                              | 偠                 | 合              |                                          |
| 4          | 4年              | *otototote            | 70               | ***              | 2013                       |                              | 良                 | 合              |                                          |
| 5          | 4年              | akakakakakak          | 60               | ******           | 2013                       |                              | 可                 | 合              |                                          |
| 6          | 4年              | ******                | 50               | *******          | 2013                       |                              | 不可                | 否              |                                          |
| 7          | 4年              | ******                | 40               | *****            | 2013                       |                              | 不可                | 否              |                                          |
| 8          | 4年              | ******                | 30               | ******           | 2013                       |                              | 不可                | 否              |                                          |
| 9          | 4年              | ******                | 20               | *******          | 2013                       |                              | 不可                | 否              |                                          |
| 10         | 4年              | ******                | S                | *******          | 2013                       |                              |                   |                | you can only enter Grade by grade scores |
| This       | registra        | tion type i:          | Tempora          | rily saved       |                            | ・ です Verify input            | s again Rel       | turn to list o | of students                              |

# Attention!

If you chose "Temporarily saved" in this process, you must return to this process later to complete your inputs by choosing "Inputs completed" within the designated marks/grade registration term. Once you click on "Complete inputs," all students in the class will have "Inputs completed" status. (In the case that there are two or more pages, if you click on "Inputs completed" on the first page before moving to the second page, all of your data in all pages will become uneditable, leaving your 2nd-page data (and thereafter as well) in the status of "No inputs.")

If your data has more than one page, keep using the "Save temporarily" tab up until you reach the final page. Use the "Inputs completed" tab only after you complete inputs for all pages and reach the final page. This way, you can avoid incomplete registration. Alternatively, clicking on the "Inputs completed" tab on the first page would be safe only after you return to the first page following the confirmation of all correct inputs in all pages.

Who are "graduating students"?

"Graduating students" mean seniors. We use the term "graduating students" not only in the second semester but also in the first semester, and the term covers all seniors including those expected to stay on.

(5) After you click on Register all, the following screen will appear. If your class has more than 100 registered students and you want to return to the page where you clicked on the "Register all" tab, please click on Return to the list of registered students.

| 🤌 Register grades/一括登録完了                  |  |  |  |  |  |  |  |
|-------------------------------------------|--|--|--|--|--|--|--|
| Grade registration is complete            |  |  |  |  |  |  |  |
|                                           |  |  |  |  |  |  |  |
| Return to the list of registered students |  |  |  |  |  |  |  |
| Return to the list of registered code     |  |  |  |  |  |  |  |

Repeat the above the (1) to (5) procedure for each of your classes.

\* You can return to the list of your classes by clicking on Return to the list of classes.

## Automatic saving

After a lapse of certain minutes in your session to view a list of registered students or verify all inputs on the "Grade Registration" page, your inputs will be saved automatically.

When the following dialog box appears, it means that your answers have been temporarily saved.

| 🥜 Regi | ister grades/自動保存完了                                                     |                                                                              |  |  |  |  |  |  |
|--------|-------------------------------------------------------------------------|------------------------------------------------------------------------------|--|--|--|--|--|--|
|        |                                                                         | Information saved automatically                                              |  |  |  |  |  |  |
|        | Date                                                                    | 2016/09/ 16:53:35                                                            |  |  |  |  |  |  |
|        | Function                                                                | Grade Registration                                                           |  |  |  |  |  |  |
|        | Content                                                                 | Registered content auto saved. To verify, return to the registration screen. |  |  |  |  |  |  |
|        |                                                                         | Return to registration screen                                                |  |  |  |  |  |  |
|        | Press the "Return to registration screen" button if you wish to return. |                                                                              |  |  |  |  |  |  |
|        |                                                                         | If your time expired, please login again.                                    |  |  |  |  |  |  |

### 10-2. Registering marks/grade in the form of a CSV file

[Preparing students' evaluation data]

- (1) Go to the list of registered students shown at (2) of **10-1**. Registering marks/grade on the screen.
- (2) Click on Export CSV data.

| 1                                                   | Register grades/List of Registran      | its          |           |            |               |                  |       |                 |                            |                         |        |
|-----------------------------------------------------|----------------------------------------|--------------|-----------|------------|---------------|------------------|-------|-----------------|----------------------------|-------------------------|--------|
| S                                                   | Year · 2016Year1st<br>emester quarter  | Depa         | rtment    |            |               |                  |       |                 | Date/Time                  | Other                   |        |
| Co                                                  | Course Title                           |              |           |            |               |                  |       |                 | Registration Code          |                         |        |
| G                                                   | rades ID                               | Grader       | 's name   |            |               |                  |       |                 | Total number               |                         |        |
|                                                     |                                        | 17 (= (0.0b) | -         |            |               |                  |       |                 |                            |                         |        |
| 学生                                                  | 毎のL要件年度」により、下表の通り<br>悪体を癒く 認認          | #1面F段P皆7     | の異なりま     | 9.         | =7            | 7.7              |       |                 |                            |                         |        |
| 3                                                   | 女什牛皮、計画<br>再升生度2011年188:E的就經復          | 75           | 130       | <u>P</u> L | - 0]          | -1-u]            |       |                 |                            |                         |        |
| 3                                                   | E件牛皮2011年以降・5段階計画<br>更件生度2010年以前・4段階評価 |              | 100-80    | 79-70      | 69-60         | 59-0             |       |                 |                            |                         |        |
| -                                                   |                                        |              |           |            |               |                  |       |                 |                            |                         |        |
| Plea                                                | se enter the student's gra             | des 威揚       | の一括登      | 縁は、頁の      | 毎に行って         | 下さい              |       |                 | Export CS                  | V data Dhport CS        | V data |
| 一括                                                  | 豊録前に表示方法を変更すると、こ0<br>                  | の画面の変        | 更は反映さ     | されません      | ·             |                  |       |                 |                            |                         |        |
| Stud                                                | lent display order : Arrange by st     | udent num    | /total of | 1 40       |               |                  |       |                 |                            | Results Displayed: 2    | 10 • 人 |
| Shov                                                | vs search results from I results to.   | 20 results   | (total of | 140resu    | its)          |                  |       |                 |                            |                         |        |
| Sean                                                | ch results : << previous page          | 1 2 3        | 4 5       | 6 7        | next pag      | le >>            |       |                 |                            |                         |        |
| No                                                  | Faculty/Depa                           | rtment       |           |            | Year<br>level | Student I<br>No. | Grade | student<br>name | requested academic<br>year | Division at cu<br>state | irrent |
| 1                                                   | SciencePhysics                         |              |           |            | 4年            | ******           |       | ****            | 2012                       |                         |        |
| 2                                                   | LettersHumanitiesAsian History         |              |           |            | 4年            | ******           |       | ****            | 2013                       |                         |        |
| 3 LettersHumanitiesJapanese Literature and Language |                                        |              |           |            | 4年            | ******           |       | ******          | 2013                       |                         |        |
| 4                                                   | Human DevelopmentHuman Exp<br>Creation | ressionEx    | pression  |            | 4年            | ******           |       | ******          | 2013                       |                         |        |
| 5                                                   | Human DevelopmentHuman Exp<br>Culture  | ressionEx    | pression  |            | 4年            | ******           |       | *****           | 2013                       |                         |        |

### (3) Click on Save.

|    |        |                 |            |         | 保存(S)<br>名前を付けて保存(A) |
|----|--------|-----------------|------------|---------|----------------------|
| から | ****** | を聞くか、または保存しますか? | ファイルを開く(0) | 保存(S) ▼ | 保存して聞く(0)            |

## Attention!

Students' evaluation data is personal information. Please ensure information security of files with due care to avoid any loss or leak of information.

\* Layout of a CSV file is as follows:

Timetable Slot code / Course name / Student No. + faculty code / Student Name / Evaluation (marks and grade)

When you prepare evaluation data, you must use the above layout. Failure to do so causes an import error.

[Importing evaluation data]

(4) Go to the list of registered students shown at (2) of 10-1. Registering marks/grade on

#### the screen.

(5) Click on Import CSV data.

|                                                       | Register grades / List of Registrants                                                                                                    | 6                                                                                                    |                                                                                        |                                                             |       |                                                             |                                                            |                                                  |
|-------------------------------------------------------|----------------------------------------------------------------------------------------------------|----------------------------------------------------------------------------------------------------|----------------------------------------------------------------------------------------|-------------------------------------------------------------|-------|-------------------------------------------------------------|------------------------------------------------------------|--------------------------------------------------|
| s                                                     | Year · 2016Year1st<br>emester quarter                                                                                                    | Department                                                                                                    |                                                                                        |                                                             |       |                                                             | Date/Time                                                  | Other                                            |
| Co                                                    | urse Title                                                                                                    |                                                                                                    |                                                                                        |                                                             |       |                                                             | Registration Code                                          |                                                  |
| G                                                     | ades ID                                                                                                    | Grader 's name                                                                                                    |                                                                                        |                                                             |       |                                                             | Total number                                               |                                                  |
|                                                       |                                                                                                    | 花/東60.8地上に開まる(土土市                                                                                                    |                                                                                        |                                                             |       |                                                             |                                                            |                                                  |
| 73                                                    | 毎のし安任年度」により、下表の通り計                                                                                                    | 門面段階が発行すりま 9                                                                                                    |                                                                                        |                                                             |       |                                                             |                                                            |                                                  |
|                                                       | 要件年度、評語                                                                                                    | 务優                                                                                                    | 艮 可                                                                                    | 不可                                                          |       |                                                             |                                                            |                                                  |
| 1                                                     | 是件年度2011年以降:5段階評価                                                                                                    | 100-90 89-80                                                                                                    | 70 70 60 60                                                                            | 50-0                                                        |       |                                                             |                                                            |                                                  |
| 3                                                     | 要件年度2010年以前:4段階評価                                                                                                    | - 100-80                                                                                                    | /9-/0 69-60                                                                            | 59-0                                                        |       |                                                             |                                                            |                                                  |
| Ple<br>-#                                             | 登録前に表示方法を変更すると、この<br>ent display order: Arrange by stud                                                                                                    | 金 成績の一括豊輝<br>画面の変更は反映され<br>ient number                                                                                          | は、 貞母に175<br>1ません<br>・                                                                 | (120)                                                       |       |                                                             | Export CS                                                  | Results Displayed: 20                            |
| Stur                                                  | 登録期に表示方法を変更すると、この<br>lent display order : Arrange by stud<br>is search results from1 results to20<br>ch results : << previous page                                                                                                    | 数 成績の一名豊厚<br>画面の変更は反映され<br>fent number<br>D results (total of 1-<br>1 2 3 4 5 6                                                 | は、貝中に行う<br>れません<br>40results)<br>7 next pa                                             | ge >>                                                       |       |                                                             | Export CS                                                  | Results Displayed: 20 V                          |
| Stui<br>Stui<br>Shor<br>Sear                          | 登録期になった名文更すると、この<br>ent display order : Arrange by stud<br>rs search results from 1 results to 20<br>ch results : << previous page<br>Faculty/Depart                                                                                                    | amの変更は反映され<br>fent number<br>) results (total of 1-<br>1 2 3 4 5 6<br>ment                                                      | a、貞明に行う<br>れません<br>40results)<br>7 next pa<br>Year<br>level                            | ge >><br>Student ID<br>No.                                  | Grade | student                                                     | requested academic<br>year                                 | Results Displayed: 20 • .                        |
| Stui<br>Stui<br>Shor<br>Sear<br>No                    | 全球制になったとなりすると、この ent display order : Arrange by stud rs search results from 1 results to 20 ch results : << previous page Faculty/Depart SciencePhysics                                                                                                    | 2000年の<br>第回の変更は反映され<br>fent number<br>) results(total of1-<br>1 2 3 4 5 6<br>ment                                              | a、質問に行う<br>れません<br>・<br>40results)<br>7 next pa<br>Year<br>level<br>4年                 | ge >><br>Student ID<br>No.                                  | Grade | student<br>name<br>*******                                  | requested academic<br>year<br>2012                         | Results Displayed: 20 • .                        |
| Stui<br>Shor<br>Sear<br>No<br>1<br>2                  | Explored The Arrange by study<br>Search results from 1 results to 24<br>the results : << previous page<br>Faculty/Depart<br>SciencePhysics<br>LettersHumanitiesAsian History                                                                                                    | 2000年の<br>第回の変更は反映され<br>fent number<br>) results(total of1-<br>1 2 3 4 5 6<br>ment                                              | は、日本には<br>和ません<br>・<br>40results)<br>7 next pa<br>1evel<br>4年<br>4年                    | ge >><br>Student ID<br>No.<br>*******                       | Grade | student<br>name<br>********<br>*******                      | requested academic<br>year<br>2012<br>2013                 | Results Displayed: 20  Division at current state |
| Stui<br>Stui<br>Shor<br>Sear<br>No<br>1<br>2<br>3     | Explored Text State State Sta | 2000年初日<br>調の変更は反映され<br>Jent number<br>) results (total of1-<br>1 2 3 4 5 6<br>ment<br>ure and Language                         | は、日本には<br>和学校<br>和学校<br>40results)<br>7 next pa<br>Year<br>Level<br>4年<br>4年<br>4年     | ge >><br>Student ID<br>No.<br>*******<br>*******            | Grade | student<br>name<br>*******<br>********<br>*******           | requested academic<br>year<br>2012<br>2013<br>2013         | Results Displayed: 20  Division at current state |
| Ple<br>Stui<br>Shor<br>Sear<br>No<br>1<br>2<br>3<br>4 |                                                                                                    | 2010年1月1日日<br>副の変更(支援策会社<br>Jent number<br>0 results (total of1-<br>1 2 3 4 5 6<br>ment<br>ure and Language<br>issionExpression | (a、頃は(1))<br>注せん     (また)<br>40results)     7 next pc<br>1evel<br>4年<br>4年<br>4年<br>4年 | ge >><br>Student ID<br>No.<br>*******<br>*******<br>******* | Grade | student<br>name<br>*******<br>*******<br>*******<br>******* | requested academic<br>year<br>2012<br>2013<br>2013<br>2013 | Results Displayed: 20 • .                        |

(6) Select the CSV file that you want to import, and click on Send.

| Year •<br>Semester                                                                 | 2016Year1st quarter | Department     | Day - Period           | Other |  |  |  |  |
|------------------------------------------------------------------------------------|---------------------|----------------|------------------------|-------|--|--|--|--|
| Course Title                                                                       |                     |                | Timetable Slot<br>Code |       |  |  |  |  |
| Grades ID                                                                          |                     | Grader 's name | No. of registrants     | 25    |  |  |  |  |
| Please select the CSV file used for grade registration then click the Send button. |                     |                |                        |       |  |  |  |  |
| Send                                                                               | eset Back           |                |                        |       |  |  |  |  |

(7) During the import process, integrity of imported data is verified.

When no error is detected in the data, you will be asked to confirm the data.

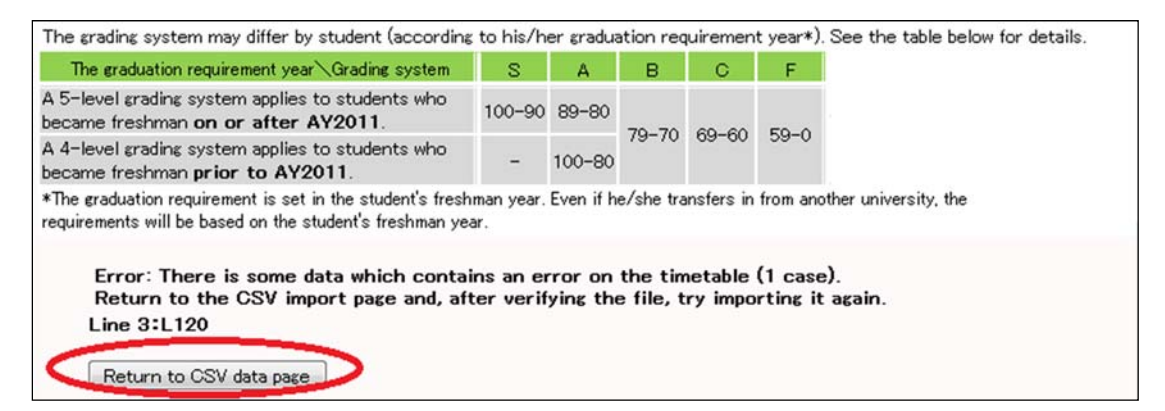

When any error is detected in the data, you will be asked to correct the data. After completing the correction, you must return to the import screen and attempt the import again.

\* When an error is limited to "student I.D. number" that was mistakenly given to an unregistered student, you may continue the import operation by clicking on <u>Confirm</u>. You may move to the process to confirm input data.

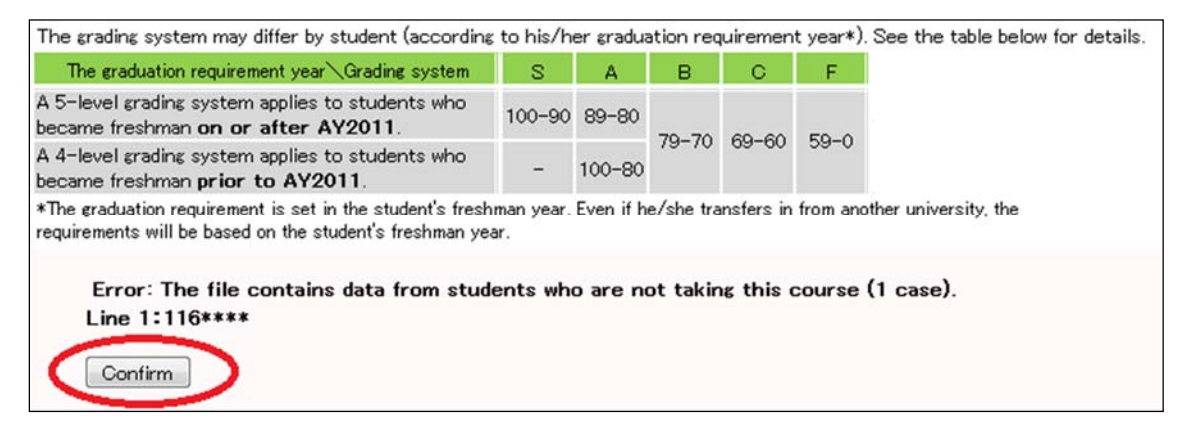

(8) The following page appears asking you to confirm your inputs. Confirm correctness of all inputs and choose one from among "Save temporarily," "Complete inputs only for graduating students," "Complete inputs only for graduating repeaters" and "Complete inputs," and then click on Register All.

| 🥖 I     | Register grades/Check all grades |                    |                 |              |           |            |          |            |          |              |                      |                        |           |       |
|---------|----------------------------------|--------------------|-----------------|--------------|-----------|------------|----------|------------|----------|--------------|----------------------|------------------------|-----------|-------|
| On thi. | 's page, do no                   | ot use your brow   | ser's return    | button.      |           |            |          |            |          |              |                      |                        |           |       |
| The f   | following gl                     | rades will be i    | registered      | all grades h | button a  | r if you b | Jave mar | de anviebr | maes -   | dick the Ve  | tify inpute again by | ton                    |           |       |
| to vie  | w an the grat                    | ues logerner, clic | as the Check    | an grades    | button, t | ог н уоц : | nove ma  | age any ch | anges,   | GICK LITE VE | any inputs again bt  | acon.                  |           |       |
| No      | Year level                       | Student No.        | Grade           | student      | t name    | requ       | ested ac | cademic y  | year     | Division     | at current state     | grade in words         | Pass/Fail | Error |
| 1       | 4年                               | *****              | 85              | ****         | kokok:    | 2012       |          |            |          |              |                      | 優                      | 合         |       |
| 2       | 4年                               | ****               | 83              | ****         | kokok     | 2012       |          |            |          |              |                      | 優                      | 合         |       |
| 3       | 4年                               |                    | 0               | ****         | kokok     | 2013       |          |            |          |              |                      | 不可                     | 否         |       |
| 4       | 3年                               |                    | 88              | ****         | koje (    | 2014       |          |            |          |              |                      | 優                      | 合         |       |
| 5       | 3年                               |                    | 90              | ****         | kokok     | 2014       |          |            |          |              |                      | 秀                      | 合         |       |
| This    | registration                     | n type is Te       | mporarily sa    | aved         |           |            |          | ▼ です       | Verify i | nputs again  | Register all         | Return to list of stud | lents     |       |
| On this | s page, do no                    | ot use your brow   | ser's return i  | button.      |           |            |          |            |          |              |                      |                        |           |       |
| 学生知     | 毎の[要件年度                          | <u> 割により、下</u> 表の3 | 通り評価段階          | が異なりま        | す。        |            |          |            |          |              |                      |                        |           |       |
|         | 要件年                              | 度乀評語               | 秀               | 優            | 良         | न          | 不可       |            |          |              |                      |                        |           |       |
| 要       | [件年度2011年                        | 平以降:5段階評価          | <b>§</b> 100-90 | 89-80        | 79-70     | 69-60      | 59-0     |            |          |              |                      |                        |           |       |
| 要       | 平件年度2010年                        | 平以前:4段階評価          | <b>B</b> –      | 100-80       | 19-10     | 09-00      | 59-0     |            |          |              |                      |                        |           |       |
|         |                                  |                    |                 |              |           |            |          |            |          |              |                      |                        |           |       |

## Attention!

If you chose "Temporarily saved," you must return to this process later to complete your inputs within the designated marks/grade registration term.

(9)When the following screen appears, it means that you have completed your marks/grade registration.

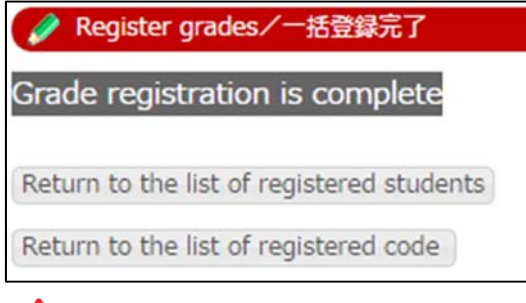

### Attention!

When you prepare students' evaluation data to be imported, <u>you must use a file (on</u> registered students) downloaded from the URIBO-NET instead of your own file.

### 10-3. Revising marks/grade

[Within the designated marks/grade registration period]

If your data is in the "Temporarily saved" status...

You may edit students' marks/grade as frequently as possible through the "List of Registrants (Grade Registration)" page.

### If your data is in other status than "No inputs" or "Temporarily saved"...

You may view data but may not edit the data if your data is in either "Inputs completed", "Inputs completed only for graduating students", "Inputs completed only for nongraduating seniors", "Finalized only for graduating students," "Finalized only for nongraduating seniors" or "Finalized" status.

If you need to edit such data, contact the academic/student affairs section of the faculty/graduate school concerned by submitting an application form attached hereto, titled "Revision (Addition) of Marks/Grade."

[Outside the designated marks/grade registration period]

You may not edit any data on the screen.

### Adding/deleting students to/from a register

If you find that any student is not included in the register downloaded from the URIBO-NET although he/she always showed up and took examinations in your class, it means that this student has not completed the class registration procedure properly.

You cannot make online registration of such student's marks or grade.

Teachers are not allowed to add or delete students to or from a register on the URIBO-NET, and therefore you must contact the academic/student affairs section of the faculty/graduate school concerned by submitting the attached "Revision (Addition) of Marks/Grade" application form.

Such students who have failed to complete the class registration are not necessarily able to join the registry ultimately, and the registration remedy policy differs among faculties and graduate schools. Contact the academic/student affairs section of the faculty/graduate school concerned to confirm the policy.

### 11. Viewing Status of the Marks/Grade Registration

(1) If you click on "Grades" in the Menu, and click on the "Grade Registration Status" tab appearing on the screen, the following screen will appear, asking you to set a display range.

| Registration inquiry/Enter Search Requirements |                                            |             |  |  |  |  |  |  |
|------------------------------------------------|--------------------------------------------|-------------|--|--|--|--|--|--|
| 成績登録期間にあ                                       | る授業を検索します                                  |             |  |  |  |  |  |  |
| 1. 成績登録期間終了                                    | 日の範囲を指示して下さい                               | (**)        |  |  |  |  |  |  |
| Registration period                            | 2016 ▼<br>2016 ▼<br>第1クォーター ▼<br>第1クォーター ▼ | から<br>までの授業 |  |  |  |  |  |  |
| Search Clear                                   |                                            |             |  |  |  |  |  |  |
| (※)「成績登録期間の                                    | 最終日」が指定された期間内                              | の授業を検索します   |  |  |  |  |  |  |

(2)A list of your classes that fit the set range appears, showing the status of marks/grade registration for each class.

| No D             | ay Ye               | r Semester                                                | Code               | Course Nan                                        | ne        | No. of students    | Main Instructor        | Registratio       | n period    | Complete |
|------------------|---------------------|-----------------------------------------------------------|--------------------|---------------------------------------------------|-----------|--------------------|------------------------|-------------------|-------------|----------|
| 1 Fr             | ri 2 20             | 4 2nd semester                                            | L110               | Seminar in Japanes                                | e History | 11(2)              | NADA Jiro              | 2014/10/22 2      | 2014/10/24  | S        |
| In the<br>The in | e No. of<br>nput pa | students column<br>se is displayed wh<br>on status (compl | h, the i<br>hen yo | number in parenthes<br>u click the code.<br>Key ★ | es repres | ents the number    | of students in the pre | evious year.      |             |          |
| Code             |                     |                                                           |                    |                                                   |           | Details            |                        |                   |             |          |
| N                | No inp              | uts                                                       |                    |                                                   | Grade rea | gistration has nev | er been performed      |                   |             |          |
| S                | Temp                | rarily saved                                              |                    |                                                   | Grades h  | ave been register  | ed, but haven't been   | confirmed         |             |          |
| G                | Inputs              | completed only                                            | for gra            | duating students                                  | Only the  | students who will  | graduate this year ha  | ave been entered  | I           |          |
| Е                | Inputs              | completed only i                                          | for no             | n-graduating seniors                              | Inputs co | mpleted only for   | non-graduating senio   | rs                |             |          |
| F                | Inputs              | completed                                                 |                    |                                                   | Grade rea | gistration is comp | lete                   |                   |             |          |
| D                | Finaliz             | ed only for gradu                                         | lating s           | tutents                                           | Only grad | les for students g | raduating this year ha | we been confirm   | ed          |          |
|                  | Finaliz             | ed only for non-                                          | aradua             | ting seniors                                      | Only grad | les for seniors no | t expecting to gradua  | te this year have | been confir | med      |
| R                | i i iuna            |                                                           |                    |                                                   |           |                    |                        |                   |             |          |

(3)If you click on a timetable slot code, a list of registered students will appear, allowing you to view their marks/grade.

|                                                       | Mana                                                                                                    |                                                                                                    |                                                                        |                                    |        |                   |                                       |                                       |                              |                 |                                                                   |                                               |
|-------------------------------------------------------|----------------------------------------------------------------------------------------------------|----------------------------------------------------------------------------------------------------|------------------------------------------------------------------------|------------------------------------|--------|-------------------|---------------------------------------|---------------------------------------|------------------------------|-----------------|-------------------------------------------------------------------|-----------------------------------------------|
| Se                                                    | 2016Year1st quarter                                                                                                    | Depa                                                                                                    | rtment                                                                 |                                    |        |                   |                                       |                                       |                              |                 | Day · Period 0                                                    | ther                                          |
| Cou                                                   | urse Title                                                                                                    |                                                                                                    |                                                                        |                                    |        |                   |                                       |                                       |                              | Ti              | metable Slot                                                      |                                               |
| Gr                                                    | rades ID                                                                                                    | Grader                                                                                                  | ís name                                                                | e                                  |        |                   |                                       |                                       |                              | т               | otal number 2                                                     | 5                                             |
|                                                       |                                                                                                    |                                                                                                    |                                                                        |                                    |        |                   |                                       |                                       |                              |                 |                                                                   |                                               |
| 学生                                                    | 毎の[要件年度]により、下表の通り                                                                                                    | 評価段階が                                                                                                   | が異なりま                                                                  | ्व.                                |        |                   |                                       |                                       |                              |                 |                                                                   |                                               |
|                                                       | 要件年度、評語                                                                                                    | 秀                                                                                                    | 優                                                                      | 良                                  | न      | 不可                |                                       |                                       |                              |                 |                                                                   |                                               |
| 평                                                     | 是件年度2011年以降:5段階評価                                                                                                    | 100-90                                                                                                  | 89-80                                                                  | 70-70                              | 60-60  | 50.0              |                                       |                                       |                              |                 |                                                                   |                                               |
|                                                       |                                                                                                    |                                                                                                    |                                                                        |                                    |        |                   |                                       |                                       |                              |                 |                                                                   |                                               |
| 퀽                                                     | 要件年度2010年以前:4段階評価                                                                                                    | -                                                                                                    | 100-80                                                                 | 19-10                              | 09-00  | 59-0              |                                       |                                       |                              |                 |                                                                   |                                               |
| 쾃                                                     | 要件年度2010年以前:4段階評価                                                                                                    | -                                                                                                    | 100-80                                                                 | 15-10                              | 09-00  | 59-0              |                                       |                                       |                              |                 |                                                                   |                                               |
| 콩<br>Plea                                             | 是件年度2010年以前:4段階評価<br>ase enter the student´s grad                                                                                                    | -<br>les                                                                                                | 100-80                                                                 | 19-10                              | 09-00  | 59-0              |                                       |                                       |                              |                 |                                                                   |                                               |
| 별<br>Plea<br>Stud                                     | 要件年度2010年以前:4段階評価<br>ase enter the student ´s grad<br>lent display order: [Arrange by str                                                                                                    | -<br>des<br>udent numl                                                                                  | 100-80                                                                 | 13-10                              | 09-00  | 29-0              |                                       |                                       |                              |                 | Res                                                               | ults Displayed: 5                             |
| 명<br>Plea<br>Stud                                     | 操牛度2010年以前:4段階評価<br>use enter the student 's grad<br>ent display order: Arrange by st<br>vs search results from 1 results to?                                                                                                    | -<br>Ies<br>Ident numl<br>5 results (                                                                   | 100-80<br>ber<br>(total of2                                            | 19-70<br>Sresults                  | 09-00  | 29-0              |                                       |                                       |                              |                 | Res                                                               | ults Displayed: 5                             |
| Rea<br>Stud<br>how<br>earc                            | 集件年度2010年以前:4段階評価<br>use enter the student 's grad<br>ent display order: Arrange by sti<br>/s search results from 1 results to<br>ch results: << previous page                                                                                                    | -<br>Ides<br>udent numi<br>5 results (<br>1 2 3                                                         | 100-80<br>ber<br>(total of2<br>4 5                                     | 15results<br>next p                | age >> | 59-0              |                                       |                                       |                              |                 | Res                                                               | ults Displayed: 5                             |
| Plea<br>itud<br>how<br>earc                           | 操件年度2010年以前:4段階評価<br>ase enter the student 's grad<br>ent display order : Arrange by stu<br>/s search results from 1 results to:<br>ch results : << previous page<br>Fac                                                                                                    | -<br>des<br>udent numl<br>5 results (<br>1 2 3<br>culty/Dep                                             | 100-80<br>Der<br>(total of2<br>4 5                                     | :5results)<br>next p               | age >> | 29-0              | Year                                  | Student                               | Grade                        | student         | Res                                                               | ults Displayed: 5                             |
| Plea<br>Stud<br>how<br>earc                           | 保年度2010年以前:4段階評価<br>ase enter the student 's grad<br>ent display order: Arrange by sti<br>/s search results from 1 results to:<br>ch results: << previous page<br>Fac                                                                                                    | -<br>ident numl<br>5 results (<br>1 2 3<br>culty/Dep                                                    | 100-80<br>ber<br>(total of2<br>4 5<br>aartmeni                         | toresults)                         | age >> | 29-0              | Year<br>level                         | Student<br>No.                        | Grade                        | student<br>name | Res<br>requested<br>academic yea                                  | Displayed: 5                                  |
| Plea<br>Stud<br>how<br>earc<br>No                     | 各件年度2010年以前:4段階評価<br>ase enter the student 's grad<br>ent display order : Arrange by stu-<br>rs search results from1 results to<br>ch results : << previous page<br>Fac<br>Intercultural StudiesCross-Cultur<br>Information Science Division                                                                                                    | -<br>des<br>udent numl<br>5 results (<br>1 2 3<br>culty/Dep<br>al Studies                               | 100-80<br>ber<br>(total of2<br>4 5<br>wartment<br>Human (              | 15-10<br>(5results)<br>next p<br>t | age >> | td                | Year<br>level<br>4年                   | Student<br>No.                        | Grade<br>85                  | student<br>name | Res<br>requested<br>academic yea<br>2012                          | ults Displayed: 5                             |
| Plea<br>itud<br>how<br>earc<br>No<br>1<br>2           | 件年度2010年以前:4段N部评価<br>ise enter the student 's grad<br>ent display order : Arrange by stu-<br>vs search results from 1 results to:<br>ch results : << previous page<br>Fac<br>Intercultural StudiesCross-Cultur<br>Information Science Division<br>Intercultural StudiesCross-Cultur                                                                | -<br>Ides<br>Ident numi<br>5 results (<br>1 2 3<br>culty/Dep<br>al Studies<br>al Studies                | 100-80<br>Der<br>(total of2<br>4 5<br>Human (<br>Intercult             | t<br>ural Com                      | age >> | nd<br>on Division | Year<br>level<br>4年<br>4年             | Student<br>No.<br>++++++              | Grade<br>85<br>83            | student<br>name | Res<br>requested<br>academic yea<br>2012<br>2012                  | ults Displayed: 5                             |
| Plea<br>itud<br>how<br>earc<br>1<br>2<br>3            | 件年度2010年以前:4段階評価<br>ise enter the student 's grad<br>ent display order : Arrange by sh<br>vs search results from 1 results to:<br>th results : << previous page<br>Fac<br>Intercultural StudiesCross-Cultur<br>Information Science Division<br>Intercultural StudiesCross-Cultur<br>ScienceMathematics                                             | -<br>des<br>ident numl<br>5 results (<br>1 2 3<br>1 2 3<br>al Studies<br>al Studies                     | 100-80<br>ber<br>(total of2<br>4 5<br>Human (<br>Intercult             | t<br>Commun<br>ural Com            | age >> | id<br>on Division | Year<br>level<br>4年<br>4年<br>4年       | Student<br>No.<br>*******<br>******   | Grade<br>85<br>83<br>0       | student<br>name | Res<br>requested<br>academic yea<br>2012<br>2012<br>2013          | ults Displayed; 5<br>Division at cur<br>state |
| Plea<br>itud<br>how<br>earc<br>No<br>1<br>2<br>3<br>4 | #件年度2010年以前:4段階評価<br>ase enter the student 's grat<br>ent display order : Arrange by sh<br><i>is</i> search results from 1 results to<br>the results : << previous page<br>Face<br>Intercultural StudiesCross-Cultur<br>Information Science Division<br>Intercultural StudiesCross-Cultur<br>ScienceMathematics<br>LettersHumanitiesEnglish and Ar | -<br>des<br>judent numl<br>5 results (<br>1 2 3<br>culty/Dep<br>al Studies<br>al Studies<br>nerican Lii | 100-80<br>Der<br>(total of2<br>4 5<br>Human (<br>Intercult<br>terature | t<br>tural Com                     | age >> | nd Division       | Year<br>level<br>4म<br>4म<br>4म<br>3म | -Student<br>No.<br>*******<br>******* | Grade<br>85<br>83<br>0<br>88 | student<br>name | Res<br>requested<br>academic year<br>2012<br>2012<br>2013<br>2014 | ults Displayed: 5                             |

### 12. Syllabus

### 12-1. Viewing a syllabus

You can view syllabuses for any year, any semester and any teacher.

- (1) Click on "Syllabus Reference" (in the Syllabus section) in the Menu.
- (2) Enter a specific year, semester and a timetable slot code, and click on Designate a slot.
- (3) If you don't know a timetable slot code, you can search a code by setting search conditions and clicking on Search.

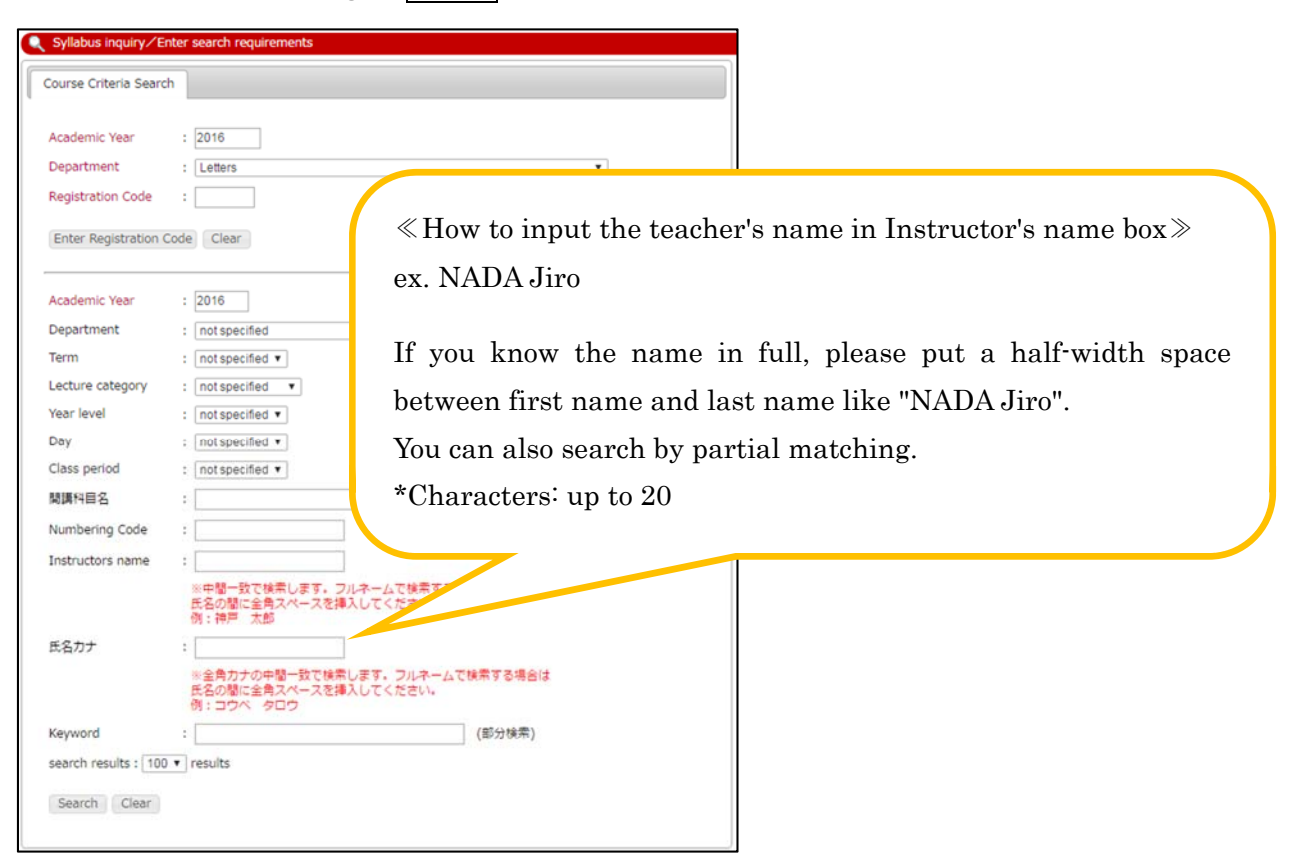

(4) A list of classes that fit the set conditions appears.

(5) If you click on a class name on the search results screen, the syllabus page will appear.

|       | Syllabus inquiry/search results                                  |               |                        |                      |                                |            |  |  |  |
|-------|------------------------------------------------------------------|---------------|------------------------|----------------------|--------------------------------|------------|--|--|--|
| Shov  | hows search results from1 results to5 results (total of5results) |               |                        |                      |                                |            |  |  |  |
| Sean  | Search results : << previous page 1 next page >>                 |               |                        |                      |                                |            |  |  |  |
| No.   | semester<br>offered                                              | Date/Time     | 開調期間                   | Registration<br>Code | Course Title                   | instructor |  |  |  |
| 1     | 前期                                                               | 月1            | 2016/04/01- 2016/09/30 | 1L001                | 東洋史演習                          |            |  |  |  |
| 2     | 前期                                                               | 月1            | 2016/04/01- 2016/09/30 | 1L002                | 地域歷史邊產保全活用基礎論A(副:博物<br>館資料論)   |            |  |  |  |
| 3     | 前期                                                               | 月1            | 2016/04/01- 2016/09/30 | 1L003                | 博物館資料論(主:地城歷史遺産保全活用<br>基礎論 A ) |            |  |  |  |
| 4     | 第1クォー<br>ター                                                      | 月1            | 2016/04/01- 2016/06/09 | 1L401                | 東洋史演習 (a)                      |            |  |  |  |
| 5     | 5 第1クオー<br>ター 月1 2016/04/01-2016/06/09 1L402 地域歴史遠望保全活用基礎論A (a)  |               |                        |                      |                                |            |  |  |  |
| Sean  | search results : << previous page 1 next page >>                 |               |                        |                      |                                |            |  |  |  |
| searc | h results : [                                                    | 100 🔻 results | Display                |                      |                                |            |  |  |  |

| 🔍 Syllabus inqu                                             | uiry/View Co                    | urse Information                                             |                                          |                                                              |
|-------------------------------------------------------------|---------------------------------|--------------------------------------------------------------|------------------------------------------|--------------------------------------------------------------|
|                                                             |                                 | << laste                                                     | d update user :                          | lasted update : 2016/3/14 >>                                 |
| Basic infor                                                 | mation                          |                                                              |                                          |                                                              |
| Classification                                              | 専門科目                            |                                                              | Grade Level                              | 2 · 3 · 4 年                                                  |
| Timetable Slot<br>Code                                      | 1L001                           |                                                              | Lecture<br>category                      | 前期                                                           |
| Course title                                                | 東洋史演習                           |                                                              | Day · Period                             | 月1                                                           |
| Main<br>Instructor                                          |                                 |                                                              | Credit(s)                                | 2.0                                                          |
| Syllabus form                                               | 演習                              |                                                              | Numbering<br>code                        |                                                              |
| Instructor list                                             |                                 |                                                              |                                          |                                                              |
| Detailed in                                                 | formatio                        | n                                                            |                                          |                                                              |
| (英語)授業のテー<br>マ                                              | Grammar of                      | New Persian, including writi                                 | ng of Arabic letter                      | s and reading of elementary texts.                           |
| (英語)授業の到達<br>目標                                             |                                 |                                                              |                                          |                                                              |
| (英語)授業の概要<br>と計画                                            | Grammar of                      | New Persian, including writi                                 | ng of Arabic letter                      | s and reading of elementary texts.                           |
| (英語)成績評価方<br>法                                              | Grading will                    | be on the basis of attendanc                                 | e, preparations a                        | nd reviews, and class participation.                         |
| (英語)成績評価基<br>準                                              |                                 |                                                              |                                          |                                                              |
| <ul> <li>(英語) 届修上の注</li> <li>意(関連科目情</li> <li>報)</li> </ul> | Preparations                    | and reviews will be required                                 | i.                                       |                                                              |
| (英語)準備学習・<br>復習                                             |                                 |                                                              |                                          |                                                              |
| (英語) オフィス<br>アワー・連絡先                                        | Tuesday, 3rd<br>Room A320       | period                                                       |                                          |                                                              |
| (英語)学生へのメ<br>ッセージ                                           |                                 |                                                              |                                          |                                                              |
| (英語)今年度の上<br>夫                                              |                                 |                                                              |                                          |                                                              |
| (英語)教科書                                                     | The class will<br>g students, A | I go along the textbook and<br>A.K.S. Lambton's Persian Gran | supplementary ha<br>mmar is helpful to f | andouts in Japanese. For English-speakin<br>ollow the class. |
| (英語)参考書·参考資料等                                               | Supplementa                     | ary papers in Japanese will b                                | e handed out.                            |                                                              |
| (英語)授耒における使用言語                                              | Japanese                        |                                                              |                                          |                                                              |
| (英語) キーワード                                                  | Persian, Iran                   | , Western Asia, Central Asia,                                | , India                                  |                                                              |
| (央請)愛考UNL                                                   |                                 |                                                              |                                          |                                                              |
| Instructor                                                  | list                            |                                                              |                                          |                                                              |
| Instruc                                                     | tor                             |                                                              | Departn                                  | nent                                                         |
|                                                             |                                 | Graduate School of Humani                                    | ties                                     |                                                              |
| Print a syllab                                              |                                 |                                                              |                                          |                                                              |
| Refer to syllabus u                                         | under another                   | condition                                                    |                                          |                                                              |

### 12-2. Printing a syllabus

\* Viewing a PDF file requires Adobe® Reader™ (available free of charge) to be installed in your computer. You need to install the program by yourself.

 Click on Print a syllabus on the Syllabus page, and the following dialog box will appear.

|      |                         |            |         | 保存(S)       |
|------|-------------------------|------------|---------|-------------|
|      |                         |            |         | 名前を付けて保存(A) |
| から * | ******* を開くか、または保存しますか? | ファイルを開く(O) | 保存(S) ▼ | 保存して開く(0)   |

- (2) Clicking on Open will start Adobe® Reader TM started, displaying a syllabus. Clicking on Save will enable you to save the PDF file under a name given by you.
- (3) If your computer is connected to a printer, you can print the syllabus from the Adobe® Reader ™ program.

### 12-3. Registering a syllabus

The syllabus registration period is designated for each year. You may register a syllabus through the URIBO-NET only within such designated period. (\* You will be informed of the syllabus registration period by the academic/student affairs section of the faculty/graduate school concerned.)

 If you click on "Syllabus Registration" (in the Syllabus section) in the Menu, the following list of classes including those to be conducted by your assistant teacher will appear.

| 1              | Syllabus re            | gistration/Tal               | ble of stud    | dents in this class                |                      |                         |                           |                         |
|----------------|------------------------|------------------------------|----------------|------------------------------------|----------------------|-------------------------|---------------------------|-------------------------|
| C C C          | ourse<br>lame          |                              | Instru<br>cod  | ctor<br>e                          | Instruc              | tor                     |                           |                         |
| Selec<br>class | t your cou<br>Academic | rses from the<br>Year : 2016 | e timetal<br>T | le.                                |                      |                         |                           |                         |
| No.            | semester<br>offered    | Date/Time                    |                | 開講期間                               | Registration<br>Code | Course Title            | Registration<br>situation | entry time flame        |
| 1              | 第1クォー<br>ター            | 月1                           | 2016/04        | /01 - 2016/06/09                   | 1Z001                | テスト1                    | 雍                         | 2016/08/12 - 2016/08/27 |
| 2              | 第1クォー<br>ター            | 月1                           | 2016/04        | /01 - 2016/06/09                   | Z0001                | テスト1                    | - FE                      | 2016/08/12 - 2016/08/27 |
| 3              | 第2クォー<br>ター            | 月1                           | 2016/06        | /10 - 2016/09/30                   | Z0002                | テスト2                    | 未                         | 2016/08/12 - 2016/08/27 |
| Regis          | tration Stat           | tus                          |                |                                    |                      |                         |                           |                         |
|                | Code                   |                              |                | Descript                           | ion                  |                         |                           |                         |
|                | Yet                    | No Data                      | r              | vo syllabus data has               | been entered         |                         |                           |                         |
| Temp           | porarily Sav           | ed Temporaril                | y Saved S      | Syllabus data has be               | en entered bu        | t is not yet finalized. |                           |                         |
|                | Finalized              | Finalized                    | S              | Syllabus <mark>d</mark> ata has be | en finalized.        |                         |                           |                         |

(2) The following page appears, enabling you create a syllabus (only within the designated syllabus registration period).

|                                                                                                    | legistri                                                                                                    | ation <\$yllabus information Registration>                                                                                                    |
|----------------------------------------------------------------------------------------------------|----------------------------------------------------------------------------------------------------|----------------------------------------------------------------------------------------------------|
| lylidea edu                                                                                                    | maker                                                                                                    |                                                                                                    |
| Timotabi                                                                                                    | ie Slot                                                                                                    | 1/801                                                                                                    |
| Code                                                                                                    | ation                                                                                                    |                                                                                                    |
| Classific                                                                                                    | ation                                                                                                    |                                                                                                    |
| Course                                                                                                    | 100e                                                                                                    | #XM                                                                                                    |
| Course                                                                                                    | ERGie and                                                                                                    |                                                                                                    |
| Class o                                                                                                    | ode                                                                                                    |                                                                                                    |
| (Japan                                                                                                    | (194)                                                                                                    | 2.6                                                                                                    |
| (Ungle                                                                                                    | (4)                                                                                                    | 2.6                                                                                                    |
| (Japan<br>Year h                                                                                                    | ese)                                                                                                    | 1-2-3-4#                                                                                                    |
| (Ungli                                                                                                    | th)<br>hored                                                                                                    | The second second                                                                                                    |
| (Japan<br>Torm off                                                                                                    | roe)<br>Nored                                                                                                    | NOT                                                                                                    |
| (Ungli<br>Day - Pr                                                                                                    | efod                                                                                                    | E1                                                                                                    |
| Day - Pe                                                                                                    | ener)<br>priod                                                                                                    | Ref                                                                                                    |
| Main Inst                                                                                                    | inclor                                                                                                    | <b>9</b> .3.1-1                                                                                                    |
| Main Inst                                                                                                    | Auctor                                                                                                    | text1                                                                                                    |
|                                                                                                    |                                                                                                    | Splatus where the                                                                                                    |
| fanct the Sy<br>Sullabus die                                                                                                    | rabus o                                                                                                    | apity formet. The care deplayed unit other by the format.                                                                                                    |
| L. ALLAN                                                                                                    | et ber                                                                                                    |                                                                                                    |
| 2. CRADE<br>3. Eynum<br>Inpedi                                                                                                    | ad units                                                                                                    | ri ovnor to may opprint internetion true past sylables.<br>peculi duracters, te sure to surround it with includes like the sample below, (Sample current be                                                                                                    |
| <ul> <li>Alter ett</li> </ul>                                                                                                    | nds før<br>er og fre                                                                                                    | date, kill-bad-alls for bald, kill-anderine kills for <u>indefine</u><br>enformation, disk the regione batton.                                                                                                    |
| Detailed                                                                                                    | d                                                                                                    | Putrychar and staff code : 00725404 Betted update : 2010/00/12 15:14 5<br>Japanese                                                                                                    |
| informa                                                                                                    | nion                                                                                                    |                                                                                                    |
| 07 4                                                                                                    | Ē.                                                                                                    |                                                                                                    |
| -                                                                                                    | No.                                                                                                    |                                                                                                    |
| OBURDE                                                                                                    | Ē                                                                                                    | -                                                                                                    |
|                                                                                                    | lend.                                                                                                    | leri.                                                                                                    |
| CHEVER C                                                                                                    |                                                                                                    |                                                                                                    |
| former a                                                                                                    |                                                                                                    |                                                                                                    |
|                                                                                                    | to a                                                                                                    | her.                                                                                                    |
| (HE)48                                                                                                    |                                                                                                    |                                                                                                    |
| hornd •                                                                                                    |                                                                                                    |                                                                                                    |
|                                                                                                    | best.                                                                                                    | WK.                                                                                                    |
| (E.s).64                                                                                                    |                                                                                                    |                                                                                                    |
| Normal #                                                                                                    |                                                                                                    |                                                                                                    |
|                                                                                                    |                                                                                                    |                                                                                                    |
| CHANNEL CHANNEL                                                                                                    | 62                                                                                                    | E.C.                                                                                                    |
| Auroa e                                                                                                    |                                                                                                    |                                                                                                    |
| (HE) BE<br>YR - BH                                                                                                    | heat                                                                                                    | lar.                                                                                                    |
|                                                                                                    | heat                                                                                                    | lur.                                                                                                    |
| 0月25 4<br>フィスアワ<br>ー・湯藤木                                                                                                    |                                                                                                    |                                                                                                    |
| Normal #                                                                                                    | URL:                                                                                                    | Por Campus Source use                                                                                                    |
| NOXVE NOXVE                                                                                                    | -                                                                                                    | her.                                                                                                    |
| Aurora II                                                                                                    |                                                                                                    |                                                                                                    |
| ROLL                                                                                                    | 1                                                                                                    |                                                                                                    |
|                                                                                                    | ing .                                                                                                    | ler.                                                                                                    |
|                                                                                                    | 12.400                                                                                                    | de la                                                                                                    |
|                                                                                                    | /12<br>(95.40)                                                                                                    | and the second second s |
|                                                                                                    | 1<br>(RE):*                                                                                                    | 452                                                                                                    |
|                                                                                                    | (84)                                                                                                    | AR (                                                                                                    |
|                                                                                                    | -                                                                                                    | MD-                                                                                                    |
| BAR P                                                                                                    | (78)                                                                                                    | 68                                                                                                    |
|                                                                                                    | 193412                                                                                                    | **                                                                                                    |
|                                                                                                    | 1                                                                                                    | 1 24826 W   1 24826 W                                                                                                    |
|                                                                                                    | (#18)1                                                                                                    | HTP (                                                                                                    |
|                                                                                                    | 18:40                                                                                                    |                                                                                                    |
|                                                                                                    | (ages                                                                                                    | #Z                                                                                                    |
|                                                                                                    | 1.818/2                                                                                                    | (RE) (RE) (RE)                                                                                                    |
|                                                                                                    | **                                                                                                    |                                                                                                    |
|                                                                                                    | HALL N                                                                                                    | The German Source and                                                                                                    |
|                                                                                                    | (Retro                                                                                                    | H1.2                                                                                                    |
|                                                                                                    | 112                                                                                                    | 100                                                                                                    |
|                                                                                                    | -                                                                                                    | eta                                                                                                    |
|                                                                                                    | 18.402                                                                                                    | SMAC SHALL AND                                                                                                    |
| Partes.                                                                                                    | (-                                                                                                    | H0-1                                                                                                    |
| Contract of                                                                                                    | (==                                                                                                    | 225                                                                                                    |
|                                                                                                    | 19.412                                                                                                    | **                                                                                                    |
|                                                                                                    | 1                                                                                                    | 121 (HASSAC)                                                                                                    |
|                                                                                                    | -                                                                                                    |                                                                                                    |
|                                                                                                    | 10,412                                                                                                    |                                                                                                    |
|                                                                                                    | 1                                                                                                    | fa                                                                                                    |
|                                                                                                    | 1                                                                                                    | (REDAN)                                                                                                    |
| -                                                                                                    | -                                                                                                    |                                                                                                    |
| LAUTER HER                                                                                                    |                                                                                                    |                                                                                                    |
| -                                                                                                    |                                                                                                    |                                                                                                    |
| 10.10                                                                                                    | Dist in                                                                                                    | ajwerts with a space glass byte or small pre-cramber, between them,                                                                                                    |
|                                                                                                    |                                                                                                    |                                                                                                    |
| Report                                                                                                    | (BORING                                                                                                    | R.B.(Hall)                                                                                                    |
| Requested in                                                                                                    |                                                                                                    |                                                                                                    |
| Report                                                                                                    |                                                                                                    |                                                                                                    |
| Requested<br>Carrier of                                                                                                    | (R.1)<br>(R.1)<br>(R.1)                                                                                                    | sectar                                                                                                    |
| Argenet<br>General<br>Argenet<br>Sectores                                                                                                    | (R.1)<br>(R.2)<br>(R.2)<br>(R.4)<br>(R.3)                                                                                                    | Novina)<br>Novina)                                                                                                    |
| Korean P                                                                                                    | RAU<br>RAU<br>RAU                                                                                                    | sensa)<br>(ensa)                                                                                                    |
| Argunal<br>Argunal<br>Arthurs<br>An<br>Arthurs<br>An<br>Arthurs<br>An<br>Arthurs<br>An<br>Arthurs<br>An<br>Arthurs<br>An<br>Arthurs<br>Arthurs<br>Arth | HALL<br>HALL<br>HALL<br>HALL                                                                                                    | Schrift A.L.                                                                                                    |
| Angeneri<br>Angeneri<br>Angeneri<br>Angeneri<br>Angeneri<br>Constantion<br>Constantion<br>Constantion                                                                                                    | 0111<br>(RAU<br>(RAU<br>(RAU)<br>(RAU)<br>(RA | RAYFAL<br>BAYFAL<br>L GALLER HER GALLER<br>COMMENDENT HALL THE SALE WARNE WARN.                                                                                                    |

If it is outside the designated syllabus registration period, the following message will appear.

- (3) Choose a language from among "Japanese only," "Japanese and English" and "English only."
- (4) Creation of a syllabus

You can choose a background highlight color for each section.

1. Standard color: default, 2. (red), 3. (yellow), 4 (blue)

You can use special fonts (italic, bold and underline) by entering the following control marks immediately before and after the target portion.

Italic: <I> aaaaa  $<I> \rightarrow aaaaa$ Bold: <B> aaaaa  $<B> \rightarrow$  **aaaaa** Underline: <U> aaaaa  $<U> \rightarrow$  <u>aaaaa</u>

Upper limit of data size for a syllabus (A half-width character consumes one byte.)

- Theme and goal: 8,000 bytes
- Goal: 8,000 bytes
- Outline and plan: 16,000 bytes
- Grading policy: 8,000 bytes
- Grading guidelines: 8,000 bytes
- Matters requiring special attention for the registration: 16,000 bytes
- Before /After learning: 16,000 bytes
- Office hour and contact: 4,000 bytes
- Office hour and contact URL: 400 bytes
- Message to students: 8,000 bytes
- Special for this fiscal year: 8,000 bytes
- Textbooks: 8,000 bytes
- Information on textbooks (x3)
  - Title: 400 bytes
  - Author: 400 bytes
  - Publisher: 400 bytes
  - Year of publication: 80 bytes
  - ISBN code: 80 bytes
- Reference books and materials 8,000 bytes
- · Information on reference books and materials (x3)
  - Title: 400 bytes
  - Author: 400 bytes
  - Publisher: 400 bytes

Year of publication: 80 bytes

ISBN code: 80 bytes

- URL: 400 bytes
- Language: 400 bytes
- Keywords: 8,000 bytes
- URLs for reference (x3) Title: 400 bytes
  - URL: 400 bytes

Entered information on textbooks, reference books and reference materials will be sent to campus libraries, so that they will create links to these textbooks/books/materials on their book search systems.

(5) Saving a syllabus temporarily

If you click on <u>Save temporarily</u> at the bottom of the screen, your inputs will be saved temporarily. You can view an image of your syllabus by clicking on the HTML tab.

(6) Finalizing a syllabus

If you click on **Finalize** at the bottom of the screen, your inputs will be saved and finalized, and then the following "Registration completed" message will appear.

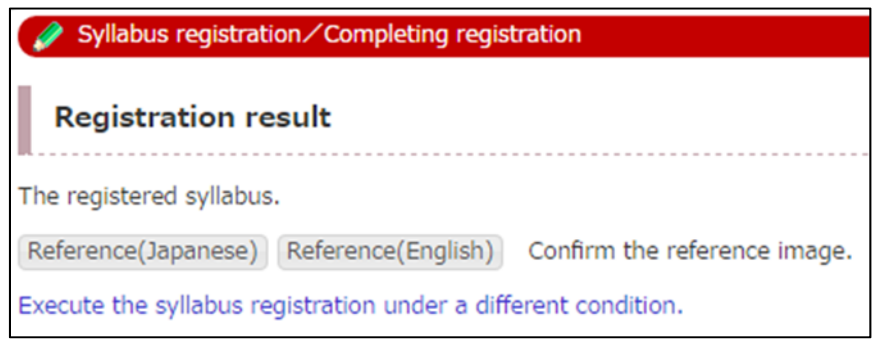

### 12-4. Registering a syllabus <br/> by importing an existing syllabus>

You can import information on an existing syllabus to the page where you create a new syllabus.

- Go to the page shown at (2) of 12-3. Registering a syllabus (See (1) to reach this page), and click on Import at the bottom of the screen.
- (2) Designate a class from which you want to import syllabus information. <The screen below shows a search window.>

To reach a desired class, set search conditions, by following the procedure mentioned above at **12-1**. Viewing a syllabus.

|                                                                                              | ble with which the syllabus is registered.                                                                                                    |
|----------------------------------------------------------------------------------------------|----------------------------------------------------------------------------------------------------|
| Acadomic Voar                                                                                | . 2016                                                                                                    |
|                                                                                              | : 2010                                                                                                    |
| Term                                                                                         | : 1st quarter 🔻                                                                                                    |
| Registration Code                                                                            |                                                                                                    |
| Designate a slot                                                                             | Clear                                                                                                    |
|                                                                                              |                                                                                                    |
| If the Timetable 4                                                                           | Slot Code is unknown, search using the following conditions.                                                                                                    |
|                                                                                              | siot code is direction, search dailing the following conditions.                                                                                                    |
| Academic Year                                                                                | : 2016                                                                                                    |
| Department                                                                                   | :<br>Letters                                                                                                    |
| Term                                                                                         | : not specified •                                                                                                    |
| Lecture category                                                                             | : not specified •                                                                                                    |
|                                                                                              |                                                                                                    |
| Year level                                                                                   | : not specified *                                                                                                    |
| Year level<br>Day                                                                            | : not specified                                                                                                    |
| Year level<br>Day<br>Class period                                                            | : not specified  : not specified  : not |
| Year level<br>Day<br>Class period                                                            | : not specified ▼<br>: not specified ▼<br>: not specified ▼<br>: (Partial match                                                                                                    |
| Year level<br>Day<br>Class period<br>関調科目名                                                   | : not specified  : not specified  : not specified  : search) (Partial match                                                                                                    |
| Year level<br>Day<br>Class period<br>関調科目名<br>Instructors name                               | : not specified  : not specified  : not specified  : not specified  : (Partial match search) : (Partial match search)                                                                                                    |
| Year level<br>Day<br>Class period<br>関調科目名<br>Instructors name<br>氏名カナ                       | : not specified ▼<br>: not specified ▼<br>: not specified ▼<br>:                                                                                                    |
| Year level<br>Day<br>Class period<br>関連科目名<br>Instructors name<br>氏名カナ<br>(英語)授業におけ<br>る使用言語 | <ul> <li>inot specified ▼</li> <li>inot specified ▼</li> <li>inot specified ▼</li> <li>i (Partial match search)</li> <li>i (Partial match search)</li> <li>i (Partial match search)</li> <li>i not specified ▼</li> </ul>                                                                                                    |

(3) Select a class from the search results. <The screen below shows search results.> From the list of classes appearing on the screen, choose a class from which you want to import syllabus information (blue).

| Ø    | Syllabus registration/search results(import)           |                          |                                   |                      |              |            |  |  |  |
|------|--------------------------------------------------------|--------------------------|-----------------------------------|----------------------|--------------|------------|--|--|--|
| Sho  | ws search res                                          | ults from <b>1</b> resul | ts to3 results (total of3results) | )                    |              |            |  |  |  |
| Sear | ch results :                                           | << previous              | page 1 next page >>               |                      |              |            |  |  |  |
| No.  | semester<br>offered                                    | Date/Time                | 開講期間                              | Registration<br>Code | Course Title | instructor |  |  |  |
| 1    | 第1クォー<br>ター                                            | 月1                       | 2016/04/01- 2016/06/09            | 1Z001                | テスト1         | テスト1       |  |  |  |
| 2    | 第3クォー<br>ター                                            | 月1                       | 2016/10/01- 2016/12/04            | 3Z001                | テスト1         | テスト        |  |  |  |
| 3    | 3 第1クォー<br>ター 月1 2016/04/01-2016/06/09 Z0001 デスト1 デスト1 |                          |                                   |                      |              |            |  |  |  |
| Sear | ch results :                                           | << previous              | page 1 next page >>               |                      |              |            |  |  |  |
| sear | ch results : 1                                         | 00 v results             | Display                           |                      |              |            |  |  |  |

(4) Import syllabus information. <The screen below shows details for your confirmation.>

The target syllabus information appears.

If you click on Import, the information will be imported.

| 🌮 Syllabus regi           |                                         |                                 |                                |
|---------------------------|-----------------------------------------|---------------------------------|--------------------------------|
| Syllabus Re               | gistration/Import confirm               | I                               |                                |
|                           |                                         | to the day of the second second |                                |
| Basic infor               | >>                                      | lasted update user : 7          | FZF1 lasted update : 2016/9/06 |
|                           | Marking .                               | Grada Laval                     | 1.2.2.4年                       |
|                           | 教職科目                                    | Lecture                         | 1·2·3·4+                       |
|                           | 12001                                   | category                        | 第1クオーター                        |
|                           | テスト1                                    | Day · Period                    | 月1                             |
|                           | テスト1                                    | Credit(s)                       | 2.0                            |
|                           | 講義                                      | Numbering<br>code               | 01ZZ01                         |
| nstructor list            |                                         |                                 |                                |
| 英語)シラバス表示                 | 方 In Japanese and                       |                                 |                                |
| X.                        | English                                 |                                 |                                |
| Detailed in               | formation                               |                                 |                                |
| (英語)授業のテー<br>マ            | test                                    |                                 |                                |
| 英語)授業の到達<br>目標            | test                                    |                                 |                                |
| 英語)授業の概要<br>と計画           | test                                    |                                 |                                |
| 英語)成績評価方<br>法             | test                                    |                                 |                                |
| 英語)成精評価基<br>準             | test                                    |                                 |                                |
| 英語)履修上の注<br>意(関連科目情<br>報) | test                                    |                                 |                                |
| 英語)準備学習·<br>復習            | test                                    |                                 |                                |
| (英語) オフィス<br>アワー・連絡先      | test                                    |                                 |                                |
| 英語)学生へのメ<br>ッセージ          | test                                    |                                 |                                |
| 英語)今年度の工<br>夫             | test                                    |                                 |                                |
| (英語)教科書                   | test<br>test / test : test ,test ,ISBN: |                                 |                                |
| 英語)参考書·参<br>考資料等          |                                         |                                 |                                |
| 英語)授業におけ<br>る使用言語         | Japanese                                |                                 |                                |
| (英語) キーワー<br>ド            |                                         |                                 |                                |
| (英語)参考URL                 |                                         |                                 |                                |
| netructor                 | liet                                    |                                 |                                |
|                           |                                         |                                 |                                |
|                           |                                         |                                 |                                |
| テスト1                      | テスト学部                                   |                                 |                                |

(5) Save the information temporarily or finalize a syllabus.

You can save imported information temporarily or finalize a syllabus by following the procedure mentioned above at (5) and (6) of **12-3. Registering a syllabus**.

### 12-5. Registering a syllabus <br/> by importing a file>

You can import external data (Excel file), if compatible to the URIBO-NET, to the page where you create a syllabus. Contact the academic/student affairs section to confirm compatibility.

- (1) Go to the page shown at (2) of **12-3. Registering a syllabus** (See (1) to reach this page), and click on Options at the bottom of the screen.
- (2) Designate a file and click on Open, and a file name will appear. Clicking on Import (file) will display the target data.

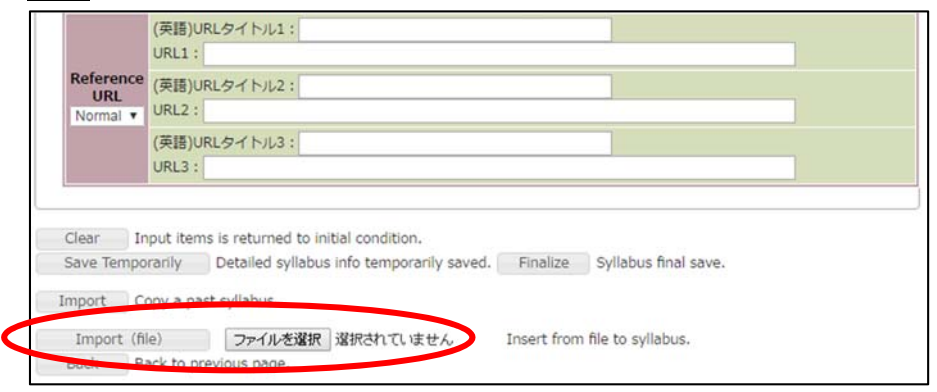

(3) Save the data temporarily or finalize a syllabus.

You can save imported data temporarily or finalize a syllabus through the procedure mentioned above at (5) and (6) of **12-3. Registering a syllabus**.

# Automatic saving

After a lapse of a certain number of minutes in your session (of creating a syllabus), your inputs will be saved automatically.

When the following message appears, it means that your inputs have been temporarily saved.

|               | 登録内容を自動保存しました                                                   |  |  |  |  |  |  |  |
|---------------|-----------------------------------------------------------------|--|--|--|--|--|--|--|
| 日時            | 2012/12/19 19:16:29 ※15分後にセッションを切断します                           |  |  |  |  |  |  |  |
| 機能名           | Syllabus registration                                           |  |  |  |  |  |  |  |
| 内容            | 登録内容をステータス「一時保存」で自動保存しました。<br>登録画面で登録内容を確認してください。               |  |  |  |  |  |  |  |
|               | ● 余画面へ戻る                                                        |  |  |  |  |  |  |  |
|               |                                                                 |  |  |  |  |  |  |  |
| - 登録画<br>セッシ: | 画面に戻る場合は、「登録画面に戻る」ボタンを押してください<br>ョンタイムアウトした場合は、再度ログインしなおしてください。 |  |  |  |  |  |  |  |

You can go back to the syllabus creation operation by clicking on <u>Return to the</u> registration page.

### 13. Questionnaire

<u>Course reflection survey</u> are conducted by Kobe University at the end of each semester on all students. <u>Class surveys</u> are conducted by respective teachers independently on students in their class.

### 13-1. Preparing a questionnaire for course reflection survey

Course reflection survey are conducted at each semester. Firstly, administrative staff or committee members in charge of academic affairs in Kobe University create base questions common to all classes. Then, teachers can add questions at their discretion.

(1) Click on "Questionnaire Settings."

When there exist registered questionnaire(s), a list of registered questionnaires will appear.

- (2) If you want to add question(s) to a registered questionnaire shown in the list, click on "Add questions" at the questionnaire to edit the questionnaire.
- (3) If you want to edit the base setting, click on Base settings.
- (4) Note that teachers cannot change settings other than "Answer sheet style" and "Number of no-shows" (to be set as a restriction on target respondents).

\* You can see a response rate during the designated questionnaire period.

| 🥜 Create ques     | ionnaire/一覧                          |             |         |                 |
|-------------------|--------------------------------------|-------------|---------|-----------------|
| ●アンケート作成          |                                      |             |         |                 |
| 2016 v year       |                                      |             |         |                 |
| Create a question | nnaire for class survey              |             |         |                 |
| view template     |                                      |             |         |                 |
|                   |                                      |             |         |                 |
| ●アンケート一覧          |                                      |             |         |                 |
| 2016 v year 2     | courses registered                   |             |         |                 |
| <b>r</b>          | An ation around a                    |             |         |                 |
| [course re        | flection survey]                     |             |         |                 |
| 時間割コード            |                                      |             |         |                 |
| subject           |                                      |             | Co      | urse reflection |
| 副科目名              |                                      |             |         |                 |
| Main instructor   |                                      | Day -       | Hours   | 他               |
| time period       | data collected 2016/7/1 - 2016/9/20  |             |         |                 |
| survey creation   | 2016/6/22 - 2016/6/29                |             |         | 200 00000       |
| status of results | public 2016/9/21 - 2016/12/31        |             | respo   | The bulletin    |
| response rate     | 10.6% (14/132)                       |             |         |                 |
| 時間割コード            |                                      |             |         |                 |
| subject           |                                      |             | Co      | urse reflection |
| 副科目名              |                                      |             |         |                 |
| Main Instructor   |                                      | Day • Ho    | urs     | 他               |
| time period       | collecting data 2016/7/1 - 2016/9/10 |             |         |                 |
| survey creation   | 2016/6/22 - 2016/6/29                | Mourement   | one des |                 |
| status of results | public 2016/9/11 - 2016/12/31        | view survey | results | response screen |
| response rate     | 16.7% (4/24)                         |             |         |                 |

| Please enter the basic survey information.  |                                                                               |
|---------------------------------------------|-------------------------------------------------------------------------------|
| survey type                                 | class survey 💌                                                                |
| year                                        | 2016                                                                          |
| faculty                                     | For Teaching Credential                                                       |
| class code                                  | search timetable                                                              |
| Survey title                                |                                                                               |
| Survey title (English)                      |                                                                               |
| starts                                      | 2016 year 🔻 9 month 💌 17 day 💌                                                |
| closes                                      | 2016 year  10 month  1 day  Currently processing  survey data.                |
| ype of answering modeType of answering mode | ○ 一覧表示 ● 設問毎次ページ                                                              |
| Status of survey result                     | <ul> <li>② 公開(回答者のみ)</li> <li>○ 公開(未回答者含む)</li> <li>○ confidential</li> </ul> |
| Result open for viewing from                | 2016 year • 10 month • 16 day •                                               |
| Last day for viewing                        | 2016 year 🔻 10 month 🔻 31 day 💌                                               |
| absences                                    | more than times is exempt                                                     |

### 13-2. Adding question(s) to a Course reflection survey

You may not edit base questions common to all classes, but you may edit or delete questions that you added.

- (1) If you want to add question(s), click on Add questions.
- (2) You can import or register a template.
- (3) You can go back to the questionnaire creation page, by clicking on return to list.

| 🥖 C            | Create quest                | ionnaire/設問一覧                                                                                                    |                   |                  |
|----------------|-----------------------------|----------------------------------------------------------------------------------------------------|-------------------|------------------|
| su             | urvey title                 |                                                                                                    |                   |                  |
| Surve<br>Add a | y currently<br>a new questi | contains 5 items on import template save template return to list                                                                |                   |                  |
| year           | item<br>number              | item                                                                                                    | item type         | result<br>status |
| 2016           | 1                           | On average, how much time did you spend each week studying individually for this class? (including preparation and<br>revision) | 1 of 5            | public           |
| 2016           | 2                           | I understood the classes well.                                                                                                  | 1 of 5            | public           |
| 2016           | 3                           | To what extent did you accomplish the objectives of the course as written in the syllabus?                                      | 1 of 7            | public           |
| 2016           | 4                           | Please check one or more of the following items only if you think the course might need improvement in that area.               | 7 of 7            | public           |
| 2016           | 5                           | Please reflect on the course and write a comment about your learning and any suggestions you might have to improve this course. | Written<br>answer | public           |

## Attention!

Teachers are allowed to add questions to an questionnaire for course reflection survey (base questions common to all classes) during the questionnaire registration period designated by a questionnaire supervisor.

If you fail to add questions, you can ask a supervisor to extend the questionnaire registration period and add questions before the extended period expires.

# 13-3. Registering your questions to be added to a Course reflection survey

- (1) You may change the number of choices (default is 3) through the combo box.
- (2) Enter a question title in Japanese, its English translation and question number.
- (3) Choose either "Confidential" or "Public" to determine accessibility to questionnaire results, by clicking the mouse on either radio button.
- (4) You may choose either "Multiple-choice" style or "Written answer" style by clicking the mouse on either radio button.
- (5) If you chose "Multiple-choice," you must set the number of choices through the combo box. Then, enter specific wording in each textbox.
- (6) If you chose "Written answer," you must set the maximum acceptable number of characters for the answer box.
- (7) If you click on Register a new question, your question will be registered and a list of registered questions will appear.

| Create question                 | nnaire/設問登録                                                                |
|---------------------------------|----------------------------------------------------------------------------|
| survey title                    |                                                                            |
| set no. of choices to           | $3  \checkmark$ <== Please set the number of questions first               |
| item title                      |                                                                            |
| item title (English)            |                                                                            |
| item number                     |                                                                            |
| result status                   | ● public ○ confidential                                                    |
| 回答必須区分:                         | ◉ 必須 ◎ 任意                                                                  |
| Choice (1)                      | English                                                                    |
| Choice (2)                      | English                                                                    |
| Choice (3)                      | English                                                                    |
| 記入回答有無                          | □ 文字数 (全角) 文字以内 (最大500)                                                    |
|                                 |                                                                            |
| ◎ Written an                    | iswer (set character limit)                                                |
| Written an no. of characters (J | Iswer (set character limit)<br>Japanese) within characters (maximum 1000 ) |

## Attention!

There are two textboxes; one for Japanese and the other for English.

You must enter Japanese, and English is optional, but if you did not enter English, the English-version answer sheet shows Japanese only.

### 13-4. Setting the number of no-shows

You can set the "number of no-shows" as a restriction on target respondents, if the base setting has this option. You must register students' no-shows before the questionnaire is distributed to students.

- (1) Go to the "Number of lectures and no-shows" page.
- (2) Click on a class.
- (3) The page for the selected class appears, enabling you to register the number of lectures and no-shows.

| 🥖 授      | 業・欠席回数登録/S         | Search timetables  | <sraech results:<="" th=""><th><b>&gt;</b></th><th></th><th></th><th></th></sraech> | <b>&gt;</b>         |             |            |                 |
|----------|--------------------|--------------------|-------------------------------------------------------------------------------------|---------------------|-------------|------------|-----------------|
| Shows s  | earch results from | 1 results to19 res | sults (total of19r                                                                  | esults)             |             |            |                 |
| Search i | results : << pr    | evious page 1      | next page >>                                                                        |                     |             |            |                 |
| No.      | Course offered     | Dav                | Period                                                                              | Timetable Slot Code | Course Name | Instructor | Main Instructor |
|          | 後期                 | 月曜日                | Period5                                                                             | ****                | *****       | 1100100001 | 0               |
|          | 2 後期               | 火曜日                | Period5                                                                             | *****               | ****        |            | 0               |

- (4) Fill out the "Number of lectures" box.
- (5) Fill out the "Number of no-shows" box for each student.
- (6) Instead of entering figures directly, you may import students' attendance data. Click on <u>Import attendance data</u>, and the data will be reflected on the boxes.
- (7) Clicking on Register will complete your registration.

If you want to edit registered information, go back to the above (4) operation to update the information.

| Code        | ot               | ****        |                                    |                                                                                             |                                |                    |                                             |                 |  |
|-------------|------------------|-------------|------------------------------------|---------------------------------------------------------------------------------------------|--------------------------------|--------------------|---------------------------------------------|-----------------|--|
| ourse Nam   | e                | ***         |                                    |                                                                                             |                                |                    |                                             |                 |  |
| in Instruct | or               | ****        |                                    |                                                                                             |                                |                    |                                             |                 |  |
| oort attend | dance<br>nces    | data        |                                    |                                                                                             |                                |                    |                                             |                 |  |
|             |                  |             |                                    |                                                                                             |                                |                    |                                             |                 |  |
|             |                  |             | 2010.000                           | -                                                                                           |                                | 1                  | Total num                                   | ber of absences |  |
| No.         |                  | Student No. | Name                               | Faculty                                                                                     | Year level                     | ****<br>Class : 0  | Total num                                   | ber of absences |  |
| No.         | 1                | Student No. | Name                               | Faculty                                                                                     | Year level                     | *****<br>Class : 0 | Total num<br>times                          | ber of absences |  |
| No.         | 1 2              | Student No. | Name<br>*****<br>*****             | Faculty<br>LettersHumanities<br>LettersHumanities                                           | Year level                     | *****<br>Class : 0 | Total num<br>times<br>0                     | ber of absences |  |
| No.         | 1<br>2<br>3      | Student No. | Name<br>*****<br>*****             | Faculty<br>LettersHumanities<br>LettersHumanities<br>LettersHumanities                      | Year level                     | ****<br>Class : 0  | Total num<br>times<br>0<br>0                | ber of absences |  |
| No.         | 1<br>2<br>3<br>4 | Student No. | Name     *****     *****     ***** | Faculty<br>LettersHumanities<br>LettersHumanities<br>LettersHumanities<br>LettersHumanities | Year level<br>1<br>1<br>1<br>1 | ****<br>Class : 0  | Total num<br>times<br>0<br>0<br>0<br>0<br>0 | ber of absences |  |

## Attention!

For class surveys, chief teachers are responsible for setting the number of lectures. For surveys conducted by respective teachers independently, assistant teachers may do this setting.

### 13-5. Questionnaire results

After the questionnaire collection period expires, the URIBO-NET system will start the calculation of totals automatically, and the "View survey results", "response screen" and "Mobile phone mode" tabs will appear on the screen.

(1) Click on "View survey results" on a list of your classes.

| 🥜 Create ques     | tionnaire/一覧                         |                       |                 |
|-------------------|--------------------------------------|-----------------------|-----------------|
| ●アンケート作成          |                                      |                       |                 |
| 2016 ¥ year       |                                      |                       |                 |
| Create a question | nnaire for class survey              |                       |                 |
| view template     |                                      |                       |                 |
|                   |                                      |                       |                 |
| ●アンケート一覧          |                                      |                       |                 |
| 2016 ¥ year 2     | courses registered                   |                       |                 |
| Leouree w         | flastian autour                      |                       |                 |
| Icourse re        | effection survey]                    |                       |                 |
| 時間割コード            |                                      |                       |                 |
| subject           |                                      | Co                    | urse reflection |
| 副科目名              |                                      |                       |                 |
| Main instructor   |                                      | Day · Hours           | 他               |
| time period       | data collected 2016/7/1 - 2016/9/20  |                       |                 |
| survey creation   | 2016/6/22 - 2016/6/29                |                       | 000 00000       |
| status of results | public 2016/9/21 - 2016/12/31        | respo                 | inse screen     |
| response rate     | 10.6% (14/132)                       |                       |                 |
| 時間割コード            |                                      |                       |                 |
| subject           |                                      | Co                    | urse reflection |
| 副科目名              |                                      |                       |                 |
| Main instructor   |                                      | Day - Hours           | 他               |
| time period       | collecting data 2016/7/1 - 2016/9/10 |                       |                 |
| survey creation   | 2016/6/22 - 2016/6/29                | View express consider |                 |
| status of results | public 2016/9/11 - 2016/12/31        | view survey results   | response screen |
| response rate     | 16.7% (4/24)                         |                       |                 |

(2) Results appear on the screen.

| 🥖 Cre   | ate questionnaire/集計結果 | 教問                 |                 |                              |
|---------|------------------------|--------------------|-----------------|------------------------------|
| ti      | tle                    |                    |                 |                              |
| 回答率     | 16.7%(4/24) 確定:4人 回    | 答しない:0人            |                 |                              |
| ファイル    | レ出力開始 開始ボタンは1回         | だけ押してください          |                 |                              |
| 1:20    | D授業に関して、平均して毎週         | どれくらい自己学修(予        | 習、復習を含む)をしましたか。 | [ Multiple-choice : 1 of 5 ] |
| Item No | Response               | No. of Respondents |                 |                              |
| 0       | 180分以上                 | 1                  |                 |                              |
| 1       | 120分以上-180分未満          | 0                  |                 |                              |
| 2       | 60分以上-120分未満           | 0                  |                 |                              |
| 3       | 30分以上-60分未満            | 0                  |                 |                              |
| 4       | 0-30分未満                | 4                  |                 |                              |
|         |                        |                    |                 |                              |
| 次の設開    | 1                      |                    |                 |                              |
|         |                        |                    |                 |                              |
| Back    |                        |                    |                 |                              |

- (3) You can download the results in the form of a CSV file.
- (4) Click on Download only once.
- (5) You can give your comments to each questionnaire.
- (6) If the accessibility option is set "Public," your comments will be accepted up until when questionnaire results start to be released.

If the accessibility option is set "Confidential," you don't have to enter your comments.

| 🥜 Create que  | stionnaire/集計結果参照                          |                                             |
|---------------|--------------------------------------------|---------------------------------------------|
| title         |                                            |                                             |
| 回答率 16.7%(4   | /24) 確定:4人 回答しない:0人                        |                                             |
| ファイル出力開       | 8 開始ボタンは1回だけ押してください                        |                                             |
| 5 : この授業を     | 最り返って自らの学修に関する感想や、授業をより良くするための意見・要望を書いてくだる | さい。 【Written answer : Max. Characters(500)】 |
| Item No.      | Response                                   |                                             |
| 1 ****        | ********                                   |                                             |
| a comment abo | ut result                                  |                                             |
| Comment       |                                            |                                             |
|               | A                                          |                                             |
| Comment(Eng   | ish)                                       |                                             |
|               |                                            |                                             |
| Register comm | ents                                       |                                             |
| 前の設問へ最        | 刀の設問へ                                      |                                             |
| Back          |                                            |                                             |

## Attention!

- \* There are two boxes for comments; one for Japanese and the other for English. If you did not fill out the box for English, survey results of English version will show Japanese comments only.
- \* Your session will automatically expire after 15 minutes of continual idle time without any activity. You can update information by overwriting, so we recommend that you click on Register comments frequently.
- \* Each comment box can contain the maximum of 2,000 characters.

### 13-6. Preparing a template

You may register a questionnaire template for class survey (<u>not course reflection survey</u>).

You may also edit or delete registered templates.

- (1) Click on "Create template" in the menu.
- (2) A list of templates appears.
- (3) If you want to register a new template, click on Register a new template.

| 🥜 設問テンプレート登録/View templates                                                                                                    |                                                                                                    |                                         |         |
|----------------------------------------------------------------------------------------------------|----------------------------------------------------------------------------------------------------|-----------------------------------------|---------|
| Confidential Template                                                                                                    |                                                                                                    |                                         |         |
| Template Title Survey Title<br>No template information to be displayed                                                             |                                                                                                    |                                         |         |
|                                                                                                    |                                                                                                    |                                         |         |
| Public Template                                                                                                    |                                                                                                    |                                         |         |
| Public Template                                                                                                    | Survey Title                                                                                                   | Public within Faculty                   | User ID |
| Public Template<br>Template Title<br>2013年度大学院学生生活実態調査(質問票)                                                                        | Survey Title<br>2013年度大学院学生生活実態調査(質問票)                                                                         | Public within Faculty<br>全学             | User ID |
| Public Template<br>Template Title<br>2013年度大学院学生生活実態調査(質問票)<br>2013年度学部学生生活実態調査(質問票                                                | Survey Title<br>2013年度大学院学生生活実態調査(質問票)<br>2013年度学部学生生活実態調査(質問票                                                 | Public within Faculty<br>全学<br>全学       | User ID |
| Template           Template Title           2013年度大学院学生生活実態詞查(質問票)           2013年度学部学生生活実態詞查(質問票)           2013年度学部学生生活実態詞查(質問票) | Survey Title           2013年度大学院学生生活実態調査(質問票)           2013年度学部学生生活実態調査(質問票)           2013年度学部学生生活実態調査(自由記述) | Public within Faculty<br>全学<br>全学<br>全学 | User ID |

- (4) A list of templates appears.
- (5) Enter a title (and its English translation).
- (6) Determine accessibility with a radio button.
- (7) If you selected "Open," you must choose a faculty responsible for the data.
- (8) Click on Register a template.

| Template Title         | e                                                                                             |     |
|------------------------|-----------------------------------------------------------------------------------------------|-----|
| Template Title (En     | iglish)                                                                                       |     |
| Public/Confidential    | ${ullet}$ Campus Wide Release ${igtrianglet}$ Public within Faculty ${igtrianglet}$ Confident | ial |
| Public to this faculty | Letters<br>Intercultural Studies<br>Human Development                                         |     |

- (9) A list of questions appears.
- (10) Click on Add a question or Import template.

| 🏈 設問テンプレー                                  | ト登録/View Template Items                              |
|--------------------------------------------|------------------------------------------------------|
| Template Title                             | sample                                               |
| Public/Confidential                        | Public                                               |
| Public to this faculty                     | Entire university                                    |
| Item No Survey iten<br>No template informa | Response Type Result status<br>ation to be displayed |
| Add a question                             | import template                                      |
| Delete this template                       | Back                                                 |

- (11) You are asked to register a question.
- (12) You may change the number of choices (default is 3) through the combo box.
- (13) Enter a question title in Japanese, (its English translation) and question number.
- (14) Choose either "Confidential" or "Public" to determine accessibility to survey results, by clicking the mouse on either radio button.
- (15) You may choose either "Multiple-choice" style or "Written answer" style by clicking the mouse on either radio button.
- (16) If you chose "Multiple-choice," you must set the number of choices through the combo box. Then, enter specific wording in each textbox.
- (17) If you chose "Written answer," you must set the maximum acceptable number of characters for the answer box.
- (18) If you click on <u>Register a new question</u>, your question will be registered and a list of registered questions will appear.

| Template Title                                                                                                    | sample                                                                                                    |                                                                              |            |
|----------------------------------------------------------------------------------------------------|----------------------------------------------------------------------------------------------------|------------------------------------------------------------------------------|------------|
| Template The                                                                                                    | sample                                                                                                    |                                                                              |            |
| t no. of choices t                                                                                                    | to 3 🔻 <== Please set the num                                                                                           | ber of questions first                                                       |            |
| em title                                                                                                    |                                                                                                    |                                                                              |            |
| em title (English)                                                                                                    |                                                                                                    |                                                                              |            |
| em number                                                                                                    |                                                                                                    |                                                                              |            |
| esult status                                                                                                    | ● public ○ confidential                                                                                                 |                                                                              |            |
| 「答必須区分                                                                                                    | ● 必須 ○ 任意                                                                                                    |                                                                              |            |
| • Multiple-                                                                                                    | choice<br>electBox形式: 🔲                                                                                                 | English                                                                      |            |
| Multiple-                                                                                                    | choice<br>electBox形式: 🔲                                                                                                 | English<br>English                                                           |            |
| Multiple-<br>of 1  Se<br>choice (1)<br>choice (2)<br>choice (3)                                                                                   | choice<br>electBox形式: 回                                                                                                 | English<br>English<br>English                                                |            |
| ● Multiple-(<br>3 ▼ of 1 ▼ Se<br>choice (1)<br>choice (2)<br>choice (3)<br>記入回答有罪                                                                 | choice<br>electBox形式: □                                                                                                 | English<br>English<br>English<br>English                                     | dmum 500)  |
| <ul> <li>Multiple-(</li> <li>of 1 、 Set</li> <li>choice (1)</li> <li>choice (2)</li> <li>choice (3)</li> <li>記入回答有許</li> <li>Written a</li> </ul> | choice<br>electBox形式: 回<br>no. of characters (Japanese)with<br>nswer (set character lin                                 | English<br>English<br>English<br>in characters (may<br>nit)                  | amum 500)  |
| <ul> <li>Multiple-(<br/>3 • of 1 • Se<br/>choice (1)<br/>choice (2)<br/>choice (3)<br/>记入回答有罪</li> <li>Written a<br/>no. of characters</li> </ul> | choice<br>electBox形式:<br>no. of characters (Japanese)with<br>nswer (set character lin<br>(Japanese)withincharacters (in | English<br>English<br>English<br>in characters (max<br>nit)<br>maximum 1000) | cimum 500) |

(19) You may delete a template by clicking on Delete this template.

| Tem      | plate Title   | sample                                                                                                    |               |
|----------|---------------|----------------------------------------------------------------------------------------------------|---------------|
| Public/  | Confidential  | Public                                                                                                    |               |
| Public t | o this facult | Entire universit                                                                                                    | У             |
|          |               |                                                                                                    |               |
| Item No  | Survey iter   | n Response Type                                                                                                    | Result status |
| 1        | sample        | 3 of 1                                                                                                    | Public        |
|          |               |                                                                                                    |               |
|          |               | The second design of the local second second s |               |

### 13-7. Base setting for a class questionnaire

Teachers may conduct a "class survey" (<u>not "course reflection survey</u>") at any time. But please refrain from conducting a class survey during the period when a class evaluation survey is conducted.

- (1) Click on <u>Create a questionnaire for class evaluation survey</u> on the "Questionnaire setting/List of questionnaire" page.
- (2) The "Base settings" screen appears, enabling you to set conditions.
- (3) You can only choose "Class survey" on the combo box.
- (4) Choose a class that you want to create a questionnaire for.

| Please enter the basic survey information.   |                                                                               |
|----------------------------------------------|-------------------------------------------------------------------------------|
| survey type                                  | class survey 🔻                                                                |
| year                                         | 2016                                                                          |
| faculty                                      | <br>                                                                          |
| class code                                   | search timetable                                                              |
| Survey title                                 |                                                                               |
| Survey title (English)                       |                                                                               |
| starts                                       | 2016 year 🔻 9 month 💌 17 day 💌                                                |
| closes                                       | 2016 year V 10 month V 1 day V Currently processing % survey data.            |
| Type of answering modeType of answering mode | ○ 一覧表示 ● 設問毎次ページ                                                              |
| Status of survey result                      | <ul> <li>① 公開(回答者のみ)</li> <li>○ 公開(未回答者含む)</li> <li>○ confidential</li> </ul> |
| Result open for viewing from                 | 2016 year 🔻 10 month 🔻 16 day 🔻                                               |
| Last day for viewing                         | 2016 year 🔻 10 month 💌 31 day 💌                                               |
| absences                                     | more than times is exempt * Register number of times attended or absen        |

- (5) Enter a title (and its English translation).
- (6) Set a starting date and a closing date for answers collection.
- (7) Select an answer sheet style by clicking the mouse on either radio button.
- (8) Determine accessibility to questionnaire results by clicking the mouse on either radio button.
- (9) Set a starting date and a closing date for results announcement.
- (10) Set the number of no-shows (as a restriction on target respondents). For details, refer to 13-4. Setting the number of no-shows.

### 13-8. Setting target respondents for a class survey

You may register or delete target respondents for each class survey.

- (1) Choose a class from the list of classes and click on Set target respondents.
- (2) A list of target respondents appears.
- (3) You may delete a student from the list of target respondents by clicking the mouse on the checkbox of the student concerned.
- (4) If you click delete all, a dialog box will appear, asking for your confirmation. Click on OK if you want to go ahead and delete all.

|            |         | Ligitite      | a spondanta,    | and a service of the |        |               |                |   |          |     |
|------------|---------|---------------|-----------------|----------------------|--------|---------------|----------------|---|----------|-----|
| splay      | condit  | ions          |                 |                      |        |               |                |   |          |     |
| culty      | 21.5    |               |                 |                      |        |               |                |   | d        | dis |
| <u>TU4</u> | 4.6.1   |               | 1               |                      |        |               |                |   | <b>v</b> |     |
| le :       | 指示し     | ない 🗸 🗆        | anticipated gra | duation              |        |               |                |   |          |     |
|            |         |               |                 |                      |        |               |                | _ |          |     |
| sele       | ected/d | elete selecte | d               |                      |        |               |                | 7 |          |     |
| east.      | 15      | 1000          |                 | 1.0200225            |        |               |                |   |          |     |
| ect        | NO.     | Course        | Student No.     | name                 |        | wish to delet | e all of this? |   |          |     |
| 1          | 1       | ****          | *****           | ****                 | Co you | man to delet  |                |   |          | T   |
|            | 2       | ****          | *****           | ****                 |        |               |                |   |          | t   |
|            | 3       | ****          | *****           | ****                 | 1      |               |                |   |          | t   |
| 1          | 4       | ****          | *****           | ****                 |        |               |                | r |          | t   |
| -          | 5       | ****          | *****           | ++++                 | -      | OK            | キャンセル          |   |          | +   |
|            | 2       | TTTTT         | Totopote        | TTTT                 |        |               |                |   |          | l   |

- (5) You may add or delete a specific student individually, by entering his/her student I.D. number in the textbox.
- (6) If you don't know a student's I.D. number, you can find it through a search engine.
- (7) Choose either "Register" or "Delete" and then click on Register individually or Delete individually. Then, a finalized list of target respondents will appear.

|               |             | Eligible       | respondents,    | as selected | at present.                                                                                                    | 25                |        |
|---------------|-------------|----------------|-----------------|-------------|----------------------------------------------------------------------------------------------------|-------------------|--------|
| isplay        | condi       | tions          |                 |             |                                                                                                    |                   |        |
| aculty        | :           |                |                 |             |                                                                                                    |                   | displa |
| 指示し           | ສູເນ        |                |                 |             |                                                                                                    |                   | V      |
| rade :        | 指示し         | ない 🗸 🗌         | anticipated gra | duation     |                                                                                                    |                   |        |
|               |             |                |                 |             |                                                                                                    |                   |        |
| all sel       | ected/d     | elete selecte  | d               |             |                                                                                                    |                   |        |
| 0.000         | 10          |                | Ch. 4           | 1.112102223 |                                                                                                    |                   | Yea    |
| select        | NO.         | Course         | Student No.     | name        |                                                                                                    | Tacuity           | leve   |
|               | 1           | ****           | ****            | ****        | Intercultural Studies (Master's Pr                                                                               | ogram )           | 1      |
| 1 P - 1 P - 1 | 2           | ****           | ****            | ****        | LettersHumanitiesEnglish and Am                                                                                  | erican Literature | 2      |
|               |             | *****          | ****            | *****       | LettersHumanitiesGerman Literatu                                                                                 | ire               | 2      |
|               | 3           |                |                 |             | and the second second second second second second second second second second second second second second second |                   |        |
|               | 3           | ****           | ****            | *****       | LettersHumanitiesFrench Literatur                                                                                | e                 | 2      |
|               | 3<br>4<br>5 | *****<br>***** | *****<br>*****  | *****       | LettersHumanitiesFrench Literatur<br>LettersHumanitiesPsychology                                                 | e                 | 2      |

### 14. Cancelled Lectures and Supplementary Lectures

# 14-1. Registering lecture cancellation and supplementary lectures (on a timetable)

- (1) This page (for cancelled lectures and supplementary lectures) shows all classes, but you can access your classes only.
- (2) Enter a faculty/graduate school, target grade of students and teacher's code and click on Display. Then, classes that fit entered conditions will appear. Click on a timetable slot code.
- (3) On the screen, you can see a weekly schedule. If you want to move to a date other than that shown on the screen, you can go forward or backward by the year, week or day.

| 🥖 C                                                                                                    | ancell Up Class∕i                                                                                                    | make-up lectures                                                                                                    |                                        |                                           |              |                   |                    |               |               |                    |
|----------------------------------------------------------------------------------------------------|----------------------------------------------------------------------------------------------------|----------------------------------------------------------------------------------------------------|----------------------------------------|-------------------------------------------|--------------|-------------------|--------------------|---------------|---------------|--------------------|
| Cond                                                                                                    | ition for displa                                                                                                    | ying notice I                                                                                                    | nformation : D                         | isplay all data                           | ▼ Fo         | rmat : Course-    | hour type 🔻        | Displa        | У             |                    |
| Reason<br>confere<br>bereav                                                                                                    | n of Class Cancella<br>ence, (C) illness,<br>vement, (Z) other                                                                                                    | ation: (A) school a<br>(D) private, (E) of<br>s                                                                                                    | ffairs, (B) acaden<br>ficial trip, (F) | Class in<br>session<br>(initial<br>state) | Cha          | ange of<br>ssroom | Cancelled<br>class | Ma            | akeup<br>lass | Practical training |
| << <m< td=""><td>onth &lt;<week< td=""><td><day< td=""><td></td><td></td><td>&lt;&lt;&lt; 2016 &gt;&gt;&gt;</td><td></td><td></td><td></td><td>Day&gt;</td><td>Week&gt;&gt; Month&gt;&gt;&gt;</td></day<></td></week<></td></m<> | onth < <week< td=""><td><day< td=""><td></td><td></td><td>&lt;&lt;&lt; 2016 &gt;&gt;&gt;</td><td></td><td></td><td></td><td>Day&gt;</td><td>Week&gt;&gt; Month&gt;&gt;&gt;</td></day<></td></week<> | <day< td=""><td></td><td></td><td>&lt;&lt;&lt; 2016 &gt;&gt;&gt;</td><td></td><td></td><td></td><td>Day&gt;</td><td>Week&gt;&gt; Month&gt;&gt;&gt;</td></day<> |                                        |                                           | <<< 2016 >>> |                   |                    |               | Day>          | Week>> Month>>>    |
|                                                                                                    | 9/12 (Mon)                                                                                                    | 9/13 (Tues)                                                                                                    | 9/14 (Wed)                             | 9/15 (Thurs)                              | 9/16 (Fri)   | 9/17 (Sat)        | 9/18 (Sun)         |               |               |                    |
| 1st<br>Piriod                                                                                                    |                                                                                                    |                                                                                                    |                                        |                                           |              |                   |                    | 1st<br>Piriod |               |                    |
| 2nd<br>Piriod                                                                                                    |                                                                                                    |                                                                                                    |                                        |                                           |              |                   |                    | 2nd<br>Piriod |               |                    |
|                                                                                                    |                                                                                                    |                                                                                                    |                                        |                                           |              |                   |                    |               |               |                    |

Slot colors

Change of classroom: yellow Cancelled lecture: pink Supplementary lecture: green Drill: blue

- (4) If you click on a timetable slot code shown on the screen, the following screen will appear.
- (5) Enter a reason for cancellation and remarks as necessary, and click on <u>Register</u>. In that case that your class has a sub-class, the sub-class will be automatically registered for lecture cancellation.

| Section you wish to change | <b>T</b>                                                                                                    | Timetable Slot Code : Course Name |
|----------------------------|----------------------------------------------------------------------------------------------------|-----------------------------------|
| Reason                     | •                                                                                                    |                                   |
| Department                 | Letters •                                                                                                    |                                   |
| Term                       | 1st semester V                                                                                                    |                                   |
| Registration Code          | class search                                                                                                    |                                   |
| Name of the course         |                                                                                                    |                                   |
| Year level                 |                                                                                                    |                                   |
| Target Date                | 2016 ▼ year 9 ▼   month  2 ▼   day □ 以降全で<br>※ 「以降金で」の選択は講楽室変更の場合だけ有効です。<br>以降金での講義室変更等示明智<br>- ▼   year 2 = ♥   month   = ▼   day まで講義室変更として表示。<br>(省略時は1ヶ月智) |                                   |
| Period                     | 1st Piriod • to 1st Piriod •                                                                                                    |                                   |
| Facility                   | •                                                                                                    |                                   |
| Instructor                 | < <select an="" instructor="">&gt;<br/>Instructor delete</select>                                                                                              |                                   |
| Additional comments        |                                                                                                    |                                   |

\* If you register a cancellation through a timetable or through a list of classes, class information other than a reason for cancellation and remarks will be automatically entered on the above screen.

(6) The dialog box asks you to confirm your inputs.

Confirm your inputs and click on Register.

| 🥜 Cancell Up Class                               | 🤌 Cancell Up Class/make-up lectures |  |  |  |  |  |
|--------------------------------------------------|-------------------------------------|--|--|--|--|--|
| Please make sure that the input data is correct. |                                     |  |  |  |  |  |
| Section you wish to change                       | Class Cancellation                  |  |  |  |  |  |
| Reason                                           | (A) School affairs                  |  |  |  |  |  |
| Department                                       |                                     |  |  |  |  |  |
| Term                                             | 3rd quarter                         |  |  |  |  |  |
| Registration Code                                | *****                               |  |  |  |  |  |
| Course Title                                     | ****                                |  |  |  |  |  |
| Year level                                       | 1,2,3,4,5,6 year                    |  |  |  |  |  |
| Target Date                                      | Friday, October 14, 2016            |  |  |  |  |  |
| Period                                           | 5th Piriod から 5th Piriod            |  |  |  |  |  |
| Facility                                         |                                     |  |  |  |  |  |
| Instructor                                       |                                     |  |  |  |  |  |
| Additional<br>comments                           |                                     |  |  |  |  |  |
| Register Bac                                     | κ.                                  |  |  |  |  |  |

- (7) If there is any technical error with your inputs, the following error message will appear.
- \* You may register a lecture cancellation up until one hour before the scheduled starting time of the lecture.

If you cannot technically register a cancellation on the screen, contact the academic/student affairs section concerned.

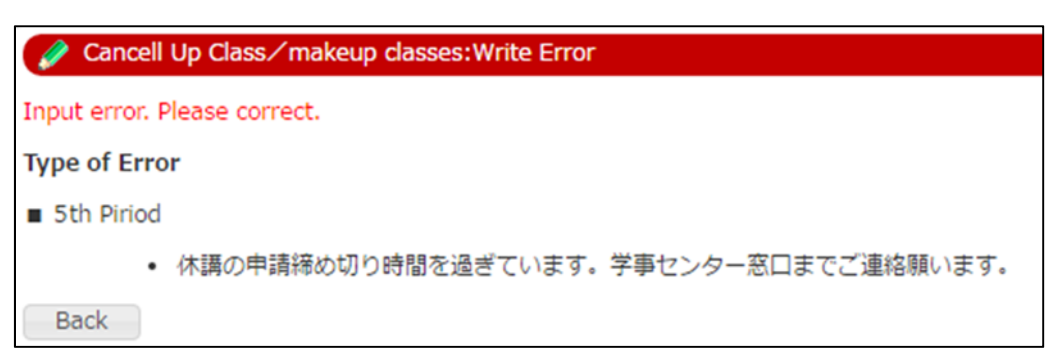

(8) If there is no technical error with your inputs, the following screen will appear, and a tab that says "details" is shown in your slot.

|  | 0 | 2000 2000 2000 C |       | 1         |
|--|---|------------------|-------|-----------|
|  |   |                  |       | 詳細        |
|  |   | *****            | ****  | ****      |
|  |   | *****            | ***** | *****     |
|  |   | 1L293            | 1L742 | 1L075 (B) |
|  |   | N-7              |       |           |

(9) If you click on the tab, details on the cancellation will appear.

| 🕜 Cancell Up Cl               | ass                 |                      |                  |
|-------------------------------|---------------------|----------------------|------------------|
| Department                    |                     | Year level           | 1,2,3,4,5,6 year |
| Course Name                   |                     | Registration<br>Code | *****            |
| 対象日・時限                        | 2016年10月14日(Fri) 5t | h Piriod             |                  |
| Facility                      |                     |                      |                  |
| Instructor                    |                     |                      |                  |
| Section you<br>wish to change | Class Cancellation  |                      |                  |
| Reason                        | (A) School affairs  |                      |                  |
| Additional comments           |                     |                      |                  |
| 更新者                           |                     |                      |                  |
|                               | 閉じる                 |                      |                  |

# 14-2. Registering lecture cancellation and supplementary lectures (on a list of classes)

- (1) This page (for cancelled lectures and supplementary lectures) shows all classes, but you can access your classes only.
- (2) Enter a faculty/graduate school, target grade of students and teacher's code, and choose "Class list" on the "Display style" combo box. Click on Display, and classes that fit entered conditions will appear. Click on a timetable slot code.

(3) Do the same operations mentioned above at **14-1** (operations on a timetable).

| Cancell Up Class/make-up lectures                                                                                                    |                                                                                                    |                                                                                                    |                               |              |                     |                                |                      |
|----------------------------------------------------------------------------------------------------|----------------------------------------------------------------------------------------------------|----------------------------------------------------------------------------------------------------|-------------------------------|--------------|---------------------|--------------------------------|----------------------|
| Condition f                                                                                                    | or displa                                                                                                    | wing notice In                                                                                                    | nformation : Display all data | Format : [   | List view type 🔹    | Display                        |                      |
| Reason of Clas<br>conference, (C<br>bereavement,                                                                                                    | Leason of Class Cancellation: (A) school affairs, (B) academic Class in session conference, (C) liness, (D) private, (E) official trip, (F) (initial state) Change of Class Cancelles Class Clas |                                                                                                    |                               |              |                     |                                |                      |
| << <month <<="" td=""><td><week< td=""><th><day< th=""><td></td><td>&lt;&lt;&lt; 2016 &gt;&gt;&gt;</td><td></td><td></td><td>Day&gt; Week&gt;&gt; Month&gt;&gt;&gt;</td></day<></th></week<></td></month> | <week< td=""><th><day< th=""><td></td><td>&lt;&lt;&lt; 2016 &gt;&gt;&gt;</td><td></td><td></td><td>Day&gt; Week&gt;&gt; Month&gt;&gt;&gt;</td></day<></th></week<>                                                                                                    | <day< th=""><td></td><td>&lt;&lt;&lt; 2016 &gt;&gt;&gt;</td><td></td><td></td><td>Day&gt; Week&gt;&gt; Month&gt;&gt;&gt;</td></day<> |                               | <<< 2016 >>> |                     |                                | Day> Week>> Month>>> |
| Date                                                                                                    | Class<br>Period                                                                                                    | Registration<br>Code                                                                                                    | Course Title                  | Instructor   | classroom<br>number | number<br>of class<br>students |                      |
| 10/21(Fri)                                                                                                    | 5th<br>Piriod                                                                                                    | ****                                                                                                    | *****                         | *****        |                     | 0                              |                      |
| 10/21(Fri)                                                                                                    | 6th<br>Piriod                                                                                                    | *****                                                                                                    | ****                          | ****         |                     | 0                              |                      |
| 10/24(Mon)                                                                                                    | 2nd<br>Piriod                                                                                                    | ****                                                                                                    | *****                         | ****         |                     | 0                              |                      |
| 10/24(Mon)                                                                                                    | 3rd<br>Piriod                                                                                                    | *****                                                                                                    | *****                         | ****         |                     | 0                              |                      |

### 14-3. Deleting cancellation

(1) If you desire to cancel your lecture cancellation, click on <u>Cancel classroom</u> changes/cancelled lectures/make-up lectures.

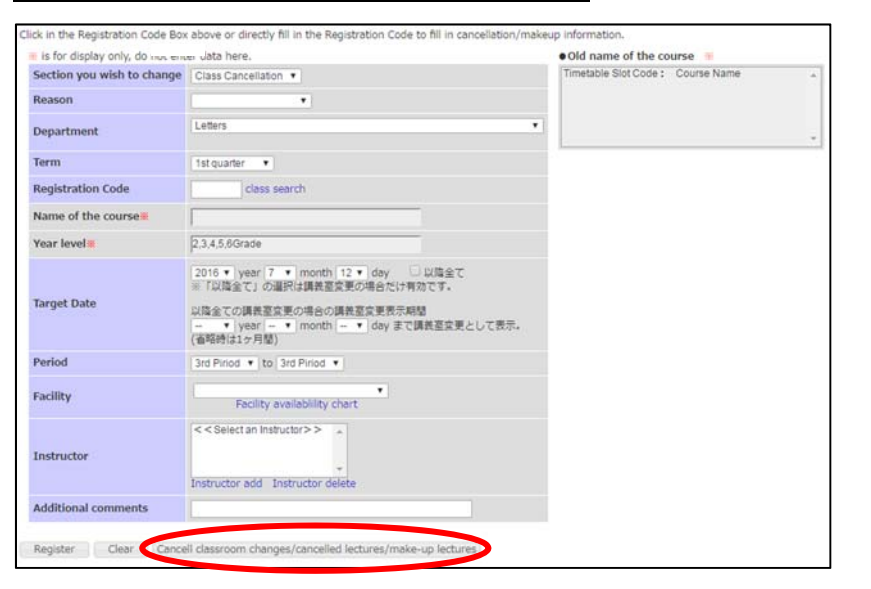

(2) Confirm the information appearing on the screen, and click on Delete.

| Please make sure th           | hat the input data is correct. |  |
|-------------------------------|--------------------------------|--|
| Section you wish<br>to change | %Not necessary if deleting.    |  |
| Reason                        |                                |  |
| Department                    | Letters                        |  |
| Term                          | 1st quarter                    |  |
| Registration Code             |                                |  |
| Course Title                  |                                |  |
| Year level                    | 2,3,4,5,6 year                 |  |
| Target Date                   | Tuesday, July 12, 2016         |  |
| Period                        | 3rd Piriod から 3rd Piriod       |  |
| Facility                      |                                |  |
| Instructor                    |                                |  |
| Additional<br>comments        |                                |  |

(3) The dialog box asks you to finalize your cancellation. Click OK to delete the data concerned.

| ? | 講義室変更・休講・補講の取消を行います。よろしいですか? |
|---|------------------------------|
|   | OK キャンセル                     |

### 14-4. Viewing cancelled lectures or supplementary lectures

- (1) The top page on cancelled lectures and supplementary lectures shows all of your classes, but you can narrow the display range by setting conditions such as faculty, graduate school and target grade of students.
- (2) On the screen, you can see a weekly schedule. If you want to move to a date other than that shown on the screen, you can go forward or backward by the year, week or day.

| Q C                                                                                                    | ancell Up Class •                                                                                                    | Classroom/make                                                                                                    | -up lectures                           |                                               |                              |                   |                    |               |                 |                       |          |
|----------------------------------------------------------------------------------------------------|----------------------------------------------------------------------------------------------------|----------------------------------------------------------------------------------------------------|----------------------------------------|-----------------------------------------------|------------------------------|-------------------|--------------------|---------------|-----------------|-----------------------|----------|
| Condi<br>displa                                                                                                    | tion for<br>lying notice                                                                                                    | Information :                                                                                                    | isplay all data                        | ✓ Fe                                          | ormat : Course               | -hour type 🗸      | Display            |               |                 |                       |          |
| Reason<br>confere<br>bereave                                                                                                    | of Class Cancella<br>nce, (C) illness,<br>ement, (Z) other                                                                                                    | ation: (A) school a<br>(D) private, (E) of<br>s                                                                                                    | ffairs, (B) acaden<br>ficial trip, (F) | nic Class in<br>session<br>(initial<br>state) | Cha                          | ange of<br>ssroom | Cancelled<br>class | N             | lakeup<br>class | Practical<br>training | ]        |
| << <n< td=""><td>1onth &lt;<week< td=""><td><day< td=""><td></td><td></td><td>&lt;&lt;&lt; 2016 &gt;&gt;&gt;</td><td>•</td><td></td><td></td><td>Day&gt;</td><td>Week&gt;&gt; M</td><td>Ionth&gt;&gt;&gt;</td></day<></td></week<></td></n<> | 1onth < <week< td=""><td><day< td=""><td></td><td></td><td>&lt;&lt;&lt; 2016 &gt;&gt;&gt;</td><td>•</td><td></td><td></td><td>Day&gt;</td><td>Week&gt;&gt; M</td><td>Ionth&gt;&gt;&gt;</td></day<></td></week<> | <day< td=""><td></td><td></td><td>&lt;&lt;&lt; 2016 &gt;&gt;&gt;</td><td>•</td><td></td><td></td><td>Day&gt;</td><td>Week&gt;&gt; M</td><td>Ionth&gt;&gt;&gt;</td></day<> |                                        |                                               | <<< 2016 >>>                 | •                 |                    |               | Day>            | Week>> M              | Ionth>>> |
|                                                                                                    | 9/26 (Mon)                                                                                                    | 9/27 (Tues)                                                                                                    | 9/28 (Wed)                             | 9/29 (Thurs)                                  | 9/30 (Fri)                   | 10/1 (Sat)        | 10/2 (Sun)         |               |                 |                       |          |
| 1st<br>Piriod                                                                                                    |                                                                                                    | *****<br>*******<br>*******                                                                                                    |                                        | *****<br>********<br>*******                  |                              |                   |                    | 1st<br>Piriod |                 |                       |          |
| 2nd<br>Piriod                                                                                                    |                                                                                                    |                                                                                                    |                                        |                                               | *****<br>********<br>******* |                   |                    | 2nd<br>Piriod |                 |                       |          |
|                                                                                                    |                                                                                                    |                                                                                                    |                                        |                                               |                              |                   |                    |               |                 |                       |          |

\* Slot colors

Change of classroom: yellow

- Cancelled lecture: pink
- $Supplementary \ lecture \vdots \ green$
- Drill: blue

### 14-5. Viewing facility availability

- (1) You can view facility reservations of each faculty.
- (2) A "daily" or "weekly" display range can be selected.

### $\stackrel{}{\Leftrightarrow}$ Daily display

| Facilities relations                                                                                                    | reserva | ation status | inquiry |    |     |              |          |           |          |          |              |    |    |    |    |         |          |
|----------------------------------------------------------------------------------------------------|---------|--------------|---------|----|-----|--------------|----------|-----------|----------|----------|--------------|----|----|----|----|---------|----------|
| Course Name :                                                                                                    | nots    | pecified     |         |    |     |              | ▼ Sho    | w results |          |          |              |    |    |    |    | Show ca | mpus map |
| < <week <<="" th=""><th>Day</th><th></th><th></th><th></th><th>Dis</th><th>play by weel</th><th>k 2016 1</th><th>year 8</th><th>• month</th><th>25 🔻 day</th><th>Show results</th><th>)</th><th></th><th></th><th></th><th>Day&gt;</th><th>Week&gt;&gt;</th></week> | Day     |              |         |    | Dis | play by weel | k 2016 1 | year 8    | • month  | 25 🔻 day | Show results | )  |    |    |    | Day>    | Week>>   |
|                                                                                                    |         | 8            | 9       | 10 | 11  | 12           | 13       | 14        | 15       | 16       | 17           | 18 | 19 | 20 | 21 |         |          |
|                                                                                                    |         |              |         |    |     |              |          |           |          |          |              |    |    |    |    | 1       |          |
| 教室テスト                                                                                                    |         |              |         |    |     |              | Reserv   | ed        |          |          |              |    |    |    |    | 教室テス    |          |
| テスト                                                                                                    |         |              |         |    |     |              |          |           | Reserved | 1        |              |    |    |    |    | テスト     |          |

### $\Rightarrow$ Weekly display

| Facilities reservation s                                                                                                    | tatus inquiry           |         |         |         |         |         |                 |
|----------------------------------------------------------------------------------------------------|-------------------------|---------|---------|---------|---------|---------|-----------------|
| Course Name : not specifie                                                                                                    | d                       |         | ▼ Show  | results |         |         | Show campus map |
| < <week 2016="" 25="" 8="" <day="" day="" month="" results<="" show="" td="" v="" year=""><td>Day&gt; Week&gt;&gt;</td></week> |                         |         |         |         |         |         | Day> Week>>     |
|                                                                                                    | 25(Thu)                 | 26(Fri) | 27(Sat) | 28(Sun) | 29(Mon) | 30(Tue) | 31(Wed)         |
| 教室テスト                                                                                                    | 13:20-14:50<br>Reserved |         |         |         |         |         |                 |
| テスト                                                                                                    | 15:10-16:40<br>Reserved |         |         |         |         |         |                 |

### 15. Bulletin Board

### 15-1. Registering a notice

(1) You may post a notice to students concerning your class.

(2) In the Bulletin Board, there is a category (tab) that says "Class."

| 🥔 Bulletin board registration                                     |        |                           |                |  |  |  |  |  |
|-------------------------------------------------------------------|--------|---------------------------|----------------|--|--|--|--|--|
| New Registration                                                  |        |                           |                |  |  |  |  |  |
| • Select registration genre.                                      |        |                           |                |  |  |  |  |  |
| Genre: 授葉掲示板 授業 ▼ New Registration                                |        |                           |                |  |  |  |  |  |
| lass bulletin board/List of Notices                               |        |                           |                |  |  |  |  |  |
| Click on notice data for details.                                 |        |                           |                |  |  |  |  |  |
| Display Order: Period posted   Change                             |        |                           |                |  |  |  |  |  |
| Shows search results from0 results to0 results (total of0results) |        |                           |                |  |  |  |  |  |
| Search results : << previous page 1 next page >>                  |        |                           |                |  |  |  |  |  |
|                                                                   |        |                           |                |  |  |  |  |  |
| Genre Course Title Instructor Title                               | Status | Date Notices is<br>Posted | insert<br>date |  |  |  |  |  |
| no data found                                                     |        |                           |                |  |  |  |  |  |
| Search results : << previous page 1 next page >>                  |        |                           |                |  |  |  |  |  |
| Display Count : 100 • Results Display                             |        |                           |                |  |  |  |  |  |

(3) If you click on this tab, you can go to the page to create a notice.

| 🤌 Bulletin board registrati | on/授業掲示板 授業                                                                                                    |
|-----------------------------|----------------------------------------------------------------------------------------------------|
| class                       | Academic Year 2016 Course Name For Teaching Credential   Term 2nd quarter  Code                                                              |
| Cidoo                       | (required)                                                                                                    |
| Target                      | All students  (required)                                                                                                    |
| Read template               |                                                                                                    |
| Title                       | (required)                                                                                                    |
| Title (English)             |                                                                                                    |
| Content                     | (required)                                                                                                    |
| Content (English)           |                                                                                                    |
| URL                         | Enter from "http://" e.g. http://www.ns-sol.co.jp/                                                                                           |
| Term                        | 2016 year •         9 month •         16 day •         From           2016 year •         9 month •         16 day •         Till (required) |
| Keep until                  | 2017 year • 9 month • 16 day • Till (required)                                                                                               |
| Department                  | 110년부원 (required)                                                                                                    |
| writer affiliation(english) | For Teaching Credential                                                                                                    |
| written                     | Hat (176) (required)                                                                                                    |
| written(english)            | (#15(47))                                                                                                    |
| Attachment                  | プールを選択<br>漫形されていません<br>プールを選択 選択されていません<br>プールを選択 選択されていません<br>Each size of Rise most not exceed 1MB.                                        |
| Register Clear              |                                                                                                    |

(4) If you don't know a timetable slot code, you can search for it through a search engine.From search results shown on the screen, choose and click on a target class.

| Academic Year [2016]     Course Name [For Teaching Credential        • Term 2nd quarter       • Term 2nd quarter       • Term 2nd quarter       • Term 2nd quarter       • Target       • Add Delete       • (required)       • (required)       • (required)       • Title       • (required)       • Title       • (required)       • Title       • Title       • Title       • Bulletin board registration/Timetable of Classes Yo       • Title       • Semester Date/Time Registration       • Time 2nd quarter       • Title       • Title       • |                                                         |
|----------------------------------------------------------------------------------------------------|---------------------------------------------------------|
| Target       All students         Add       Delete         ead template       (required)         Title       (required)         Title (English)       Image: Constraint of the second second seco                                                                                                    | Code                                                    |
| Add       Delete         Title       (required)         Title (English)       Image: Control of Control of Con                                                                       |                                                         |
| Title       (required)         Title (English)       Ølletin board registration / Timetable of Classes Yo         Term       Semester       Date/Time       Registration         1st       1st       1st       Mon2       Z0003       \$\mathcal{T_k}\$         2nd       2nd       2nd       20003       \$\mathcal{T_k}\$         2nd       2nd       2nd       20004       \$\mathcal{T_k}\$         3rd       3rd       3rd       3rd       3rd       3rd       32001       \$\mathcal{T_k}\$         Show other Academic Year / Term       Show other Academic Year / Term       Show other Academic Year / Term       Show other Academic Year / Term                                                                                                    |                                                         |
| Title (English)         Image: Second second seco                   |                                                         |
| ■ Bulletin board registration/Timetable of Classes Yo<br>Term Semester Offered Date/Time Registration<br>Ist 1st 1st Mon2 Z0003 テスト<br>2nd 2nd 2nd Mon2 Z2002 抽道デ<br>2nd 2nd 2nd Mon2 Z0004 テスト<br>3rd 3rd quarter quarter Mon1 3Z001 テスト<br>3rd Non1 3Z001 テスト                                                                                                    |                                                         |
| Term     offered     Date/Time     Code       1st     1st     1st     Mon2     Z0003     テスト       2nd     2nd     2nd     Mon2     22002     抽選デ       2nd     2nd     Quarter     Mon2     Z0004     テスト       2nd     3rd     3rd     3rd     3rd     32001     テスト       3rd     Show other Academic Year / Term     Term     Term                                                                                                    |                                                         |
| Quarter     Quarter     Quarter     Mon2     2Z002     抽道テ       Quarter     Quarter     Quarter     Mon2     Z0004     デスト       Quarter     Quarter     Quarter     Mon1     3Z001     デスト       3rd     3rd     Quarter     Mon1     3Z001     デスト                                                                                                    | u Teach                                                 |
| 2nd<br>quarter quarter Mon2 Z0004 구スト<br>3rd 3rd quarter Mon1 3Z001 구スト<br>Show other Academic Year / Term                                                                                                    | <b>u Teach</b><br>Course Title<br>(新カリ1)                |
| 3rd 3rd Mon1 3Z001 デスト<br>Show other Academic Year / Term                                                                                                    | u Teach<br>Course Title<br>(新カリ1)<br>スト2                |
| Show other Academic Year / Term                                                                                                    | u Teach<br>Course Title<br>(新カリ1)<br>スト2<br>(新カリ2)      |
|                                                                                                    | u Teach<br>Course Title<br>(新カリ1)<br>スト2<br>(新カリ2)<br>1 |
| 2016 1st semester 🔻                                                                                                    | u Teach<br>Course Title<br>(新カリ1)<br>スト2<br>(新カリ2)<br>1 |

\* You must enter a timetable slot code to move to the next step to designate target students.

### (5) Designating target students

You can target "all students" or designate a specific group of students.

If you desire to designate a specific group of students, click on Add. Then, a list of registered students will appear, so that you can choose desired students.

| Bulletin board registration | n/授業掲示板 授業                                    |              |                                         |                             |                                                                                                    |                                  |       |
|-----------------------------|-----------------------------------------------|--------------|-----------------------------------------|-----------------------------|----------------------------------------------------------------------------------------------------|----------------------------------|-------|
| class                       | Academic Year 2016 Course Name For Teaching C | redentia     | al                                      |                             | •                                                                                                    | Term 2nd quarter <b>T</b> Code   | 9     |
| 0000                        | when being unclear, search by class search.   |              |                                         |                             |                                                                                                    |                                  |       |
| Target                      | All students                                  | red)         |                                         |                             |                                                                                                    |                                  |       |
| Read template               |                                               |              |                                         |                             |                                                                                                    |                                  |       |
| Title                       |                                               | (req         | uired)                                  |                             |                                                                                                    |                                  |       |
| Title (English)             |                                               |              |                                         |                             |                                                                                                    |                                  |       |
|                             |                                               | Show<br>Sean | Bulletin b<br>vs search r<br>ch results | oard re<br>results f<br>: < | g <mark>istration/屆修学生一覧</mark><br>from <b>1</b> results to <b>25</b> results<br>< previous page 1 nex | (total of25results)<br>t page >> | Voar  |
|                             |                                               | No.          | ID No.                                  | Name                        | Faculty/De                                                                                             | partment                         | level |
|                             |                                               | 1            | *****                                   |                             | LettersHumanitiesEnglish a                                                                             | and American Literature          | 2     |
|                             |                                               | 2            | *****                                   |                             | LettersHumanitiesEnglish a                                                                             | and American Literature          | 3     |
|                             |                                               | 3            | *****                                   |                             | LettersHumanitiesEnglish a                                                                             | and American Literature          | 3     |

\* If you need to delete a certain student, highlight that student, and click Delete.

(6) You can register your message by clicking Register. Your notice will be shown on the noticeboard for students.

### 15-2. Updating your notice

- (1) You may update your previously registered notice.
- (2) In the Bulletin Board, click on the tab that says "Class."
- (3) A list of your classes that have a registered notice appears.

| 🥜 揭示板更新          | i                    |                  |                  |    |     |                              |                        |
|------------------|----------------------|------------------|------------------|----|-----|------------------------------|------------------------|
| class bullet     | in board/揭示          | 情報一覧             |                  |    |     |                              |                        |
| ●内容を確認する         | る掲示情報をクリック           | してください。          |                  |    |     |                              |                        |
| 表示順: 掲載期間        | 罰▼ 変更                |                  |                  |    |     |                              |                        |
| Shows search r   | esults from1 results | s to2 results (f | otal of2results) |    |     |                              |                        |
| Search results : | << previous p        | age 1 nex        | t page >>        |    |     |                              |                        |
| ジャンル             | Course Title         | 担当者              |                  | 反論 | 状態  | 掲示期間                         | insert date            |
| 授黨               | テスト1                 | テスト1             | テスト1             |    | -   | 2016/09/08から<br>2016/09/08まで | 2016/09/08<br>18:06:28 |
| 授黨               | テスト1                 | テスト1             | sample           |    | 揭示中 | 2016/09/08から<br>2016/09/08まで | 2016/09/08<br>18:31:19 |
| Search results : | < < previous p       | age 1 nex        | t page >>        |    |     |                              |                        |
| Display Count :  | 100 ▼ 件 表示           |                  |                  |    |     |                              |                        |
| 揭示请報検索           |                      |                  |                  |    |     |                              |                        |

(4) Enter your message and click on Update. Then, the updated notice will be shown on the bulletin board for students.

| 衣題                          | sample                                       |                       | (必須)                 |                      |
|-----------------------------|----------------------------------------------|-----------------------|----------------------|----------------------|
| 売 語 (英文)                    | sample                                       |                       |                      |                      |
|                             | annele.                                      |                       |                      |                      |
| 内容                          |                                              |                       |                      |                      |
|                             | (必須)                                         |                       |                      |                      |
| 内容 (英文)                     | sample                                       |                       |                      |                      |
| URL                         | "http://"から入力して下さい。                          | 例:http://www.r        | is-sol.co.jp/        |                      |
| 揭示期間                        | 2016年 • 09月 • 08日<br>2016 year • 9 month • 1 | ▼ から<br>8 day ▼ まで(必) | A)                   |                      |
| 保存期間                        | 2017 year ¥ 9 month ¥ 1                      | 8 day 🔻 まで(必)         | 用)                   |                      |
| 所属                          | sample                                       |                       | (必須)                 |                      |
| writer affiliation(english) | sample                                       |                       |                      |                      |
| written                     | eamole                                       |                       | (2)(2)               |                      |
|                             |                                              |                       | (mont)               |                      |
| written(english)            | sample                                       |                       |                      |                      |
| メール                         |                                              |                       |                      |                      |
| 添付資料1                       | □ 前時 ファイルを選択 選択                              | されていません               |                      |                      |
| 添付資料2                       | □ 前時 ファイルを選択   選択:                           | されていません               |                      |                      |
| 添付資料3                       | □ 削除 ファイルを選択 選択                              | されていません               |                      |                      |
|                             | Academic Year Course Name                    | Registration Co       | de semester offered0 | Course Title名称 揭示開始日 |
| \$3.00 B1                   | 2016                                         | 1Z001                 |                      | 2016年09月08日(Th       |
|                             |                                              |                       |                      |                      |
| 対象環由牛                       | Student ID No. name                          | affiliation           |                      | 学年                   |

### 15-3. Deleting a notice

- (1) You may delete your previously registered notice.
- (2) In the Bulletin Board, click on the tab that says "Class."
- (3) A list of your classes that have a registered notice appears.
- (4) Choose a class that you want to delete a notice for.

|                                                 | board registration                                                                                                    |                                                                                |                                                          |                                         |                                                                                                    |                                                                 |
|-------------------------------------------------|----------------------------------------------------------------------------------------------------|--------------------------------------------------------------------------------|----------------------------------------------------------|-----------------------------------------|----------------------------------------------------------------------------------------------------|-----------------------------------------------------------------|
| New Regi                                        | stration                                                                                                    |                                                                                |                                                          |                                         |                                                                                                    |                                                                 |
| • Select regi                                   | stration genre.                                                                                                    |                                                                                |                                                          |                                         |                                                                                                    |                                                                 |
| Genre : 授業                                      | 掲示板 授業 🗸 Ne                                                                                                    | w Registration                                                                 |                                                          |                                         |                                                                                                    |                                                                 |
| class bulle                                     | etin board∕List                                                                                                    | of Notices                                                                     |                                                          |                                         |                                                                                                    |                                                                 |
| Click on no                                     | tice data for detail                                                                                                    | ls.                                                                            |                                                          |                                         |                                                                                                    |                                                                 |
| Display Order                                   | Period posted                                                                                                    | <ul> <li>Change</li> </ul>                                                     |                                                          |                                         |                                                                                                    |                                                                 |
| Chours coarch                                   | seculto from 1 read                                                                                                    |                                                                                |                                                          |                                         |                                                                                                    |                                                                 |
| Shows sedicit                                   | results from 1 result                                                                                                    | ts to2 results (to                                                             | otal of2results)                                         |                                         |                                                                                                    |                                                                 |
| Search results                                  | s: << previous                                                                                                    | ts to2 results (to                                                             | otal of2results)<br>t page >>                            |                                         |                                                                                                    |                                                                 |
| Search results                                  | s: << previous r                                                                                                    | ts to2 results (to<br>page 1 next                                              | otal of2results)<br>t page >>                            |                                         |                                                                                                    |                                                                 |
| Search results                                  | s : << previous<br>Course Title                                                                                                    | ts to2 results (tr<br>page 1 next<br>Instructor                                | otal of2results)<br>t page >><br>Title                   | Status                                  | Date Notices is<br>Posted                                                                                        | insert date                                                     |
| Shows search<br>Search results<br>Genre<br>授賞   | Course Title<br>テスト1                                                                                                    | ts to2 results (tr<br>page 1 next<br>Instructor<br>テスト1                        | otal of2results)<br>t page >><br>Title<br>デスト1           | Status<br>-                             | Date Notices is<br>Posted<br>2016/09/08-<br>2016/09/08                                                           | insert date<br>2016/09/08<br>18:06:28                           |
| Search results<br>Genre<br>授業                   | results norm results norm resu | ts to2 results (to<br>page 1 next<br>Instructor<br>テスト1<br>テスト1                | total of Zresults)<br>t page >>                          | Status<br>-<br>While<br>Notice is<br>On | Date Notices is<br>Posted           2016/09/08-<br>2016/09/08           2016/09/08-<br>2016/09/08-<br>2016/09/08 | insert date<br>2016/09/08<br>18:06:28<br>2016/09/08<br>18:31:19 |
| Search results<br>Genre<br>授業<br>授業             | results non1 result<br>s: << previous  <br>Course Title<br>テスト1<br>テスト1                                                                                                    | ts to2 results (tr<br>page 1 next<br>Instructor<br>デスト1<br>デスト1                | total of Zresults) t page >> Title デスト1 sample t page >> | Status<br>-<br>While<br>Notice is<br>On | Date Notices is<br>Posted           2016/09/08-<br>2016/09/08           2016/09/08-<br>2016/09/08                | insert date<br>2016/09/08<br>18:06:28<br>2016/09/08<br>18:31:19 |
| Search results<br>Genre<br>授業<br>Search results | s: << previous  <br>Course Title<br>テスト1<br>テスト1<br>s: << previous                                                                                                    | ts to2 results (tr<br>page 1 next<br>Instructor<br>テスト1<br>テスト1<br>page 1 next | t page >> Title Fスト1 sample t page >>                    | Status<br>-<br>While<br>Notice is<br>On | Date Notices is<br>Posted           2016/09/08-<br>2016/09/08           2016/09/08-<br>2016/09/08                | insert date<br>2016/09/08<br>18:06:28<br>2016/09/08<br>18:31:19 |

(5) The notice appears. You may delete the notice by clicking on Delete.

| Bulletin board registration / Confirm content                      |                      |
|--------------------------------------------------------------------|----------------------|
| sample [授興]                                                        |                      |
| sample                                                             |                      |
| sample/sample                                                      |                      |
| insert date/2016/9/8 18:31:19                                      |                      |
| Period posted : 2016/9/8(Thu) - 2016/9/8(Thu)                      |                      |
| Target class                                                       |                      |
| Academic<br>Year Faculty/Department Registration Code Course Title | Notice beginning day |
| 2016                                                               | 2016/9/8(Thu)        |
| List of people who have not read this.<br>Student ID No. name      |                      |
| Unread No. students/Total No. students : 2 persons/ 2 persons      |                      |
| Delete                                                             |                      |

(6) A dialog box appears and asks you to confirm your deletion.If you click on OK, your notice will be deleted.

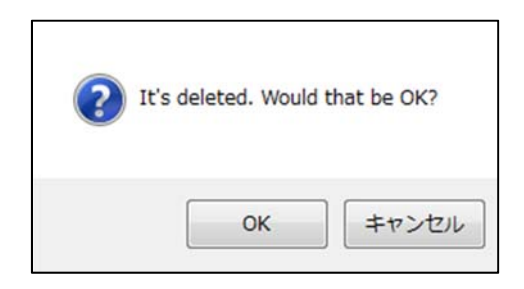

### 15-4. Bulletin Board (Viewing notices)

- (1) You may view notices on the noticeboard.
- (2) In the Bulletin Board, click on the tab that says "Class."

When there is a notice that you have not opened yet, the number of such unread notices will be shown in parentheses.

| List of Unread           | Notices   |                   |                      |                      |      |                       |
|--------------------------|-----------|-------------------|----------------------|----------------------|------|-----------------------|
| notices are unread       | Update    |                   |                      |                      |      |                       |
| For details, click or    | n title.  |                   |                      |                      |      |                       |
| Date Notice is<br>Posted | Title     | Reply<br>Unopened | Genre                | Sophia<br>University | Name | Notice Period         |
| 2016/9/5 14:17:05        | ****      |                   | お知らせ                 |                      | 管理者  | 2016/9/5-<br>2016/9/8 |
| 2016/9/5 14:14:28        | ****      | -                 | 緊急連絡                 |                      | 管理者  | 2016/9/5-<br>2016/9/8 |
| List of Genres           |           |                   |                      |                      |      |                       |
| • For details, click or  | n genres. |                   |                      |                      |      |                       |
|                          | Genre     |                   | Number of<br>Notices |                      |      |                       |
| Class Bulletin Board     |           |                   | -                    |                      |      |                       |
| 授業                       |           |                   | 0                    |                      |      |                       |
| Announcement Bulleti     | n Board   |                   | -                    |                      |      |                       |
| 学生呼び出し/お知らせ              | ŧ         | 0                 | 0 (0 Unread)         |                      |      |                       |
| 行事黨内                     |           |                   | 0                    |                      |      |                       |
| お知らせ                     |           |                   | 1                    |                      |      |                       |
| <b>些角連接</b>              |           |                   | 1                    |                      |      |                       |

(3) Registered notices, if any, will appear in the list of classes.

You can search a notice by entering search conditions such as a target year, faculty/graduate school, semester, or timetable slot code.

### 15-5. Template setting for notices

- (1) You may edit, delete or create a template.
- (2) In the Bulletin Board, click on the tab that says "Class."
- (3) A list of classes that have a registered template appears, and a tab that says "Create a new template" is shown.

| Setting template./template List                         |       |             |             |                           |  |
|---------------------------------------------------------|-------|-------------|-------------|---------------------------|--|
| Template new registration                               |       |             |             |                           |  |
| Genre not specified V                                   |       |             |             |                           |  |
| new registration                                        |       |             |             |                           |  |
| Template modification or deletion.                      |       |             |             |                           |  |
| search for a template by the following condition.       |       |             |             |                           |  |
|                                                         |       |             |             |                           |  |
| Genre not specified V                                   |       |             |             |                           |  |
| Create From V V                                         |       |             |             |                           |  |
| Garace To V V Is template information display.          |       |             |             |                           |  |
| Search                                                  |       |             |             |                           |  |
| When modifying or deleting, 「Template Name」 is clicked. |       |             |             |                           |  |
| Template Name                                           | Genre | Create user | Update date | Template viewing<br>group |  |
| no data found                                           |       |             |             |                           |  |

- (4) If you want to create a new template, click on "Create a new template."
- (5) Enter a title and fill out other spaces and click on Register.

| 😭 Setting template / 授     | 業                                                                                                    |                 |
|----------------------------|----------------------------------------------------------------------------------------------------|-----------------|
| • After you have inpu      | t all the necessary information, please press th                                                                      | e Register butt |
| Template name              |                                                                                                    | (required)      |
| Template name<br>(English) |                                                                                                    | (required)      |
| Template viewing group     | Letters<br>Intercultural Studies<br>Human Development<br>Science<br>(when being not chosen, myself will be an exclusi | ve template)    |
| Title                      |                                                                                                    | (required)      |
| Title (English)            |                                                                                                    | (required)      |
| Content                    | ~                                                                                                    |                 |
| Content (English)          |                                                                                                    |                 |
| Department                 |                                                                                                    | ]               |
| Department (English)       |                                                                                                    | ]               |
| Entered by                 |                                                                                                    | ]               |
| Entered by (English)       |                                                                                                    | ]               |
| Mail                       |                                                                                                    |                 |
| Register Clear             |                                                                                                    |                 |

When you create a notice by using a registered template, follow the procedure mentioned above at (1) to (3) of **15-1**. Registering a notice to go to the page to create a notice, and click on Show Template at the bottom of the screen.

- (6) You may edit a registered template. After editing, click on Register.
- (7) You may delete a registered template by clicking on Delete.
- (8) The "O.K. to delete?" message appears. If you click on OK, the template concerned will be deleted.

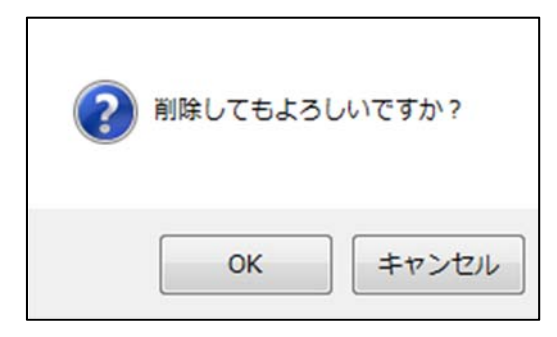